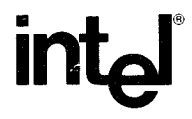

# iUP-200A/201A UNIVERSAL PROGRAMMER USER'S GUIDE

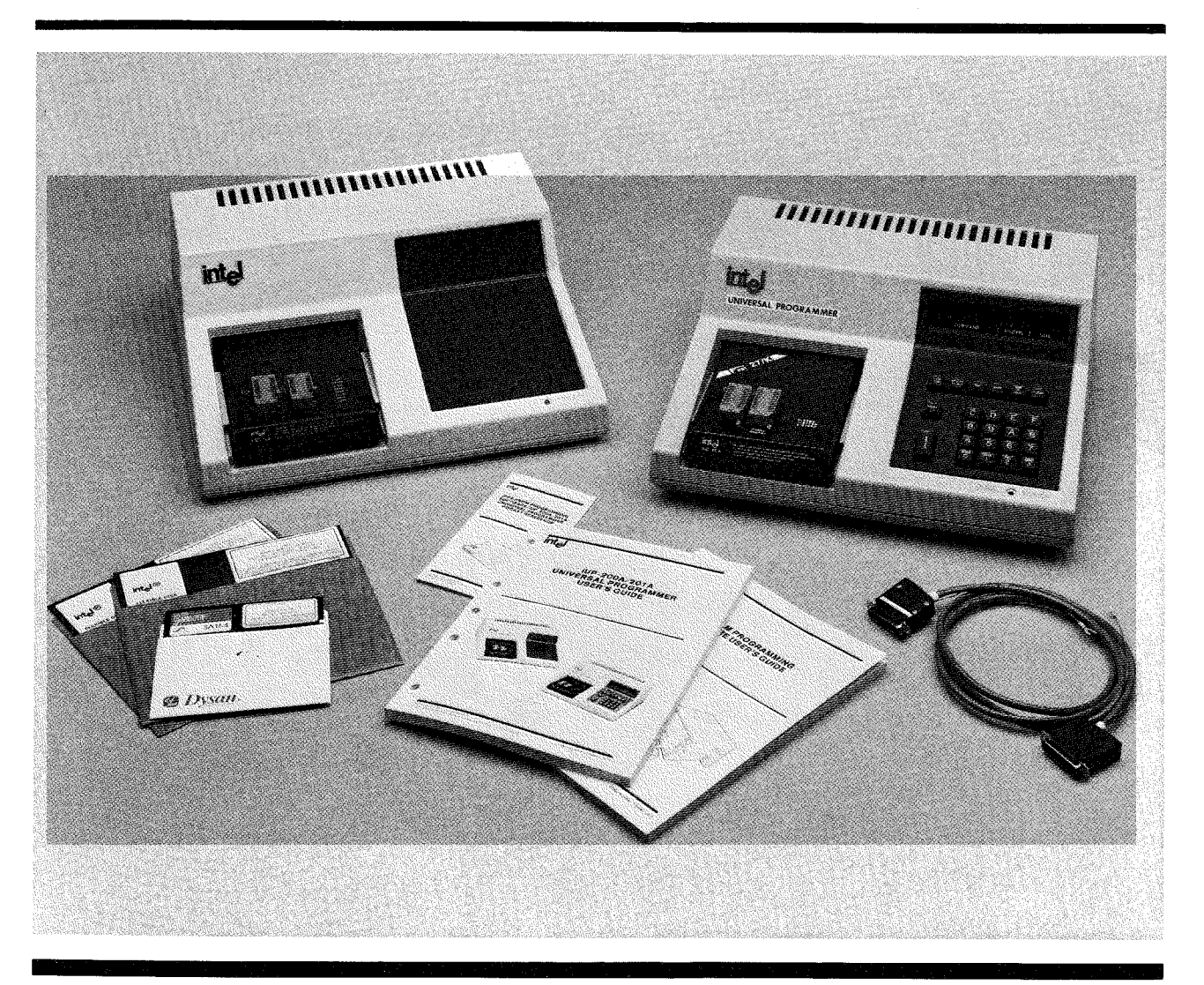

Order Number: 164852-001

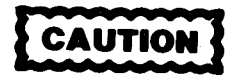

This equipment generates, uses, and can radiate radio frequency energy and if not installed and used in accordance with the instruction manual, may cause interference to radio communications. It has been tested and found to comply with the limits for a Class A Computing Device pursuant to Subpart J of Part 15 of FCC rules, which are designed to provide reasonable protection against such interference when operated in a commercial environment. Operation of this equipment in a residential area is likely to cause interference in which case the user, at his own expense, will be required to take whatever measures may be required to correct the interference.

Additional copies of this manual or other Intel literature may be obtained from:

Literature Department Intel Corporation 3065 Bowers Avenue Santa Clara, CA 95051

The information in this document is subject to change without notice.

Intel Corporation makes no warranty of any kind with regard to this material, including, but not limited to, the implied warranties of merchantability and fitness for a particular purpose. Intel Corporation assumes no responsibility for any errors that may appear in this document. Intel Corporation makes no commitment to update nor to keep current the information contained in this document.

Intel Corporation assumes no responsibility for the use of any circuitry other than circuitry embodied in an Intel product. No other circuit patent licenses are implied.

Intel software products are copyrighted by and shall remain the property of Intel Corporation. Use, duplication or disclosure is subject to restrictions stated in Intel's software license, or as defined in ASPR 7-104.9(a) (9).

No part of this document may be copied or reproduced in any form or by any means without prior written consent of Intel Corporation.

Intel Corporation makes no warranty for the use of its products and assumes no responsibility for any errors which may appear in this document nor does it make a commitment to update the information contained herein.

Intel retains the right to make changes to these specifications at any time, without notice.

Contact your local sales office to obtain the latest specifications before placing your order.

The following are trademarks of Intel Corporation and its affiliates and may be used only to identify Intel products:

|                    | iLBX                   | iPDS            | Plug-A-Bubble |
|--------------------|------------------------|-----------------|---------------|
| BITBUS             | im                     | iRMX            | PROMPT        |
| COMMputer          | iMMX                   | iSBC            | Promware      |
| CREDIT             | Insite                 | iSBX            | QUEX          |
| Data Pipeline      | Intel                  | iSDM            | QUEST         |
| GENIUS             | intel                  | iSXM            | Ripplemode    |
| 4                  | intelBOS               | Library Manager | RMX/80        |
| i.                 | Intelevision           | MCS             | RUPI          |
| I <sup>2</sup> ICE | intaligent Identifier  | Megachassis     | Seamless      |
| ICE                | inteligent Programming | MICROMAINFRAME  | SOLO          |
| iCS                | Intellec               | MULTIBUS        | SYSTEM 2000   |
| iDBP               | Intelliek              | MULTICHANNEL    | UPI           |
| iDIS               | CORD                   | MULTIMODULE     |               |
|                    | iuar                   |                 |               |

MDS is an ordering code only and is not used as a product name or trademark. MDS® is a registered trademark of Mohawk Data Sciences Corporation.

\*MULTIBUS is a patented Intel bus.

Copyright © 1984, Intel Corporation

| REV. | REVISION HISTORY |       |      |
|------|------------------|-------|------|
| -001 | Original         | Issue | 3/84 |
|      | -                |       |      |
|      |                  |       |      |
|      |                  |       |      |
|      |                  |       |      |
|      |                  |       |      |
|      |                  |       |      |
|      |                  |       |      |
|      |                  |       |      |
|      |                  |       |      |
|      |                  |       |      |
|      |                  |       |      |
|      |                  |       |      |
|      | -<br>-           |       |      |
|      |                  |       |      |
|      |                  |       |      |
|      |                  |       |      |
|      |                  |       |      |
|      |                  |       |      |
|      |                  |       |      |
|      |                  |       |      |
| ]    |                  |       |      |
| 1    | e<br>-           |       |      |
|      |                  |       | 1    |
|      |                  |       |      |
|      |                  |       |      |
|      |                  |       |      |
|      |                  |       |      |
|      |                  |       |      |
|      |                  |       |      |
|      |                  |       |      |
|      |                  |       |      |
|      |                  |       |      |
|      |                  |       |      |
|      |                  |       |      |
|      |                  |       |      |
|      |                  |       |      |
|      |                  |       |      |
|      |                  |       |      |
|      |                  |       |      |
|      |                  |       |      |
|      |                  |       |      |
|      |                  |       |      |
|      |                  |       |      |
|      |                  |       |      |
|      |                  |       |      |
|      |                  |       |      |
|      |                  |       |      |

v

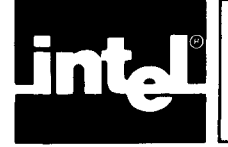

# About This Manual

This manual describes the Intel iUP-200A/201A universal programmer and how to use the 201A model in off-line mode to store programs and data into programmable read-only memory (PROM) devices. (The *iPPS PROM Programming Software User's Guide* describes how to use the universal programmer in on-line mode.) It is for engineers and designers who are developing firmware for ROM-, PROM-, EPROM-, or E<sup>2</sup>PROM-based systems.

The following paragraphs describe the general contents of each chapter.

- Chapter 1 Contains a general description of the universal programmer and a tutorial overview of PROM programming and firmware development.
- Chapter 2 Describes how to set up and initialize the universal programmer system.
- Chapter 3 Covers the off-line operation of the universal programmer and describes the front panel operation of the iUP-201A.
- Chapter 4 Provides a number of off-line programming examples that illustrate using the universal programmer in typical firmware development applications.
- Appendix A Describes error conditions and error messages.
- Appendix B Contains host serial command protocol for connecting the universal programmer to a non-Intel host.
- Appendix C Contains reference tables for numeric conversion and ASCII codes.
- Appendix D Contains a schematic for building an RS-232 to 20ma converter.

# **Conventions Used In This Book**

Throughout this book, the iUP-200A/201A is called the universal programmer.

The following symbol conventions are used in this manual to document notes, cautions, and warnings:

A section of text introduced by the symbol

# NOTE

emphasizes comments with special significance.

A section of text introduced by the symbol

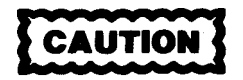

gives instructions necessary to avoid damage to equipment or loss of stored information.

A section of text introduced by the symbol

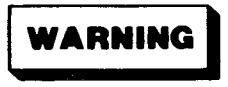

gives instructions necessary for personal safety.

# **Other Pertinent Intel Literature**

While this guide is a self-contained document describing the off-line use of the universal programmer, several other Intel documents are related to firmware development and to the development of microprocessor-based systems as follows:

• *iUP-XX Personality Module User's Guide*, order number varies

Each Intel personality module has its own user's guide describing its installation, applicable devices, applicable hosts, and unique characteristics. Consult the *Microcontroller Handbook*, the *Microprocessor and Peripheral Handbook*, and the *Memory Components Handbook* to determine which personality module to use for specific PROM devices. Intel supplies the appropriate personality module user's guide with each personality module. You can order additional copies from the Intel Literature Department. Refer to page ii for the address.

• *iPPS PROM Programming Software/iUP-200A/201A Universal Programmer* Pocket Reference, order number 164853

This pocket reference describes the iPPS software and universal programmer off-line operation and command syntax.

• *iPPS PROM Programming Software User's Guide*, order number 164861

This manual describes how to use the universal programmer in on-line mode.

• ISIS-XX User's Guide, order number varies

This manual is a comprehensive guide to the Intel operating system under which the iPPS runs.

• Microcontroller Handbook, order number 210918

This handbook contains all application notes, article reprints, data sheets, and other user information on the MCS®-48, MCS-51 (8-bit), and the MCS-96 (16-bit) product families.

• Microprocessor and Peripheral Handbook, order number 210844

This handbook contains data sheets on all microprocessors and peripherals.

• Development Systems Handbook, order number 210940

This handbook contains data sheets on development systems and supporting software.

• Memory Components Handbook, order number 210830

This handbook contains all application notes, article reprints, data sheets, and other design information on RAMs, DRAMs, EPROMs, E<sup>2</sup>PROMs, and bubble memories.

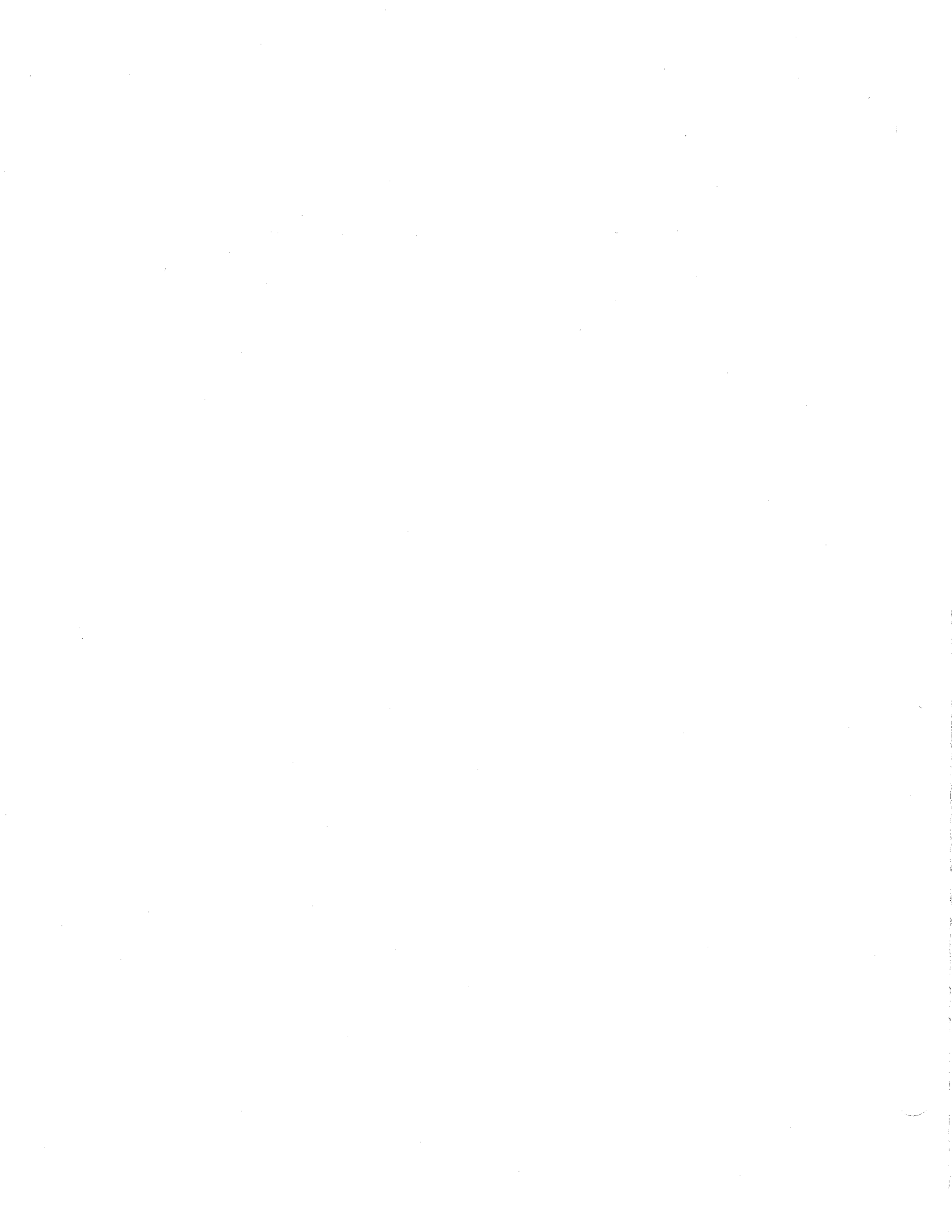

# SERVICE INFORMATION

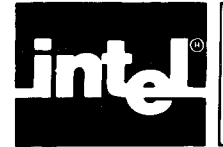

Intel Customer Engineers provide the best service for your Intel products. These trained professionals provide the prompt, efficient on-site installation, preventive maintenance, and corrective maintenance services required to keep your equipment in the best operating condition.

The Intel Customer Engineer provides the service needed through a prepaid service contract or on an hourly charge basis. For further information, contact your local Intel sales office.

United States customers can obtain Intel service and repair assistance by contacting the Intel Product Service Center in their area. Customers outside the United States should contact their sales source (Intel Sales Office or Authorized Distributor) for service information and repair assistance.

Before calling the Product Service Center, have the following information available:

- The date you received the product.
- The complete part number of the product (including dash number). On boards, this number is usually silk-screened onto the board. On other products, it is usually stamped on a label.
- The serial number of the product. On boards, this number is usually stamped on the board. On other products, the serial number is usually stamped on a label mounted on the outside of the chassis.
- The shipping and billing address.
- If the Intel product warranty has expired, a purchase order number for billing.
- Advise the Product Service Center personnel of any applicable extended warranty agreements.

Use the following telephone numbers to contact the Intel Product Service Center:

| (602) 869-4951 |
|----------------|
| (602) 869-4392 |
| (602) 869-4045 |
| (602) 869-4391 |
| (910) 952-1330 |
|                |

Always contact the Product Service Center before returning a product to Intel for repair. Product Service Center personnel will give you a repair authorization number, shipping instructions, and other information to ensure fast, efficient service. If you are returning a product damaged during shipment or if the product is out of warranty, you must have a purchase order before Intel can start the repair.

If available, use the original factory packaging material to ship the product to the Intel Product Service Center. If the original packaging material is not available, wrap the product in a cushioning material such as Air Cap SD-240, manufactured

Х

by the Sealed Air Corporation, Hawthorne, N.J. Securely enclose it in a heavyduty corrugated shipping carton, mark it "FRAGILE," and ship it to the address specified by the Intel Product Service Center.

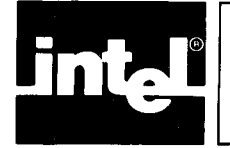

# WARNINGS AND CAUTIONS

This section lists the warnings and cautions found in the manual, along with the pages on which they appear.

#### PAGE

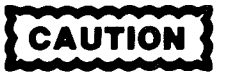

To prevent possible damage to the universal programmer, verify that the line voltage select switches are set properly and the power fuse is the right value for the line voltage that is to be used before plugging in the unit and turning it on. Refer to the Setting Line Voltage and Checking and Replacing Power Fuse sections in this chapter.

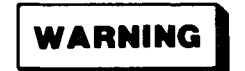

Only a qualified technical person should change the line voltage setting.

WARNING

Only a qualified technical person should check or replace the power fuse.

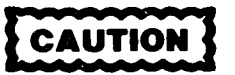

The universal programmer requires a minimum of three inches of clearance for proper cooling, and its air vents must be clear of any obstructions.

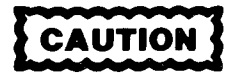

To prevent damage to the universal programmer, make sure that the line voltage select switches are set properly and the power fuse is the right value for the line voltage that is to be used before plugging in the unit and turning it on. Refer to the Setting Line Voltage and Checking and Replacing Power Fuse sections in this chapter.

To prevent damage or accidental programming of a PROM device, remove any PROMs from the personality module before powering on the universal programmer.

A device(s) should not be in the PROM socket(s) when the power is turned on or off.

2-2

2-3

2-2

2-7

2-7

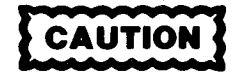

Do not switch the universal programmer's power on or off when a PROM device is installed in a socket of the personality module. Damage to the PROM device can result.

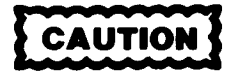

If the personality module has more than one socket, install the PROM to be programmed or read only in the selected socket. Do not install a PROM or leave one in an unselected socket. Damage to the PROM can result.

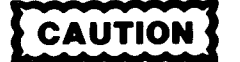

The orientation mark on one end of the PROM must be toward the top of the socket. If a PROM is not oriented properly, it cannot be programmed and may be damaged. If the PROM is not oriented properly, the following error message may be displayed when the universal programmer attempts to access the PROM:

CHECK PROM INSTALLATION

CAUTION

Be sure that the type of PROM that you are installing is the same as the type selected with the DEVICE SELECT key. If you do not specify its type correctly, you can damage a PROM when you try to program it or read it. 2-10

2-9

2-9

4-3

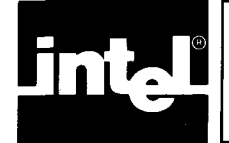

# CONTENTS

#### **CHAPTER 1 GENERAL INFORMATION** Overview of the Universal Programmer ..... 1-1 General Description ..... 1-2 Physical Specifications ..... 1-4 Electrical Specifications ..... 1-4 Firmware Development ..... 1-5 PROM Programming Overview ..... 1-5 System Configurations ..... 1-6 Summary of On-line Commands ..... 1-7 Program Control Group ..... 1-7 Utility Group ..... 1-8 Buffer Group ..... 1-8 Formatting Group ..... 1-8 Copy Group ..... 1-8 Security Group ..... 1-9 Summary of Off-line Functions ..... 1-9

#### **CHAPTER 2 PREPARATION FOR USE**

| Compatible On-line Hosts          | 2-1 |
|-----------------------------------|-----|
| EPROM Erasure                     | 2-2 |
| Installation Procedures           | 2-2 |
| Setting Line Voltage              | 2-2 |
| Checking and Replacing Power Fuse | 2-3 |
| RS-232 Cable Installation         | 2-5 |
| Personality Module Installation   | 2-6 |
| System Initialization             | 2-6 |
| Powering On                       | 2-7 |
| On-line Initialization            | 2-8 |
| Off-line Initialization           | 2-8 |
| PROM Device Installation          | 2-8 |

#### **CHAPTER 3** PAGE **OFF-LINE OPERATION** General Off-line Functioning ..... 3-1 Internal Memory ..... 3-1 Keyboard/Display Overview ..... 3-2 Function Key Descriptions ..... 3-3 PROG ..... 3-5 CLEAR ...... 3-6

#### PAGE

| SHIFT-ADDR 0 | 3-7  |
|--------------|------|
| SHIFT-DATA 1 | 3-8  |
| SHIFT-FILL 2 | 3-8  |
| SHIFT-LOAD 3 | 3-10 |
| SHIFT-LOCK 4 | 3-12 |

#### **CHAPTER 4 OFF-LINE PROM PROGRAMMING EXAMPLES**

| Introduction                                  | 4-1  |
|-----------------------------------------------|------|
| Table of Contents of Examples                 | 4-1  |
| Off-line Examples                             | 4-1  |
| Off-line iUP-201A Initialization              | 4-2  |
| Duplicating a PROM                            | 4-2  |
| Copying a Development System File to a PROM . | 4-6  |
| Modifying Data in the iUP-201A RAM            | 4-9  |
| Locking an EPROM                              | 4-13 |

#### APPENDIX A

| ERROR MESSAGES AND CONDITIO | NS  |
|-----------------------------|-----|
| Self-Diagnostic Errors      | A-1 |
| Off-line Errors             | A-1 |

## **APPENDIX B**

#### HOST SERIAL COMMAND PROTOCOL

Universal Programmer to Host System

| Interface              | <b>B-1</b> |
|------------------------|------------|
| Communication Protocol | <b>B-1</b> |
| Transmit Formats       | <b>B-1</b> |
| Acknowledge Formats    | B-4        |
| Data Link Format       | B-8        |

#### APPENDIX C **REFERENCE TABLES**

#### **APPENDIX D RS-232 TO 20ma CONVERTER SCHEMATIC**

#### INDEX

#### xiii

## PAGE

# **FIGURES**

| FIG | URE TITLE                          | PA | GE  |
|-----|------------------------------------|----|-----|
| 1-1 | iUP-200A Universal Programmer with |    |     |
|     | Personality Module                 |    | 1-2 |
| 1-2 | iUP-201A Universal Programmer with |    |     |
|     | an Installed Personality Module    |    | 1-3 |
| 1-3 | Universal Programmer Back Panel    |    | 1-4 |
| 1-4 | On-line System Data Flow           |    | 1-6 |
| 1-5 | Off-line System Data Flow          |    | 1-7 |
| 2-1 | Setting Line Voltage               |    | 2-3 |
| 2-2 | Replacing Power Fuse               |    | 2-4 |
| 2-3 | Personality Module Installation    |    | 2-6 |
| 2-4 | PROM Device Installation           |    | 2-9 |

# FIGURETITLEPAGE3-1iUP-201A Keyboard and Display3-23-2SHIFT-LOAD 3 Function Data<br/>Manipulation3-114-1Example Addresses of SHIFT-LOAD 3<br/>Function4-8B-1Host Transmit FormatsB-3B-2Universal Programmer Acknowledge<br/>FormatsB-7B-3Serial Byte FormatB-8D-1RS-232 to 20ma<br/>Converter SchematicD-1

# TABLES

| TAI        | BLE TITLE PAG                     | Ε           |
|------------|-----------------------------------|-------------|
| B-1        | RS-232 Interface Signals H        | <b>B</b> -1 |
| <b>B-2</b> | ASCII Command Characters B        | <b>B-</b> 2 |
| B-3        | Status Word Codes E               | 3-4         |
| B-4        | Status Byte Codes H               | B-5         |
| C-1        | Hexadecimal to Decimal Conversion | C-1         |
| C-2        | Base Conversions C                | C-2         |
|            |                                   |             |

| TABLE       |                      | TITLE      | PA | GE  |
|-------------|----------------------|------------|----|-----|
| C-3         | Powers of Two        |            |    | C-4 |
| C-4         | Conversion Between P | owers of   |    |     |
|             | Two and Sixteen      |            |    | C-4 |
| C-5         | Powers of Sixteen    |            |    | C-5 |
| C-6         | ASCII Code List      |            |    | C-5 |
| <b>C-</b> 7 | ASCII Control Code I | Definition |    | C-7 |
| C-8         | ASCII Code in Binary |            |    | C-7 |
|             |                      |            |    |     |

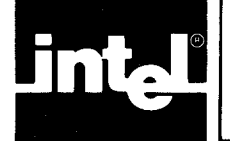

This chapter contains a general description of the iUP-200A/201A universal programmer, an overview of firmware development, and a description of system configurations.

# **Overview of the Universal Programer**

The Intel universal programmer programs and verifies Intel programmable read only memory (PROM) components and other Intel integrated circuits that contain PROMs. It can be used to program non-erasable bi-polar PROMs, erasable PROMs (EPROMs), and electrically erasable PROMs (E<sup>2</sup>PROMs). It can also read ROM (read only memory) in certain ROM-based components.

The two models of the universal programmer are: the iUP-200A universal programmer, which operates on-line as a peripheral of an Intel Intellec<sup>®</sup> microprocessor development system, and the iUP-201A universal programmer, which can be operated either on-line or off-line.

The universal programmer programs the various PROM devices using personality modules. Personality modules are small units that plug into the front of the universal programmer. They personalize the universal programmer for a specific PROM or family of PROM devices. Figure 1-1 shows the iUP-200A universal programmer with a personality module.

In on-line mode, the Intel PROM programming software (iPPS) controls the universal programmer. The iPPS software is a utility that runs under the ISIS operating system. It controls the operation of the universal programmer through a serial I/O port on the development system. The iPPS software provides a comprehensive set of commands that allow the following operations:

- Reading and writing data to and from disk files.
- Manipulating data in the Intellec memory buffer.
- Mapping data for a particular PROM word size.
- Interleaving data for different addressing schemes.
- Programming a PROM device.
- Reading the contents of the PROM device.
- Verifying the contents of the PROM device.
- Locking selected PROMs from user access.

The *iPPS PROM Programming Software User's Guide* describes on-line operation and the Intel PROM programming software.

You can use the iUP-201A universal programmer as a stand-alone programming system in off-line mode. You can perform four types of off-line operations as follows:

• Duplicating and verifying PROMs.

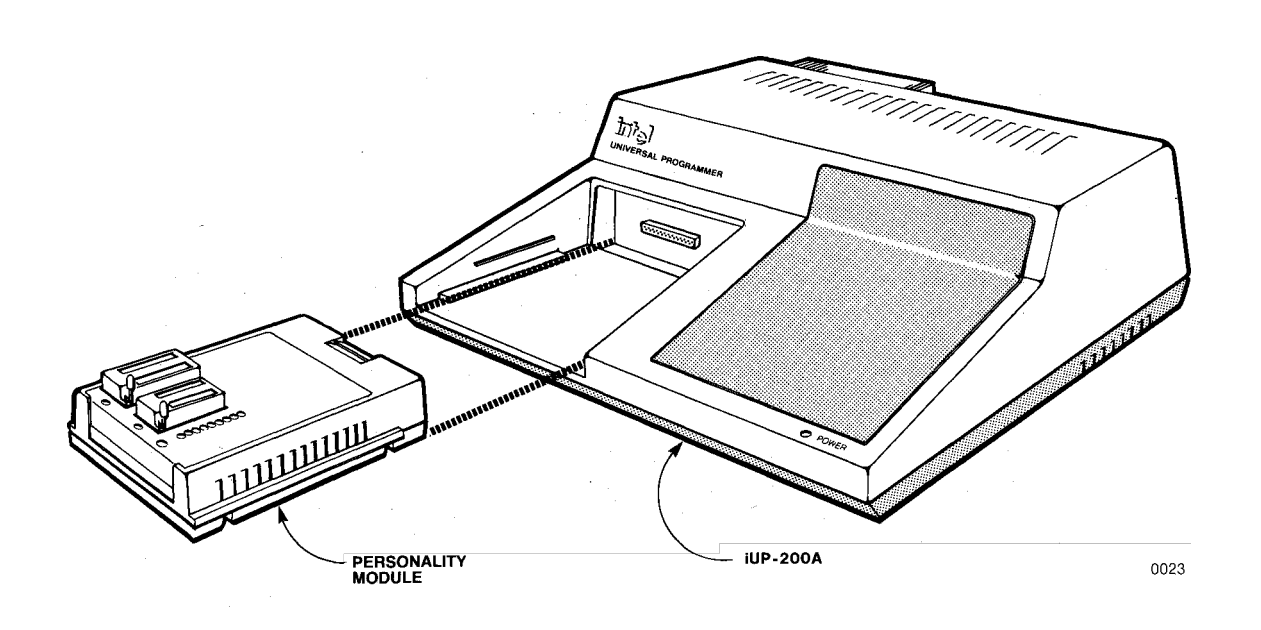

#### Figure 1-1 iUP-200A Universal Programmer with Personality Module

- Locking selected PROMs from user access.
- Down-loading data from any host system that has an RS-232 interface and programming a PROM with that data.
- Displaying and editing data in local random access memory (RAM).

These off-line operations are performed independently of any host computer system. (Chapters 3 and 4 describe off-line operation.)

You can expand an iUP-200A universal programmer to iUP-201A universal programmer capability by installing the off-line option. You can install this option yourself. The off-line option consists of the following:

- A keyboard with a numeric (hex) keypad and various function keys.
- An alphanumeric display.
- A circuit board that contains control circuitry and 32K bytes of local RAM. Throughout this manual, the local RAM is referred to as URAM (for user RAM).

# **General Description**

The universal programmer is an intelligent peripheral for an Intellec development system. The universal programmer is connected to a host computer by a two-way serial interface. (Refer to the Compatible On-Line Hosts section in Chapter 2 for further information on connecting the universal programmer to a host.) A dedicated Intel 8085 microprocessor with its own RAM and firmware allows the universal programmer to perform many operations independently of the host.

The universal programmer is housed in a low-profile case with an angled front panel. The ON/OFF switch is located on the back panel, and a POWER ON indicator light is located on the front panel.

Air convection through vents at the rear, top, and bottom of the case cool the unit. The left side of the front panel can hold a personality module. Figure 1-1 shows the basic iUP-200A universal programmer with an uninstalled personality module.

The iUP-201A universal programmer is identical to the iUP-200A universal programmer except that it has the off-line option installed. Figure 1-2 shows an iUP-201A universal programmer with a personality module installed.

The hand-sized personality modules plug into the universal programmer. Each personality module has one or more device sockets which hold PROMs for programming. LEDs on the personality module indicate the PROM type selected and the socket to use.

The off-line option of the iUP-201A universal programmer occupies the right half of the front panel and consists of an alphanumeric display and a keyboard.

The alphanumeric display has labeled fields for command, address, and data. The keyboard section contains a numeric (hex) keypad and function keys. The off-line option also adds 32K of user-accessible RAM (URAM).

The back panel of the universal programmer (shown in Figure 1-3) is the same for both the iUP-200A universal programmer and the iUP-201A universal programmer. The main power switch is a rocker switch located in the upper left

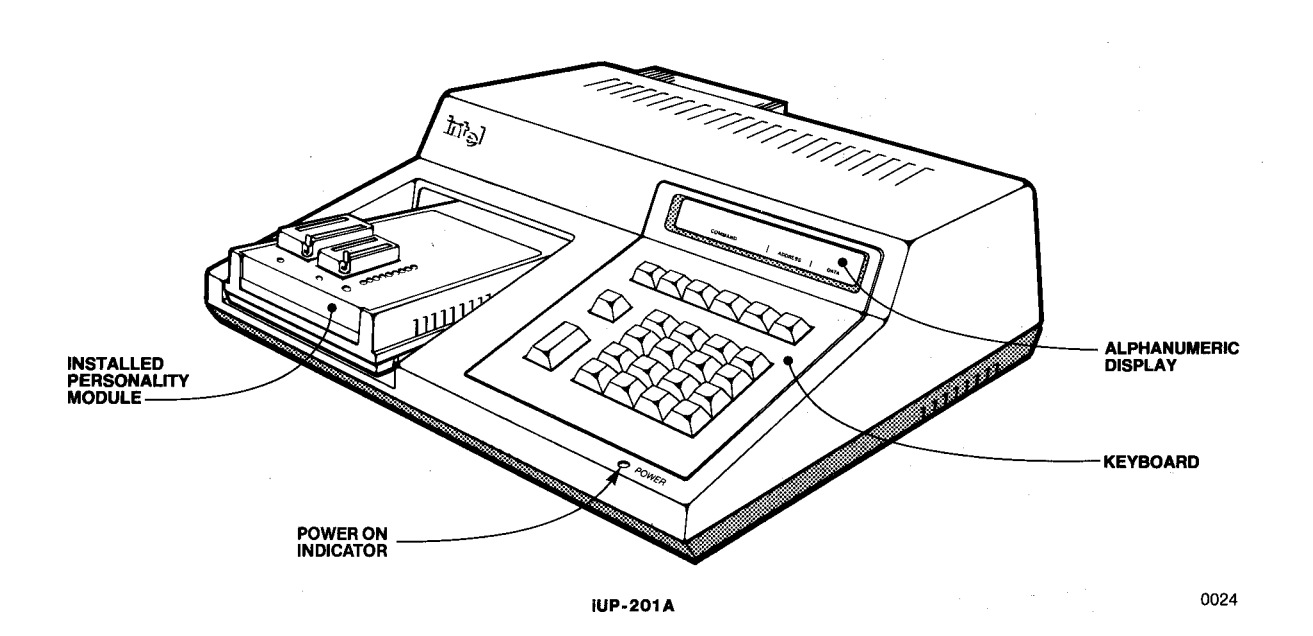

#### Figure 1-2 iUP-201A Universal Programmer with an Installed Personality Module

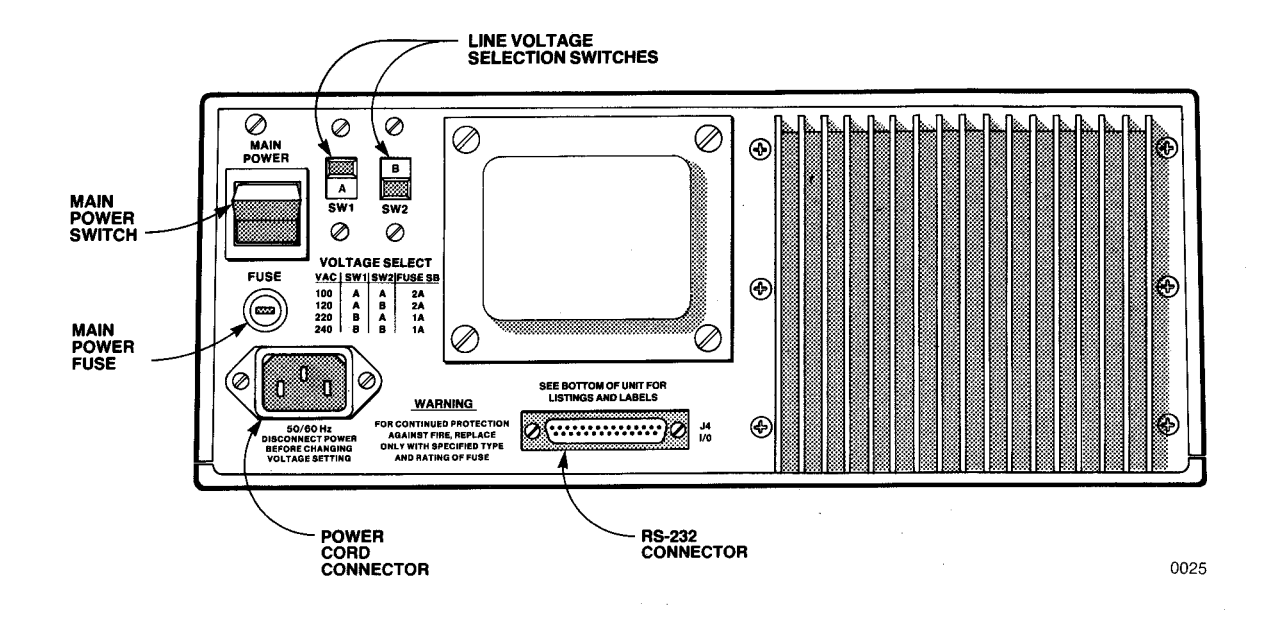

Figure 1-3 Universal Programmer Back Panel

corner when facing the back panel. To its right are two line voltage selection switches. The main power fuse is located below the power switch. The AC power connector is in the lower left corner. An RS-232 connector is at the bottom center.

The various safety listing approvals and the serial number are located on the bottom of the universal programmer.

#### **Physical Specifications**

|                                |                      | Depth         | Width     | Height |
|--------------------------------|----------------------|---------------|-----------|--------|
| Dimensi                        | ons: iUP-200A/201A:  | 15"           | 15"       | 6''    |
|                                | Personality Module:  | 7''           | 5.5"      | 1.6"   |
| Weight:                        | iUP-200A/201A:       | 15 pounds     | s maximum |        |
| U                              | Personality Module:  | 1 pound n     | naximum   |        |
| Readin                         | g Temperature Range: | 10to 40 d     | egrees C. |        |
| Programming Temperature Range: |                      | $25 \pm 5 de$ | grees C.  |        |
| Operating Humidity Range:      |                      | 10% to 85     | 5% RH     |        |
| -                              | - • •                | (non-con      | (densing) |        |

#### **Electrical Specifications**

Operating Voltage: Selectable 100, 120, 220, or 240 VAC (each within  $\pm$  10%) at 47-63 Hz single phase grounded.

Power Consumption: iUP-200A/201A, maximum 120 watts

| Fuse Protection: | 100 VAC, use 2 ampere slow blow |
|------------------|---------------------------------|
|                  | 120 VAC, use 2 ampere slow blow |
|                  | 220 VAC, use 1 ampere slow blow |
|                  | 240 VAC, use 1 ampere slow blow |

## **Firmware Development**

Microprocessors and microcomputers are central elements in designing electronic products. The typical development process for microprocessor- and microcomputer-based systems involves integrating hardware and software. Once the software is perfected, it is often installed permanently in a read only memory (ROM) device. Software installed in ROM is referred to as firmware. Firmware is used in systems design because of its relative low cost, high speed, and data non-volatility. Non-volatility means that firmware is retained even when system power is turned off.

Intel manufactures a wide variety of ROM memory components which can be divided into two general types: masked ROMs and electrically programmable ROMs (PROMs).

Intel fabricates firmware into a masked ROM during manufacturing. This is often the most cost effective method for including firmware in a mass-produced product.

Programs and data are electrically programmed into a PROM. To electrically program a PROM, data is presented to a particular address. Voltage is then applied to programming pins to set (burn in) the code in the selected cell.

Bipolar PROMs can be electrically programmed only once; thereafter, they retain their data permanently. The programs or data programmed into an EPROM can be erased by exposing the device to ultraviolet light. An  $E^2$ PROM can be electrically erased in a manner similar to that used to program it.

EPROMs and  $E^2$ PROMs allow flexibility during firmware development because they can be erased and reprogrammed. Some microcomputer components, such as the Intel 8751, have built-in EPROMs in addition to other logic.

For design convenience, some microcomputer components have pin-compatible counterparts containing masked ROM instead of EPROM. This allows the reprogrammable EPROM version to be used during prototype development and the masked ROM version to be used for the final mass production.

## **PROM Programming Overview**

All PROMs have a characteristic physical word length. This word length is the number of parallel bits that are accessed when a given address is specified. Almost all of Intel's recent PROM components have an 8-bit word; however, many earlier PROMs had 4-bit words.

The difference between a PROM's physical word length and the logical word length used in a system must be considered when programming the PROM. For example, two 8-bit PROM devices must be connected in parallel to provide the 16-bit-wide memory word that the 8086 microprocessor requires. To put an 8086 machine language program (consisting of a series of 16-bit words) into 8-bit PROM devices, the machine code must be formatted so that the 16-bit words are mapped correctly into each pair of 8-bit devices. For example, the first PROM might be programmed with the upper eight bits of each machine code word, while the second PROM might be programmed with the lower eight bits of each machine code word.

The iPPS software provides the software tools to perform automatic interleave mapping of data and machine code into Intel PROMs. (The *iPPS PROM Programming Software User's Guide* describes iPPS operation.)

# **System Configurations**

To program PROMs with the iUP-200A/201A universal programmer in on-line mode, the iPPS software must be running on the Intellec development system. In addition, the universal programmer must be powered on and connected to the Intellec development system through an RS-232 configured cable. If you are using the iUP-201A model, you must select on-line mode with the ON LINE switch (refer to Chapter 3).

Figure 1-4 illustrates the system data flow in on-line mode. The four major system devices (PROM, buffer, file, and URAM) are shown with arrows indicating the directions of data flow between these devices.

The host development system contains the buffer and file devices, while the universal programmer contains the PROM and URAM devices. The URAM device is only available in the iUP-201A universal programmer. The PROM device is shown as part of a personality module.

The PROM device is the PROM component that is plugged into a socket on the personality module.

The buffer device provides a temporary area where the iPPS software stores and manipulates data.

The file device is an ISIS file that contains programs or data.

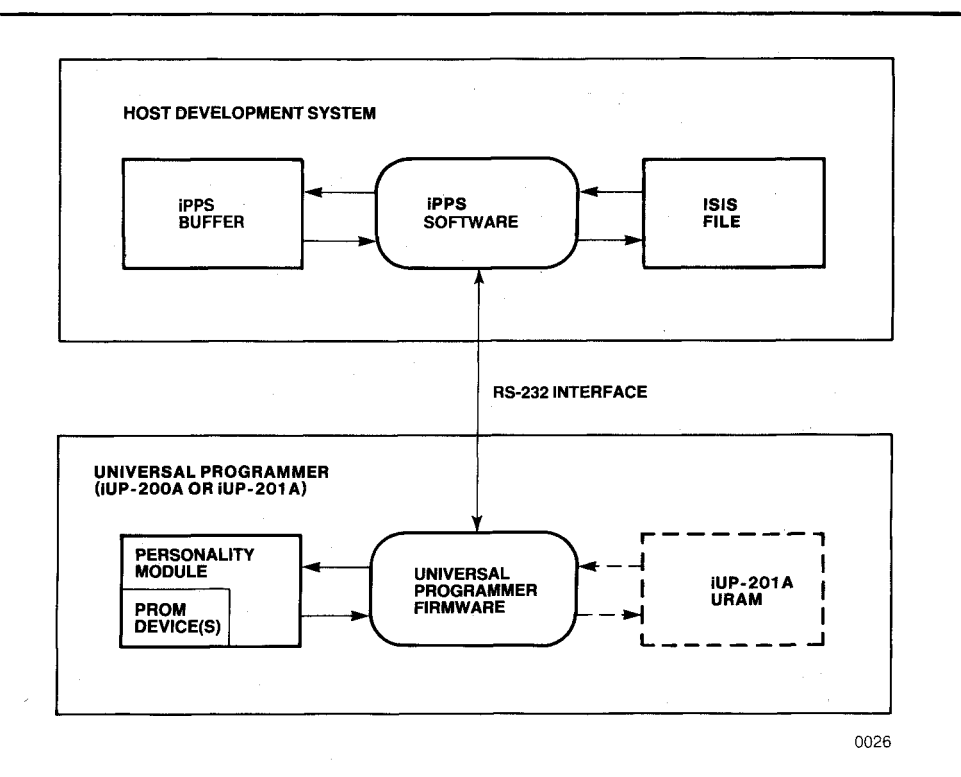

Figure 1-4 On-line System Data Flow

The URAM device is user RAM that is physically located in the iUP-201A universal programmer. This RAM is generally used for off-line data manipulation but is accessible for certain on-line operations.

The iPPS software and the iUP-200A/201A firmware (which run on the host development system and the universal programmer, respectively) handle all data transfers between the four logic devices. The two programs communicate by a serial interface command protocol. Refer to Appendix B for more information on this protocol.

Figure 1-5 illustrates the system data flow for the universal programmer in off-line configuration. In this configuration, only the PROM and URAM devices are available.

Through front panel controls (on the iUP-201A universal programmer), you direct the universal programmer to modify the contents of the local URAM, to program URAM data into the PROM device, to load the URAM with the data in the PROM device, or to lock the PROM device from access. You can also download data in Intel 8080 hexadecimal format into the URAM from any host system that has an RS-232 interface. In off-line configuration, the universal programmer firmware does not recognize any iPPS commands.

#### Summary of On-Line Commands

In the on-line configuration shown in Figure 1-4, iPPS commands control the modification and transfer of data between the four iPPS storage devices. The commands that the iPPS software recognizes can be divided into six groups: the program control group, the utility group, the buffer group, the formatting group, the copy group, and the security group. The *iPPS PROM Programming Software User's Guide* describes each command.

#### **Program Control Group**

The following program control commands control iPPS program execution in various ways.

EXIT Exits the iPPS software and returns control to the ISIS operating system.

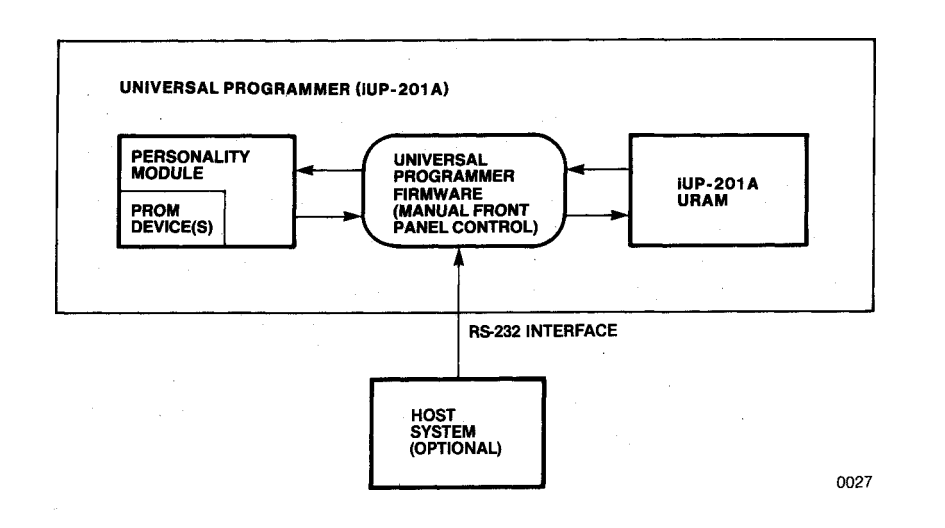

Figure 1-5 Off-line System Data Flow

<ESC> Terminates the current command. REPEAT Re-executes the previous command. ALTER Allows edit and re-execution of the previous command.

#### **Utility Group**

The following utility commands display data, help, and status information and set default values.

| Displays PROM, buffer, or file data on the terminal.     |
|----------------------------------------------------------|
| Prints PROM, buffer, or file data on the local printer.  |
| Prints PROM, buffer, or file data on the network spooled |
| printer.                                                 |
| Displays help information.                               |
| Displays buffer structure and status.                    |
| Checks for unprogrammed PROMs.                           |
| Checks if non-blank PROM devices can be programmed.      |
| Selects PROM type.                                       |
| Initializes default number base and default file type.   |
| Specifies the drive device for temporary work files.     |
|                                                          |

#### **Buffer Group**

The following buffer commands edit, modify, and verify data in the buffer.

| SUBSTITUTE | Examines and modifies the buffer data.         |
|------------|------------------------------------------------|
| LOADDATA   | Loads a section of the buffer with a constant. |
| VERIFY     | Verifies data in a PROM with buffer data.      |

#### **Formatting Group**

The following data formatting command formats and rearranges data from the PROM, buffer, or file devices.

FORMAT Interactively formats buffer, PROM, or file data and places the result in a work file.

#### **Copy Group**

The copy group contains variations of the general-purpose COPY command. The following commands let you copy data between the buffer, PROM, or file devices.

| COPY (file to PROM)   | Programs a PROM with data from a disk file. |
|-----------------------|---------------------------------------------|
| COPY (PROM to file)   | Stores PROM data in a disk file.            |
| COPY (buffer to PROM) | Programs a PROM device with buffer data.    |
| COPY (PROM to buffer) | Loads the buffer with data in a PROM.       |
| COPY (buffer to file) | Stores buffer data in a disk file.          |
| COPY (file to buffer) | Loads the buffer with data in a disk file.  |

The following iPPS commands transfer data to and from the iUP-201A local RAM (URAM) only during on-line operation.

| COPY (file to URAM)   | Loads disk file data into the local URAM. |
|-----------------------|-------------------------------------------|
| COPY (URAM to file)   | Stores local URAM data into a disk file.  |
| COPY (buffer to URAM) | Loads buffer data into the local URAM.    |
| COPY (URAM to buffer) | Loads local URAM data into the buffer.    |

#### **Security Group**

The following security group command programs selected devices to prevent unauthorized access.

KEYLOCK Interactively prompts for any related parameters and locks the device from access.

#### **Summary of Off-Line Functions**

The iUP-201A function keys manually control the manipulation and transfer of data between the URAM and PROM devices. These keys perform the following functions:

| ON-LINE         | Selects on-line or off-line operation.                                                                                        |
|-----------------|----------------------------------------------------------------------------------------------------|
| ROM TO RAM      | Loads PROM data into the URAM.                                                                                                |
| VER             | Verifies PROM data against URAM data.                                                                                         |
| PROG            | Programs the PROM with URAM data.                                                                                             |
| DEVICE SELECT   | Selects the type of PROM device.                                                                                              |
| CLEAR           | Clears entry or terminates the current off-line function.                                                                     |
| ENTER           | Enters addresses, data, and baud rates.                                                                                       |
| SHIFT<br>ADDR-0 | Selects data display function.                                                                                                |
| SHIFT<br>DATA-1 | Selects modify data function.                                                                                                 |
| SHIFT<br>FILL-2 | Fills a selected address range in URAM with a constant.                                                                       |
| SHIFT<br>LOAD-3 | Loads URAM with data in Intel 8080 hexadecimal file<br>format, down-loaded from a host system through<br>an RS-232 interface. |
| SHIFT<br>LOCK-4 | Locks the EPROM device from unauthorized access.                                                                              |

Chapter 3 describes the iUP-201A function keys.

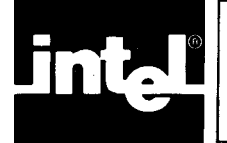

# CHAPTER 2 PREPARATION FOR USE

This chapter describes the universal programmer's hardware specifications and installation procedures and how to prepare and initialize the system.

# **Compatible On-line Hosts**

You can connect the universal programmer to the following Intel development systems (the *Development Systems Handbook* contains information on other compatible Intel hosts):

- Intellec 800
- Intellec Series II
- Intellec Series III
- Intellec Series IV

These hosts must have a single- or double-density flexible disk drive or a hard disk. You also need a separate CRT terminal for the user interface if you use the Intellec 800. The Intellec 800 also requires a serial converter (refer to the RS-232 Cable Installation section in this chapter). Communication takes place over serial channel 1 or serial channel 2, as specified in the iPPS invocation line (described in the *iPPS PROM Programming Software User's Guide*). The universal programmer automatically adjusts itself during initialization to the host computer's serial baud rate (110 to 9600 baud).

All hosts use the iPPS software which runs as a utility under the ISIS operating system. Refer to the appropriate development system documentation for details on booting the ISIS operating system.

You need at least 64K of memory for the iPPS software. The ISIS operating system (version V3.4 and later for Intellec 800 and Series II and III and V1.0 and later for Series IV) must be in memory when the iPPS software is executing because ISIS input/output (I/O) routines are used.

The iPPS software runs only on Intel development systems. Because the universal programmer uses the industry standard serial RS-232 interface, it can also communicate with non-Intellec development systems or computers. This communication can be handled in the following two ways:

- User-written RS-232 control drivers
- iUP-201A universal programmer's download feature

RS-232 control drivers that have been written to operate the universal programmer in its on-line mode must follow a strictly defined command protocol. Refer to Appendix B for further information on this command protocol.

The iUP-201A universal programmer's serial down-load feature allows data in Intel 8080 hexadecimal format to be loaded into the iUP-201A URAM from any host system that has an RS-232 interface. In this mode, no special software drivers need to be written. Refer to the discussion of SHIFT-LOAD 3 in Chapter 3 for detailed instructions on using this feature.

## **EPROM Erasure**

You can erase EPROMs by exposing the integrated circuit to ultraviolet light through a window on the chip package. Erasure occurs when the exposure light has a wavelength shorter than approximately 4000 Angstroms.

Sunlight and some florescent lamps have wavelengths in the 3000-4000 Angstrom range. Constant exposure to room-level florescent light erases the typical EPROM in approximately three years, while exposing the EPROM to direct sunlight erases it in about one week.

If the EPROM device is exposed to these lighting conditions for extended periods of time, you should cover the device window with opaque labels (available from Intel) to prevent unintentional erasure.

The optimum light for erasing EPROMs has a wavelength of 2537 Angstroms. The integrated dose (UV intensity X exposure time) for erasure should be a minimum of 15 W-sec/cm<sup>2</sup>. The erasure time is approximately 15 to 20 minutes using an ultraviolet lamp with 12,000 uW/cm<sup>2</sup> power rating. The EPROM should be within one inch of the lamp tubes during erasure.

Do not power up the EPROM during erasure. If you power up the EPROM device during erasure, the internal current paths will cancel the energy that the ultraviolet light provides, and the device will not be erased.

Consult the *Microcontroller Handbook*, the *Microprocessor and Peripheral Handbook*, and the *Memory Components Handbook* for further information on erasing EPROM components. Individual device specifications also contain erasure information.

## **Installation Procedures**

This section describes installation procedures for the universal programmer.

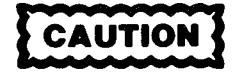

To prevent possible damage to the universal programmer, verify that the line voltage select switches are set properly and the power fuse is the right value for the line voltage that is to be used before plugging in the unit and turning it on. Refer to the Setting Line Voltage and Checking and Replacing Power Fuse sections in this chapter.

#### Setting Line Voltage

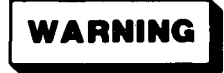

Only a qualified technical person should change the line voltage setting.

The universal programmer accepts one of four different AC line voltages. Before plugging in the universal programmer and turning it on, you should set it to the appropriate available line voltage as follows:

- 1. Verify that the universal programmer is unplugged from its power source.
- 2. Note the four line voltage settings summarized in a table printed on the back panel of the universal programmer. (Figure 2-1 shows the switches set for 120 VAC.)

Set SW1 and SW2 for the line voltage to be used to power the unit (*verify that the letters are visible on the switches*) as follows:

- 100 VAC: set both SW1 and SW2 to position A.
- 120 VAC: set SW1 to position A and SW2 to position B.
- 220 VAC: set SW1 to position B and SW2 to position A.
- 240 VAC: set both SW1 and SW2 to position B.
- 3. If the correct power fuse is installed, plug the universal programmer into a power source of the selected voltage and turn it on. (Checking and replacing the power fuse is described in the next section.)

#### **Checking and Replacing Power Fuse**

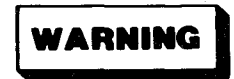

Only a qualified technical person should check or replace the power fuse.

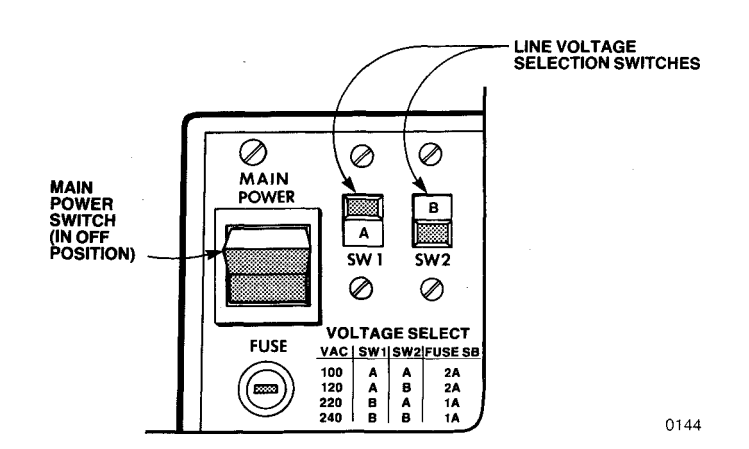

Figure 2-1 Setting Line Voltage

The fuse is located directly beneath the MAIN POWER switch on the back panel. (Figure 2-2 shows the fuse being removed.)

To replace the fuse:

- 1. Unplug the main power plug from its power source.
- 2. Using a flat blade screwdriver or a small coin, turn the fuse holder counterclockwise as shown in Figure 2-2.
- 3. Once loosened, slide the fuseholder and fuse out as shown in Figure 2-2.
- 4. Check the fuse for continuity and verify that it is the proper size and amperage rating.
- 5. If the fuse is damaged or the wrong size or rating, replace it with one that is the correct amperage rating and size for the line voltage at which the unit is to be operated. The correct amperage ratings are as follows:

| 100 VAC: | 2 ampere slow blow |
|----------|--------------------|
| 120 VAC: | 2 ampere slow blow |
| 220 VAC: | 1 ampere slow blow |
| 240 VAC: | 1 ampere slow blow |

6. Slide the fuse and fuseholder back into the fuse receptacle and tighten by turning the fuseholder clockwise.

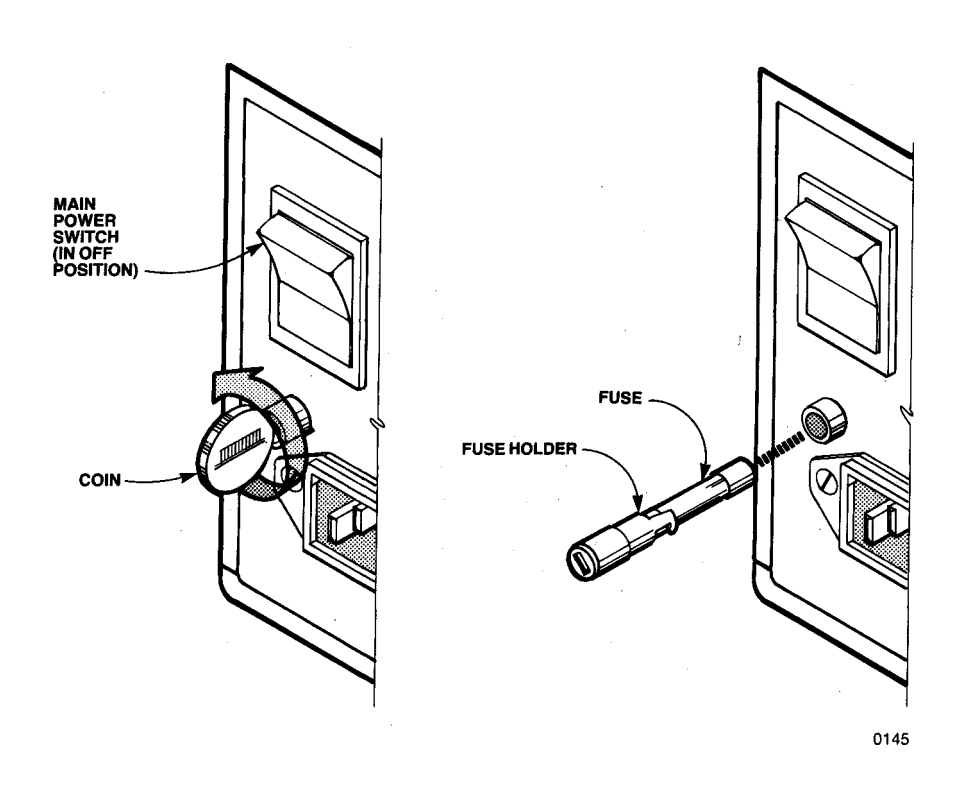

**Figure 2-2 Replacing Power Fuse** 

7. Verify that the line voltage selector is set properly and then plug the main power plug back into the power source and turn on the universal programmer.

#### **RS-232** Cable Installation

The RS-232 cable connects the host development system and the universal programmer. Perform the following steps to connect this cable:

- 1. Plug either end of the RS-232 cable into the RS-232 connector on the back panel of the universal programmer (see Figure 1-3). Main power can be either on or off. Connect the external ground wire to an available heat sink screw.
- 2. Plug the other end of the RS-232 cable into the appropriate serial connector on the back panel of the host development system. (This is the serial channel number you will specify when invoking the iPPS software. In most cases, this will be serial channel 1.) The serial connectors for Intellec systems are listed below.
  - Intellec 800. To use the Intellec 800 as a host system, use the connector labeled "TTY" (serial channel 1) or "CRT" (serial channel 2). To use TTY, you need an RS-232 to 20ma converter. Appendix D contains a schematic for making a converter.
  - Intellec Series II and Series III. To use either of these development systems as a host, use the connector labeled "SERIAL CH1/TTY" (J2) for serial channel 1 and "SERIAL CH2" (J3) for serial channel 2 on the development system back panel. When using channel 1, verify that the IEU board of the Series II/III has jumpers W5-A to W5-C, W6-A to W6-D, and W6-C to W6-B connected.

Use one of the following configurations for channel 2:

- Use the IEU board in its standard configuration (verify that it is jumpered W7-A to W7-B and W7-D to W7-C) and modify the iUP cable on the hose end by swapping pins 2 (transmit) and 3 (receive) and adding a jumper between pins 4 (RTS) and 5 (CTS).
- Use the standard cable and reconfigure the IEU board by jumpering W7-A to W7-C, W7-D to W7-B, and W1-A to W1-C.
- Intellec Series IV. To use the Series IV as a host, use the connector labeled "SERIAL CHANNEL 2" (whether you specify serial channel 1 or serial channel 2 when invoking the iPPS software). Verify that the IEU board is jumpered E28 to E29, E22 to E23, E25 to E26, and E16 to E17. If your IEU board is rev.-001 or -002, verify that it is jumpered E40 to E42 and E41 to E43; if your IEU board is rev.-003 or greater, E40 to E43 and E41 to E42.

In addition, if you use channel 1, verify that the IEU board is jumpered E11 to E13 and E31 to E33.

If you use channel 2, verify that the IEU board is jumpered E12 to E13 and E31 to E32.

## **Personality Module Installation**

Personality modules adapt the universal programmer to a particular family of PROM devices. You cannot use a personality module alone; it must be installed in the universal programmer. The personality module plugs into the front panel connector of the universal programmer (see Figure 2-3). No further connection is required. During insertion and removal of the personality module, the main power switch can be either on or off.

# **System Initialization**

This section describes system behavior during power on and initialization. Before powering on the universal programmer, the required equipment must be in place and properly connected.

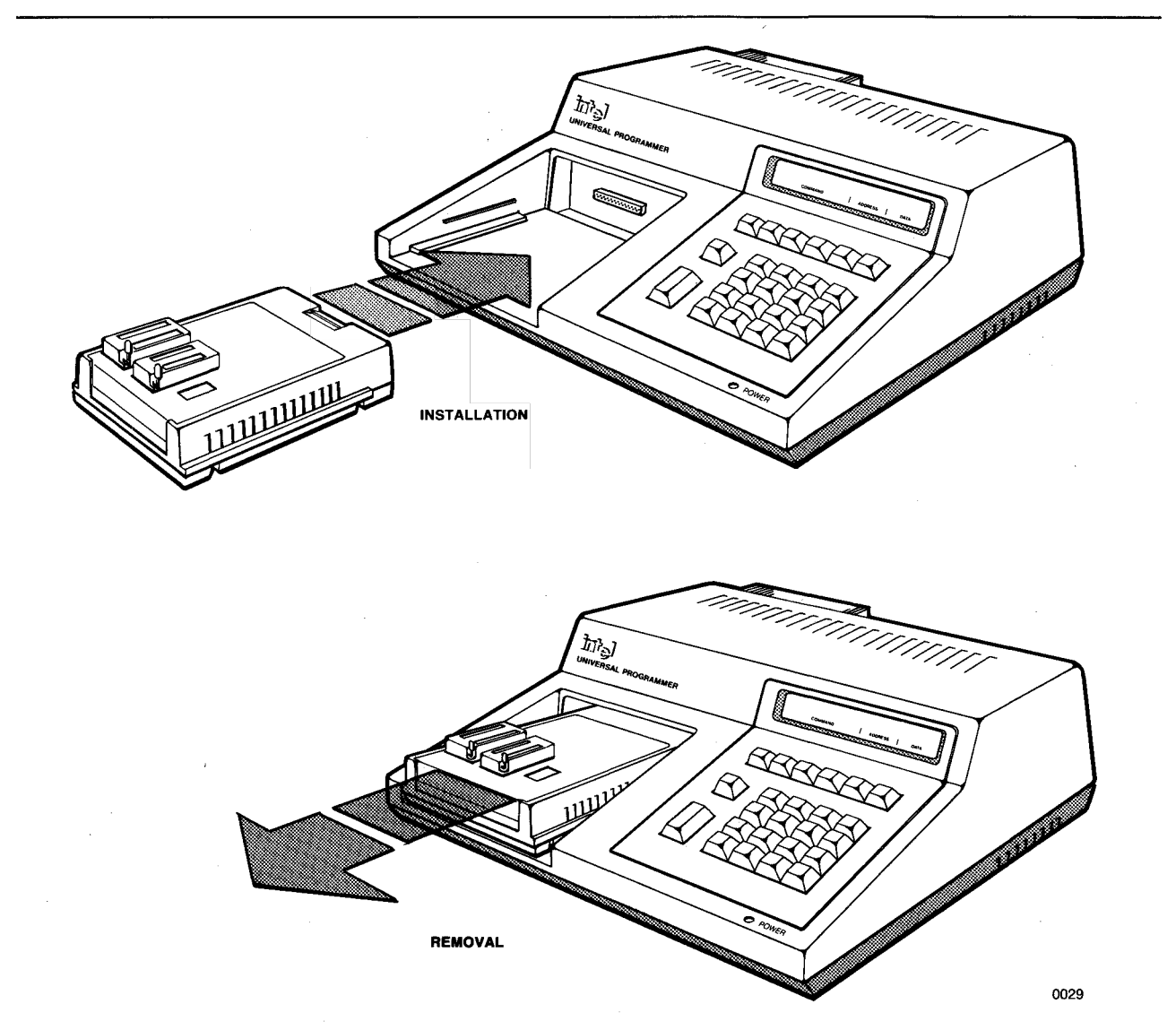

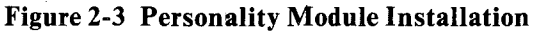

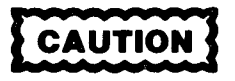

The universal programmer requires a minimum of three inches of clearance for proper cooling, and its air vents must be clear of any obstructions.

#### **Powering On**

This section describes the behavior of the universal programmer immediately after it is powered on. This section assumes a properly connected system.

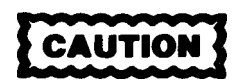

To prevent damage to the universal programmer, make sure that the line voltage select switches are set properly and the power fuse is the right value for the line voltage that is to be used before plugging in the unit and turning it on. Refer to the Setting Line Voltage and Checking and Replacing Power Fuse sections in this chapter.

To prevent damage or accidental programming of a PROM device, remove any PROMs from the personality module before powering on the universal programmer.

A device(s) should not be in the PROM socket(s) when the power is turned on or off.

After verifying that the line voltage selector and fuse are properly set, plug the universal programmer into a power source and set the MAIN POWER switch (rear panel) to ON (see Figure 2-1).

Self-test diagnostics are automatically run when the universal programmer is powered on. If any of these tests fail, error messages are displayed.

If the universal programmer is model iUP-200A, error messages are displayed on the terminal only after you enter the TYPE command (described in the *iPPS PROM Programming Software User's Guide*). If the iPPS software is not running when the iUP-200A universal programmer is turned on, no error messages are displayed on the terminal. Therefore, Intel recommends that the iPPS software be running before the universal programmer is powered on.

If your universal programmer is model iUP-201A, error messages are displayed only on the unit's alphanumeric display because the iUP-201A universal programmer initializes in off-line mode. While diagnostics are being performed, the following message is displayed:

#### **DIAGNOSTICS IN PROGRESS**

The following self-test diagnostics are performed:

1. A power supply test verifies that the universal programmer's internal voltages are within tolerance. If this test fails, then the following error message is displayed:

POWER SUPPLY FAILURE

#### **Preparation for Use**

- 2. The following mother board tests are performed (for both the iUP-200A universal programmer and iUP-201A universal programmer):
  - CPU instruction test of the 8085 processor
  - Check-sum test on the internal firmware ROM
  - Read/write memory test on the 8085's RAM
  - Internal timer test

If any of these tests fail, the following error message is displayed:

#### MOTHERBOARD FAILURE

3. An interface test is performed (iUP-201A universal programmer only) with the iUP-201A universal programmer's KEY/RAM board. If this test fails, the following error message is displayed:

#### **KEY/RAM BOARD FAILURE**

If it passes all the self-diagnostic tests, the iUP-201A universal programmer displays the following message in the command, address, and data fields of the alphanumeric display:

IUP READY 000000 55

You can then use the iUP-201A universal programmer in off-line mode or switch to on-line mode for control by the iPPS software on the Intellec development system.

#### **On-line Initialization**

To operate in on-line mode, you must connect the universal programmer to an Intellec development system running under the ISIS operating system. Refer to the *iPPS PROM Programming Software User's Guide* for details on on-line operation.

#### **Off-line Initialization**

After checking the line voltage selector switches and power fuse, plug the model iUP-201A universal programmer into a power source and power it on. When powered on, the iUP-201A universal programmer always initializes in off-line mode.

Off-line operations do not require that the universal programmer be connected to a host development system. However, off-line functions are often performed in conjunction with on-line operations. For example, data can be copied to the URAM during on-line operation and then copied to a PROM off-line. Data can also be copied from a host system using the off-line SHIFT-LOAD 3 function (refer to the discussion of SHIFT-LOAD 3 in Chapter 3).

# **PROM Device Installation**

PROMs are programmed in the personality module. Perform the following steps to insert the PROM to be programmed or read into the personality module.

1. Verify that the appropriate personality module for the device that is to be programmed is installed (refer to the Personality Module Installation section in this chapter).

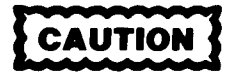

Do not switch the universal programmer's power on or off when a PROM device is installed in a socket of the personality module. Damage to the PROM device can result.

2. If the universal programmer is not already powered on, switch on the power switch and wait for the initialization procedure to complete.

Do not power on the system until you have read the Powering On section of this chapter.

- 3. Set the universal programmer for the PROM type to be programmed or read, using either the TYPE command (during on-line operation) or the DEVICE SELECT key (during off-line operation). LEDs next to the PROM designations on the personality module indicate the PROM type selected. If the personality module has more than one socket, a socket indicator light indicates the appropriate socket for the selected PROM type. Refer to the appropriate personality module user's guide if your personality module has a master socket and a program socket.
- 4. Raise the socket locking arm on the selected socket (see Figure 2-4).

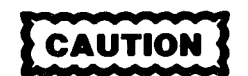

If the personality module has more than one socket, install the PROM to be programmed or read only in the selected socket. Do not install a PROM or leave one in an unselected socket. Damage to the PROM can result.

5. Insert the PROM to be programmed into the socket with pin 1 of the device going into the socket pin hole at the upper left corner of the socket.

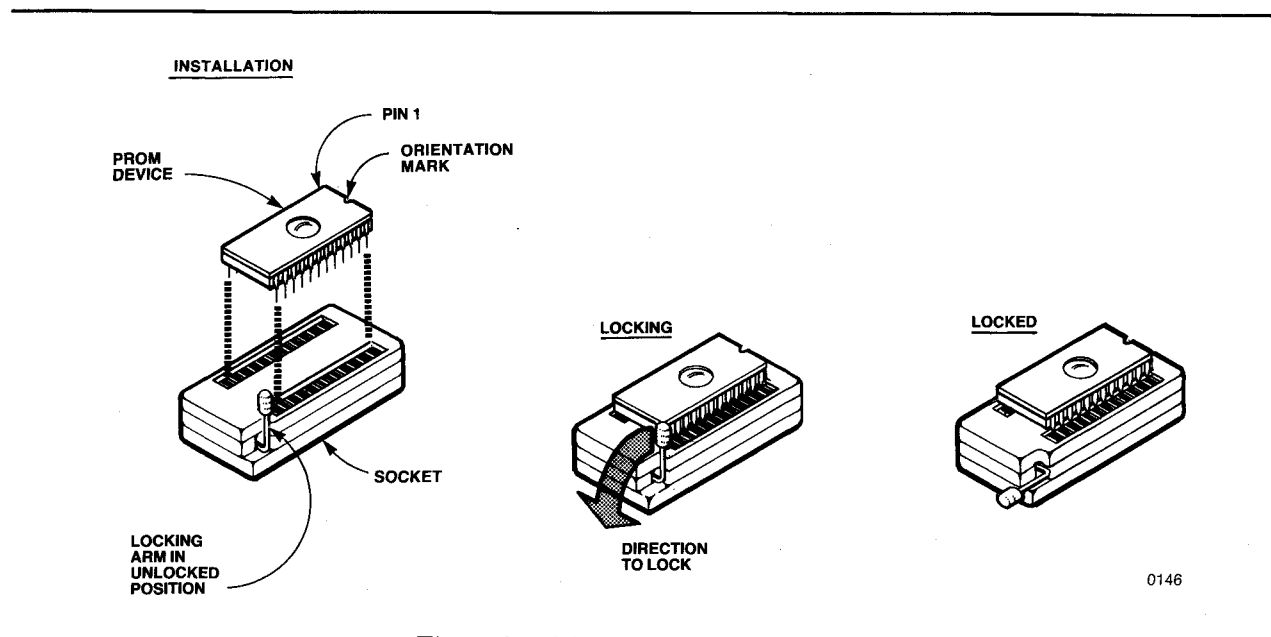

**Figure 2-4 PROM Device Installation** 

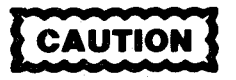

The orientation mark on one end of the PROM must be toward the top of the socket. If a PROM is not oriented properly, it cannot be programmed and may be damaged. If the PROM is not oriented properly, the following error message may be displayed when the universal programmer attempts to access the PROM:

#### CHECK PROM INSTALLATION

6. Secure the PROM in the socket by moving the locking arm forward and down until it is parallel with the top of the personality module.

The PROM device is now ready for reading, programming, or verifying.

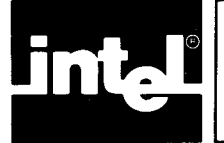

# CHAPTER 3 OFF-LINE OPERATION

This chapter describes universal programmer off-line operation and the iUP-201A function keys. Off-line operation is available only on the iUP-201A model.

# **General Off-line Functioning**

The iUP-201A universal programmer has a keyboard and an alphanumeric display for off-line operation. Internally, the iUP-201A universal programmer contains 32K of RAM. This RAM buffer is the URAM logical device that the iPPS software communicates with during on-line operation. Note that for PROMs greater than 32K bytes, URAM is used for off-line editing and cannot upload programs to the iPPS software.

In addition, the iUP-201A local firmware lets the universal programmer down-load data in Intel 8080 hexadecimal format into the RAM buffer (using an RS-232 interface) from any host system. This down-load operation does not use the iPPS software.

Only two storage devices are accessible during off-line operation: PROM and RAM. Off-line operations with these devices often consist of copying the data from a master PROM into the off-line RAM device, then programming the data back into a blank PROM. For example, the following off-line steps illustrate how to copy a master PROM that has less than 32K bytes.

- 1. Switch the iUP-201A universal programmer to off-line mode.
- 2. Insert the PROM to be copied.
- 3. Select the appropriate PROM type if required.
- 4. Press the ROM TO RAM switch to copy the PROM data into the RAM.
- 5. Remove the PROM that was copied.
- 6. Insert a blank PROM of the proper type.
- 7. Press the PROG switch to program the RAM data into the new PROM.

You can make additional copies of the original PROM by repeating steps 6 and 7.

The iUP-201A universal programmer also lets you modify data in the RAM on a byte-by-byte basis or fill a selected address range with a constant.

The off-line operation of the iUP-201A universal programmer requires all data transfers between the PROM device and the RAM to include the whole range of PROM device addresses. You can partially program a PROM in off-line mode by filling the addresses in RAM that do not contain valid data with a constant equal to the blank state of the PROM.

## **Internal Memory**

This chapter refers to the 32K of universal programmer memory as RAM. This

memory is a buffer that holds data to be manipulated off-line and programmed into the PROM. It is referred to as URAM when regarded as a logical device during on-line operations. (The *iPPS PROM Programming Software User's Guide* discusses on-line operation.)

The selected PROM type determines the address range of the RAM. Addresses are entered at the universal programmer hexadecimal keypad whenever access to RAM is required during off-line operations.

## Keyboard/Display Overview

The keyboard illustrated in Figure 3-1 has a set of function keys plus a 16-key numeric keypad for entering addresses and data, in hexadecimal.

The alphanumeric display, a 24-character LED-type display, is divided into three fields: the command field, the address field, and the data field.

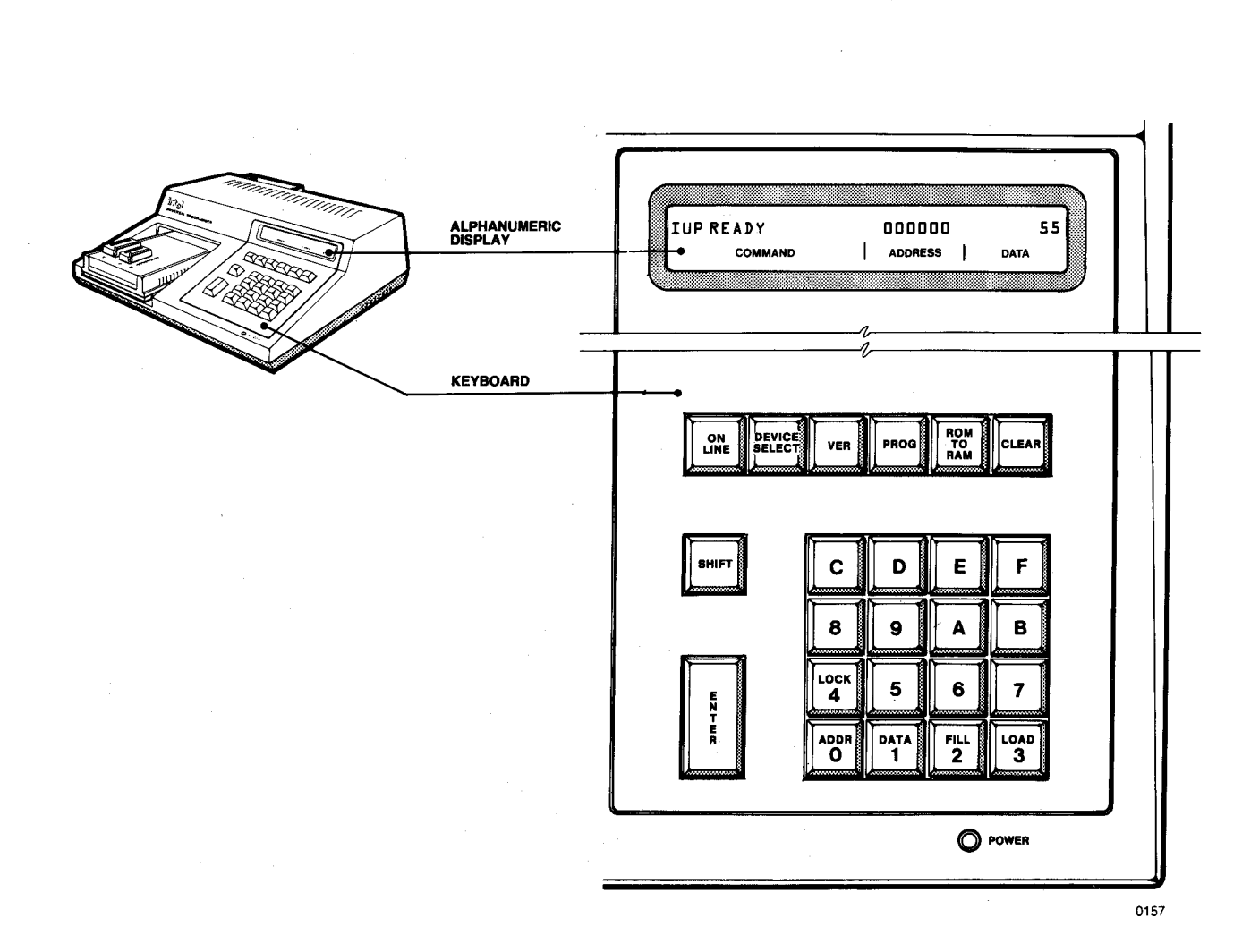

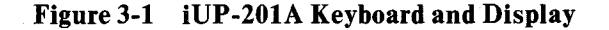
The function keys let you select the operation you desire. Some operations require additional parameters such as addresses and data. These parameters are entered at the 16-key hexadecimal keypad.

# **Function Key Descriptions**

The remainder of this chapter describes each off-line function key.

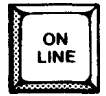

Selects on-line or off-line operation

# Function

The ON LINE key selects either the on-line or the off-line mode of operation for the universal programmer. (Each time the ON LINE key is pressed, the universal programmer switches from one mode to the other.) After pressing the ON LINE key to enter on-line mode, the following message is displayed in the command field of the iUP-201A alphanumeric display:

#### ON LINE

When in on-line mode, all iUP-201A keys are disabled (with the exception of the ON LINE key).

Pressing the ON LINE key again switches the universal programmer to off-line mode and causes the following message to be displayed:

IUP READY 000000 55

# NOTE

The remaining keys described in this chapter operate only when the universal programmer is in off-line mode.

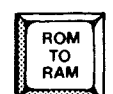

Loads PROM data into RAM

#### Function

For PROMs less than 32K bytes, the ROM TO RAM key loads the data from the PROM device installed in the personality module IC socket into the RAM. While loading is in progress, the following message is displayed in the command field of the alphanumeric display:

#### LOADING

When loading is complete, the following message is displayed:

ENDLOAD CKSUM = dddd

where dddd is the hexadecimal value of the check-sum obtained. The check-sum is the 2's complement of the 16-bit sum of all the bytes loaded into the RAM.

For PROMs greater than 32K you will get the message LOADING, although loading does not occur. You will get a valid check-sum, though. The ROM TO RAM key clears any editing done on PROMs greater than 32K. If you do not need a check-sum, use the faster DEVICE SELECT key to clear editing changes on PROMs greater than 32K.

If the PROM device is blank, the following message is displayed after loading is complete:

### PROM BLANK CKSUM = dddd

Thus the ROM TO RAM key is a convenient off-line way to determine if a PROM device is blank.

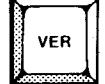

Verifies PROM against RAM data

#### Function

The VER key compares the PROM device data against the RAM data. While verification is in progress, the following message is displayed in the command field of the alphanumeric display:

VERIFY

If all locations compare, the VERIFY message in the command field is blanked out, and the following message is displayed at the end of the verification:

END VERIFY CKSUM = dddd

where dddd is the hexadecimal value of the check-sum obtained. The check-sum is the 2's complement of the 16-bit sum of all the bytes verified.

For PROMs greater than 32K you will get the message VERIFY, although verification does not occur. You will get a valid check-sum, though.

If a mismatch occurs, the following message is displayed:

VER ERR @ aaaaaa dd

The address field contains the address (aaaaaa) at which the mismatch occurred, and the data field (dd) contains the exclusive OR of the expected and actual data.

After a mismatch, pressing the VER key again continues verification, starting at the next address after the mismatch address. A subsequent mismatch causes the events described previously. Pressing the CLEAR key aborts the verify function if a mismatch occurs.

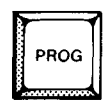

Programs PROM with RAM data

# **Function**

The PROG key programs the PROM device after first verifying that the PROM is blank. If the PROM device passes the blank PROM check, programming begins. If the PROM fails the blank PROM check, the following message is displayed:

#### BLANKCK ERR aaaaaa dd

The address at which the error was detected is displayed in the address (aaaaaa) field. The hex value of the expected blank state is XORed with the actual value found at that address of the PROM device and displayed (in hexadecimal) in the data (dd) field. A binary one in the data (dd) field indicates an unerased bit(s). For example, the data field contains 02. Converting 02 to binary (using Table C-2) gives you 00000010. The bit containing 1 was not erased.

If the PROM is already programmed, you can use the PROG key to perform a stuck bit check. The stuck bit check compares all PROM device bits that are preprogrammed with corresponding bits in the RAM. If all the preprogrammed (stuck) bits in the PROM are the same as their corresponding bits in the RAM, the universal programmer begins programming the PROM. Otherwise, the following message is displayed:

#### DEVICE WILL NOT PROGRAM

If this occurs, press the CLEAR key and try another PROM device.

The following message is displayed whenever a blank PROM check is in progress:

#### BLANKCK

The following message is displayed whenever the stuck bit check is in progress:

#### STUCKBIT CHK

The BLANKCK and STUCKBIT checks usually occur so quickly that you will not notice them.

Whenever programming is in progress, the following message blinks on the alphanumeric display:

### PROGRAMMING

If an error occurs during programming and a location on the PROM device cannot be programmed to match the RAM data, the following message is displayed:

#### PROGRAM ERR aaaaaa dd

The address at which the error was detected is displayed in the address field (aaaaaa). The result of an exclusive OR of the expected and the actual (RAM) data is displayed in the data field. If this error occurs, the PROM is probably faulty. Press the CLEAR key and try another PROM.

A verification is automatically performed after the PROM device has been

programmed. Refer to the VER function key description in this chapter for more details. If all locations are programmed without error the following message is displayed:

### END VERIFY CKSUM = dddd

where dddd is the hexadecimal value of the check-sum obtained. The check-sum is the 2's complement of the 16-bit sum of all the bytes programmed into the PROM device.

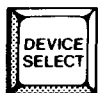

Selects type of PROM device

## **Function**

For PROMs less than 32K bytes, the DEVICE SELECT key selects the PROM type when you use a personality module capable of programming more than one type of PROM.

Each time the DEVICE SELECT key is pressed, the next valid PROM type for the installed personality module is indicated by a lighted indicator next to the PROM type printed on the personality module front panel. When the key is pressed on the last PROM type, the first PROM type is again indicated. Press the key until the desired PROM type is indicated.

The DEVICE SELECT key is inoperative if the installed personality module can only program one type of PROM. DEVICE SELECT is also inactive during programming, verifying, or ROM to RAM loading.

The DEVICE SELECT key clears any editing changes in PROMs greater than 32K bytes.

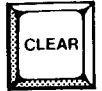

Terminates current off-line function or clears entry

# Function

The CLEAR key terminates any ROM TO RAM, VER, PROG, or LOCK function in progress and restores the display to the following:

#### IUP READY 000000 dd

where dd is the data value in RAM at address 000000.

Pressing CLEAR will also restore the display after some error conditions.

When entering addresses or data in display, modify, fill, lock, or load modes, pressing the CLEAR key returns the field to the value it was at before the entry of the new address or data. If no entry has been made, pressing CLEAR exits the function and displays the IUP READY prompt.

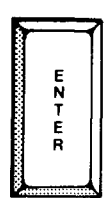

Enters addresses, data, and baud rates

### **Function**

The ENTER key lets you enter addresses, data, and baud rates in display, modify, fill, lock, and load modes. After entering an address or data from the hexadecimal keyboard, press the ENTER key to tell the firmware to accept the entry.

Refer to the SHIFT-ADDR 0, SHIFT-DATA 1, SHIFT-FILL 2, SHIFT-LOAD 3, and SHIFT-LOCK 4 sections in this chapter for further information on the ENTER key.

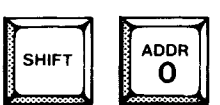

Selects display data function

## Function

The SHIFT key used with the ADDR 0 key lets you select an address for display. When you press the SHIFT and ADDR 0 keys simultaneously, the following appears on the alphanumeric display:

EDIT ADDR 000000 dd

The least significant digit of the address field blinks to indicate the current field of entry. Enter the most significant digit first. After entering a digit, the previously entered digits are shifted left. The least significant digit stops blinking once the address field is filled. Press the ENTER key to display the data at the selected address in RAM. If you press the CLEAR key instead of the ENTER key, the address field returns to the original address.

Any valid address entered on the hex keypad followed by the ENTER key becomes the current address value; the data at that location in RAM is displayed. If you press the ENTER key again without entering an address, the next sequential location is displayed. If you hold down the ENTER key for more than  $1-\frac{1}{2}$  seconds, sequential addresses are displayed at  $\frac{1}{2}$ -second intervals until you release the key.

If you enter an address greater than the current valid size for the selected PROM type, the following message is flashed on the display for one second:

### ADDRESS OUT OF RANGE

Then, all fields (command, address, and data) are displayed as they were prior to entering the invalid address. Address field editing restarts at the address that was in the address field before the erroneous entry. Note that if no personality module is installed, valid addresses cover the entire range of the RAM (32K). Otherwise, the currently selected PROM type selects the valid range.

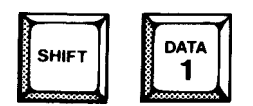

Selects modify data function

# Function

The SHIFT key used with the DATA 1 key lets you edit the data at a specified address. When you press the SHIFT and DATA 1 keys simultaneously, the following appears on the alphanumeric display:

EDIT DATA aaaaaa dd

The data field displays the hexadecimal value for the byte of data located at the RAM address currently in the address field. The least significant digit of the data field blinks to indicate the current field of entry. Enter the most significant digit first. Upon entering a digit, the previously entered digit is shifted left. The least significant digit stops blinking once the data field is filled. Press the ENTER key to modify the data at the selected address in RAM. If you press the CLEAR key instead of the ENTER key, the data field returns to its original value.

Once you press the ENTER key, the address is incremented automatically and the data from the next sequential location is displayed in the data field for editing.

To exit the modify data mode, press the CLEAR key; the IUP READY prompt then returns. To modify data at another address or range of addresses, press the SHIFT and ADDR 0 keys to select the address, then press the SHIFT and DATA 1 keys to enter data modify mode.

You can make as many changes as you want if your PROM is less than 32K bytes. For PROMs greater than 32K, the universal programmer allocates thirty-one 1K blocks starting on 1K boundaries. You can make all the changes you want within each 1K block, but you can make only 31 changes if each address is in a different 1K block. The following error message is displayed if you try to make changes in more than thirty-one 1K blocks:

#### EDIT BUFFER FULL

| SHIFT | FILL<br>2 |
|-------|-----------|
| 2     | 2         |

Interactively fills RAM with a constant

### **Function**

The SHIFT key used with the FILL 2 key selects the fill function. The fill function lets you load a contiguous section of RAM locations with a constant.

When you select the FILL function, you are prompted for parameters. During

entry of these prompted values, the least significant digit of the input field blinks to indicate the current digit of entry. Enter the most significant digit first; upon entering a digit, the previously entered digits are shifted left. Once the prompted field is filled, the least significant digit stops blinking. Enter the entry by pressing the ENTER key or a function key.

The following message is displayed when you press the SHIFT and the FILL 2 keys simultaneously:

FILL FROM 000000

The address field displays 000000 with the least significant digit blinking. You can then enter a starting address using the hex keypad. The data field is blank.

After entering the start address, the following message is displayed:

FILL TO aaaaaa

The address field contains the previously entered start address as a default ending address. You can then enter an ending address using the hex keypad. The data field is blank. If the ending address you entered is less than the starting address or greater than the highest PROM address, the following message flashes on the display for one second:

#### ADDRESS OUT OF RANGE

Then the FILL TO address is requested again.

When you enter an acceptable address, the following message is displayed:

FILL WITH dd

The address field is blank. The dd is the blank state of the current PROM device selected. You can then enter a data constant using the hex keypad. After pressing ENTER, the selected address range in RAM is filled with the selected constant value.

When the operation is complete, the universal programmer displays the following:

EDIT ADDR aaaaaa dd

Press CLEAR to exit the function and return to the IUP READY prompt.

You can fill as many address ranges with a constant as you want if your PROM is less than 32K bytes. For PROMs greater than 32K bytes, the universal programmer allocates thirty-one 1K blocks starting on 1K boundaries. You can fill as many address ranges with a constant as you want within each 1K block, but you can fill only 31 address ranges if each address range is in a different 1K block. The following error messages is displayed if you try to fill addresses in more than thirty-one 1K blocks:

#### RANGE EXCEEDS BUFFER

#### **Off-Line Operation**

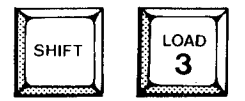

Downloads data from host system off-line

## Function

The SHIFT key used with the LOAD 3 key selects the load data off-line (HEX LOAD) function. This function lets you down-load data into the RAM buffer (using an RS-232 interface) in off-line mode from a host system. The data loaded must be in the Intel 8080 hexadecimal file format. (Refer to the *iPPS PROM Programming Software User's Guide* for information on file formats.) You can select any baud rate from 110 to 9600: 110, 150, 300, 600, 1200, 2400, 4800, or 9600.

# NOTE

For PROMs greater than 32K, only the first 32K bytes of data are loaded. The rest of the data is truncated.

When you press the SHIFT and LOAD 3 keys simultaneously, the following appears on the alphanumeric display:

### $\mathsf{BAUD}\,\mathsf{RATE}=2400$

The least significant digit blinks. If 2400 baud is acceptable, press ENTER. To change the baud rate, enter the desired baud rate from the hexadecimal keypad. Press ENTER after you enter the baud rate. If you enter an unacceptable baud rate, the following message is flashed on the display for approximately two seconds:

#### ILLEGAL BAUD RATE

The BAUD RATE request is then displayed once more. Enter the baud rate again.

When the baud rate has been accepted, the following request is displayed:

#### START ADDRESS 0000

The least significant digit blinks. Enter the address in the file that is to be loaded into location 0000H of the RAM buffer and press ENTER. The data from the file address will be mapped to location 0000H in the RAM buffer. The iUP-201A firmware recognizes addresses from 0000H to FFFFH (64K range). If the START AD-DRESS is greater than 8000H, the firmware automatically wraps around from memory location FFFFH to 0000H in mapping the RAM memory (see the example in Figure 3-2).

After you enter the start address, the following message is displayed:

#### HEX LOAD MODE

This message indicates that the iUP-201A universal programmer is ready to receive data from the RS-232 communications link.

As the data is being read, a check-sum is calculated at the end of each record. If an error in the check-sum occurs, the following error message is displayed:

#### CHECK SUM ERROR

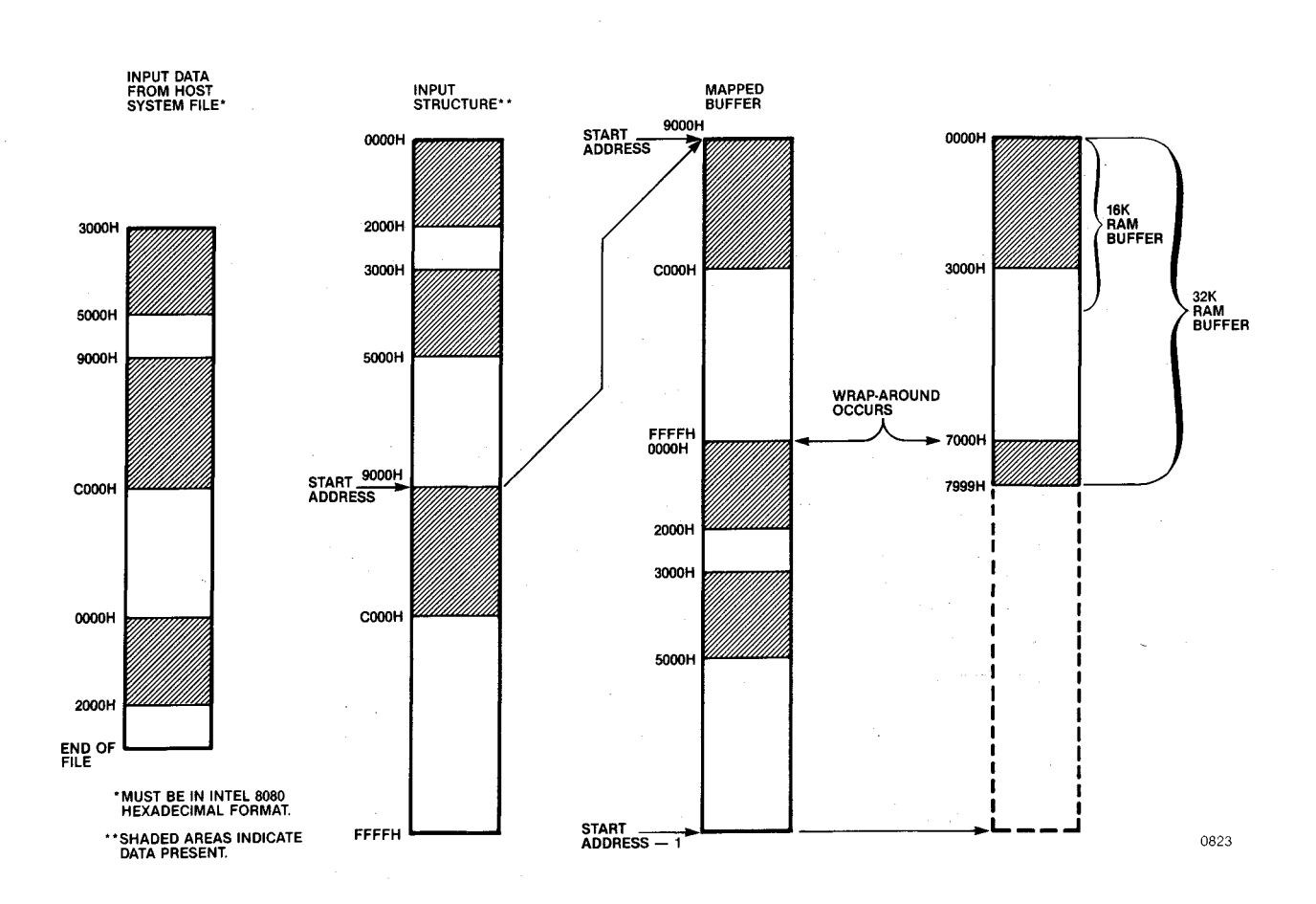

#### Figure 3-2 SHIFT-LOAD 3 Function Data Manipulation

The load operation is then terminated. Try downloading the data again. If you get the CHECK SUM ERROR message a second time, recreate the data.

If the data being read does not match the Intel 8080 hexadecimal file format, the following error message is displayed:

#### **ILLEGAL FILE TYPE**

The load operation is then terminated.

When the end of file is reached, the following message is displayed:

**END OF FILE** 

The message indicates that the operation is completed. Press the CLEAR key to return to the IUP READY prompt.

#### **Off-Line Operation**

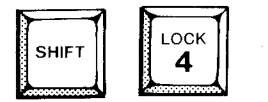

Locks the EPROM device

# **Function**

The SHIFT key used with the LOCK 4 key locks the EPROM device from unauthorized access (on EPROMs on which this feature is supported). Two types of EPROMs can be locked: those with a security bit and those that are authenticated.

# NOTE

The exact wording of the prompts and error messages may vary among personality modules. Refer to the user's guide of the personality module you are using for legal parameter values.

EPROM devices with a security bit can be locked from external access but cannot be unlocked without erasing the device. When you press the SHIFT and LOCK 4 keys simultaneously, the following appears in the command field of the alphanumeric display:

EXECUTE? - - Y = F/N = 0

If you enter F, the EPROM is locked and the following message is displayed in the command field:

#### END LOCK

If the EPROM cannot be locked, the following message is displayed in the command field:

#### LOCK FAILED

If the EPROM is blank or already locked, the following message is displayed in the command field when you enter SHIFT-LOCK 4:

#### ALREADY LOCKED

You can lock and unlock authenticated EPROMs using an 8-byte identity code. The universal programmer needs several values to lock an EPROM. It asks you for this information by sending you prompts and blinking the data field. Enter the values you want to change and press ENTER. If you do not want to change a value in the data field, press only ENTER to call up the next prompt.

When you press the SHIFT and LOCK 4 keys simultaneously, the following appears in the command field of the alphanumeric display:

#### DELAY CNT dd

The delay count lets you specify the speed at which the authentication handshake takes place.

The key number identifies the PROM to the key manager. The universal programmer prompts for the first byte of the key number as follows:

#### **KEY NUM-1**

The following prompt is for the second byte of the key number:

#### KEY NUM-2

The following prompt is for the 8-byte identity code, which you enter one byte at a time.

KEY1 dd

Then, one at a time KEY 2 through KEY 8 prompt you to enter values.

After you enter the 8-byte identity code, the following message appears in the command field and the data field blinks, prompting you to enter a command mask:

#### CMD MASK dd

The command mask value is necessary for locking the EPROM.

After entering all the parameters, the following prompt appears in the command field:

#### EXECUTE? -- Y=F/N=0

If you enter F (for yes), all parameters entered are written and the EPROM is locked. Note that you must enter a valid value for the command mask before the EPROM will lock.

If you enter 0 (for no), the DELAY CNT prompt appears. This lets you go through all the parameters again, either changing or retaining values.

If you enter an invalid parameter, the following message is displayed in the command field:

#### ILLEGAL PARAMETER VALUE

You are then prompted to enter another value for that parameter.

If the lock failed because a parameter cannot be programmed, you receive the following message:

FAILED @ XXXXXXXXXXXX dd

# NOTE

Press the CLEAR key to clear the last entry; press the CLEAR key again to abort the LOCK command. If the LOCK command is aborted, no parameters are programmed into the EPROM.

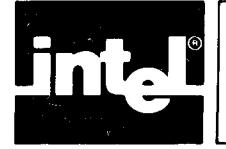

# CHAPTER 4 OFF-LINE PROM PROGRAMMING EXAMPLES

# Introduction

The iUP-200A/201A universal programmer offers a wide variety of PROM programming, data display, and data editing capabilities. Not only can you quickly duplicate PROMs or program a file from a development system into a PROM, but you can also display and modify data before it is programmed into a PROM. The following examples will give you hands-on experience in using these features.

Before you go through these examples, read Chapter 3 of this manual to become familiar with the off-line function keys.

# **Table Of Contents Of Examples**

The following table of contents is a quick reference to the examples in this chapter. It lists the programming or editing functions illustrated and the iUP-201A function keys demonstrated in each example.

| EXAMPLE P                                   | AGE     |
|---------------------------------------------|---------|
| Off-Line iUP-201A Initialization            | ·· 4-2  |
| ON LINE                                     |         |
| DEVICE SELECT                               |         |
| Duplicating a PROM                          | 4-2     |
| ROM TO RAM                                  |         |
| VERIFY                                      |         |
| PROG                                        |         |
| Copying a Development System File to a PROM | • • 4-6 |
| SHIFT-LOAD 3                                |         |
| ENTER                                       |         |
| PROG                                        |         |
| Modifying Data in the iUP-201A RAM          | 4-9     |
| SHIFT-ADDR 0                                |         |
| ENTER                                       |         |
| SHIFT-DATA 1                                |         |
| SHIFT-FILL 2                                |         |
| Locking an EPROM                            | ·· 4-13 |
| SHIFT-LOCK 4                                |         |

# **Off-line Examples**

The iUP-201A keyboard and display module let you perform many of the PROMto-PROM programming functions available on-line in off-line mode. These functions include the following:

- Copying a PROM to a PROM.
- Copying an Intel 8080 hexadecimal file from a host system to a PROM.
- Modifying the data in the iUP-201A RAM before programming a PROM.

The following examples illustrate these functions. In these examples, the key-in sequence for a particular operation is on the left of the page and the resulting display is in the alphanumeric display right of the key-in sequence. Any numbers

given in a key-in sequence are entered on the hexadecimal keypad. You must press the  $\langle ENTER \rangle$  key after entering the number to complete the entry.

## **Off-line iUP-201A Initialization**

You must initialize the iUP-201A firmware before performing any off-line functions.

#### **Key-in Sequence**

Power switch turned on COMMAND | ADDRESS | DATA

| IUP READY | 000000  | 55   |
|-----------|---------|------|
| COMMAND   | ADDRESS | DATA |
|           |         | 0870 |

When the rear panel power switch is switched on, a diagnostics routine is run. When the diagnostics are complete, the IUP READY prompt is displayed. This is the off-line prompt. The iUP-201A universal programmer must be in off-line mode to perform the following examples. Pressing the <ON LINE> key causes the ON LINE prompt to be displayed.

#### **Key-in Sequence**

| DEVICE | IUP READY | 000000  | 55   |
|--------|-----------|---------|------|
| SELECT | COMMAND   | ADDRESS | DATA |
|        |           |         | 0871 |

Before you begin off-line programming, you must set the iUP-201A universal programmer for the type of PROM to be duplicated or programmed. Each time you press the  $\langle DEVICE \ SELECT \rangle$  key, the personality module is set to the next device type. The LED indicators on the personality module indicate the current PROM type selected and the socket in which it should be installed.

A 2716 EPROM that contains sample code is used in all the following examples except locking EPROMs. The data and check-sums shown were obtained from this code.

# **Duplicating a PROM**

The first step in copying a PROM to a PROM is to read the contents of the master PROM into the iUP-201A universal programmer's RAM memory.

# NOTE

The off-line RAM and the on-line iPPS URAM are the same.

To read the contents of the master PROM into the iUP-201A universal programmer's RAM memory, place the master PROM in the PROM socket of the personality module. (Refer to Chapter 2 for PROM device installation.)

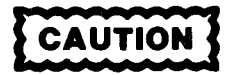

Be sure that the type of PROM that you are installing is the same as the type selected with the DEVICE SELECT key. If you do not specify its type correctly, you can damage a PROM when you try to program it or read it.

To copy the contents of the master PROM into the iUP-201A RAM, press the ROM TO RAM key.

#### **Key-in Sequence**

| ROM<br>TO | IUP READY | 000000  | 55   |
|-----------|-----------|---------|------|
|           | COMMAND   | ADDRESS | DATA |

| ENDLOAD |   | CKSUM   | = 0988 |                 |
|---------|---|---------|--------|-----------------|
| COMMAND | ļ | ADDRESS | DATA   |                 |
|         |   | · ····· | 08     | <b>_</b><br>872 |

The check-sum is the 2's complement of the 16-bit sum of each byte read. The verify function lets you check the contents of the RAM against the contents of the master PROM.

#### Key-in Sequence

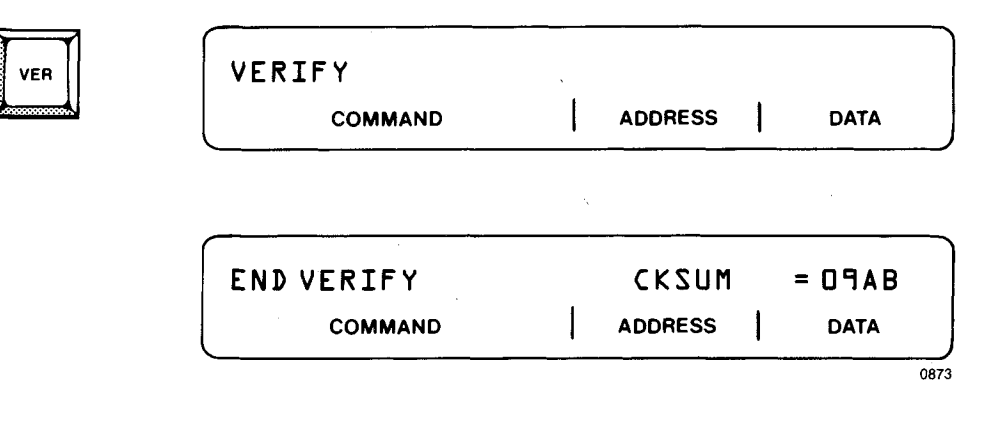

With the RAM loaded and verified, you can program the new PROM. Remove the master PROM from the personality module and replace it with a blank PROM. Copy the contents of the RAM to the blank PROM.

**Key-in Sequence** 

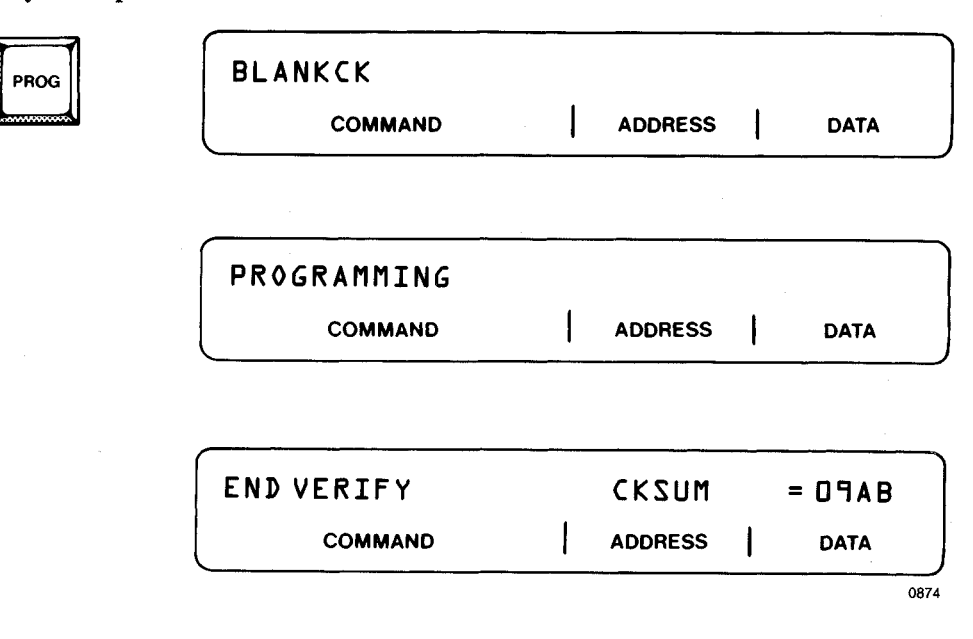

As part of the programming routine, the iUP-201A universal programmer performs a blankcheck of the new PROM to verify that it can be programmed. When programming is complete, it performs the verify function to check that the programming was done correctly.

Note that the blankcheck routine generally happens so fast that the message "BLANKCK" is flashed momentarily. Also, the message "PROGRAMMING" blinks to indicate that programming is in progress. PROM programming can last several minutes.

If the iUP-201A universal programmer discovers that the PROM to be programmed is not blank, it displays a blankcheck error message such as the following:

| BLANKCKERR | 0001FA                                 | ЭС   |
|------------|----------------------------------------|------|
| COMMAND    | ADDRESS                                | DATA |
| <u></u>    | ······································ | 0875 |

The address of the byte that is not blank is displayed.

The fact that the PROM is not blank does not necessarily mean it cannot be programmed. Pressing the PROG key again causes the iUP-201A universal programmer to perform a stuck bit routine to check if the non-blank bits correspond with bits in the RAM. If the routine indicates that the PROM can be programmed successfully, the programming routine is initiated automatically. Here is an example of programming a non-blank PROM.

**Key-in Sequence** 

| og | BLANKCKERR   |   | 0001F               | A | E      |
|----|--------------|---|---------------------|---|--------|
|    | COMMAND      |   | ADDRESS             |   | DATA   |
|    |              |   |                     |   |        |
| ж  | STUCKBIT CHK |   |                     |   |        |
|    | COMMAND      | 1 | ADDRESS             | 1 | DATA   |
|    |              |   |                     |   |        |
|    | PROGRAMMING  |   | , <u>,,,,,,,</u> ,, |   |        |
|    | COMMAND      | 1 | ADDRESS             |   | DATA   |
|    |              |   | · · · ·             |   |        |
|    | ENDVERIFY    |   | CKSUM               |   | = 09AB |
|    | COMMAND      | 1 | ADDRESS             | 1 | DATA   |
|    | COMMAND      | I | ADDRESS             | 1 | UA     |

The stuck bit routine usually occurs so fast that the STUCKBIT CHK message is flashed momentarily.

In the following example, the stuck bit routine determines that the PROM cannot be programmed.

### **Key-in Sequence**

| PROG | BLANKCK ERR<br>COMMAND | OOOOJA<br>Address | 5F<br>DATA |
|------|------------------------|-------------------|------------|
| PROG | STUCKBIT CHK           | <br>ADDRESS       | DATA       |

DEVICE WILL NOT PROGRAM COMMAND | ADDRESS | DATA

4-5

If an error occurs during programming or if the PROM is defective and one or more of the bits cannot be programmed to match the RAM data, the following message is displayed:

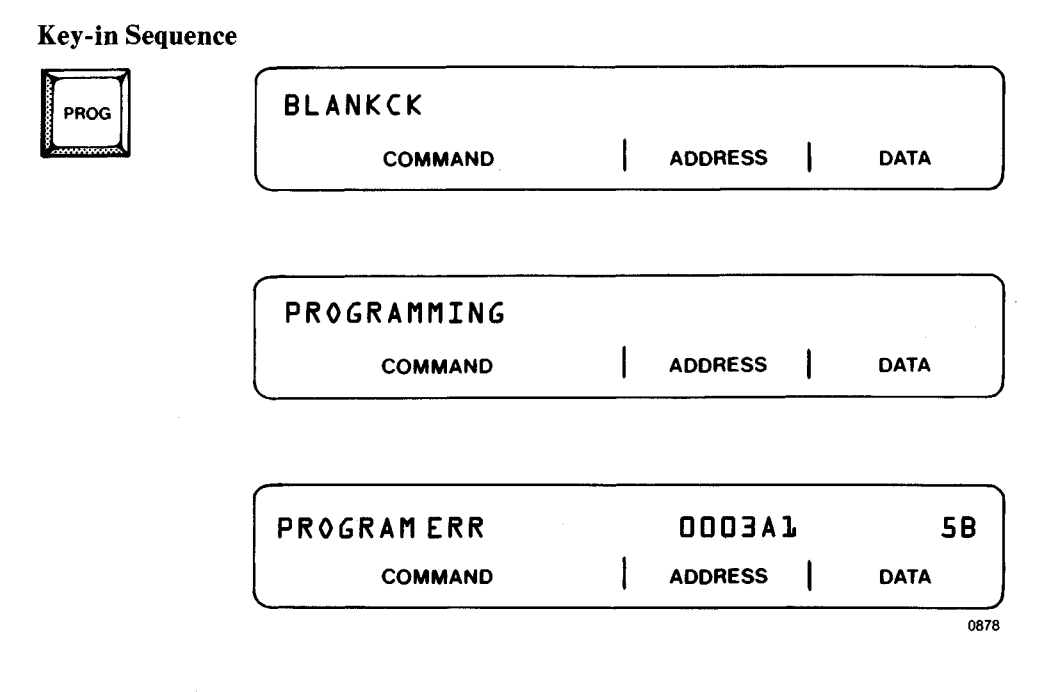

The address at which the error was detected is displayed in the address field. A program error is most often caused by a faulty PROM. Pressing the CLEAR key lets you program another blank PROM with the same information.

### Copying a Development System File to a PROM

The iUP-201A universal programmer can copy a file from a development system into its RAM buffer either on-line with the iPPS software or off-line. Once the file is in the RAM, you can copy it into a PROM off-line.

In on-line mode, use the COPY FILE TO URAM command. (Note that in on-line mode, the term URAM refers to the RAM buffer in the iUP-201A universal programmer.) In the following example, the data from file CODE4.IUP on drive 1 is copied (starting at address 380H in the file) to the RAM (starting at URAM address 00H).

```
PPS>COPY :F1:CODE4.IUP(380,7FF) TO URAM
CHECK SUM = 6472
PPS>
```

You can then program a PROM from the RAM off-line, as in the following example.

| Key-in Sequence |           |   |         |   |        |
|-----------------|-----------|---|---------|---|--------|
|                 | ONLINE    |   |         |   |        |
|                 | COMMAND   |   | ADDRESS | 1 | DATA   |
|                 |           |   |         |   |        |
|                 | IUP READY |   | 00000   | 0 | A 5    |
|                 | COMMAND   | 1 | ADDRESS | I | DATA   |
|                 |           |   |         |   |        |
| PROG            |           |   |         |   |        |
|                 | COMMAND   |   | ADDRESS | I | DATA   |
|                 |           |   |         |   |        |
|                 |           |   |         |   |        |
|                 | COMMAND   |   | ADDRESS | I | DATA   |
|                 |           |   |         |   | )      |
|                 |           |   | CKSUM   |   | = 6472 |
|                 | COMMAND   |   | ADDRESS | I | DATA   |

0879

You can perform this same function off-line (without invoking the iPPS software) provided that the file is in Intel 8080 hexadecimal format and the PROM is no larger than 32K bytes. Start writing the file into the iUP-201A RAM buffer off-line as shown in this example.

### **Key-in Sequence**

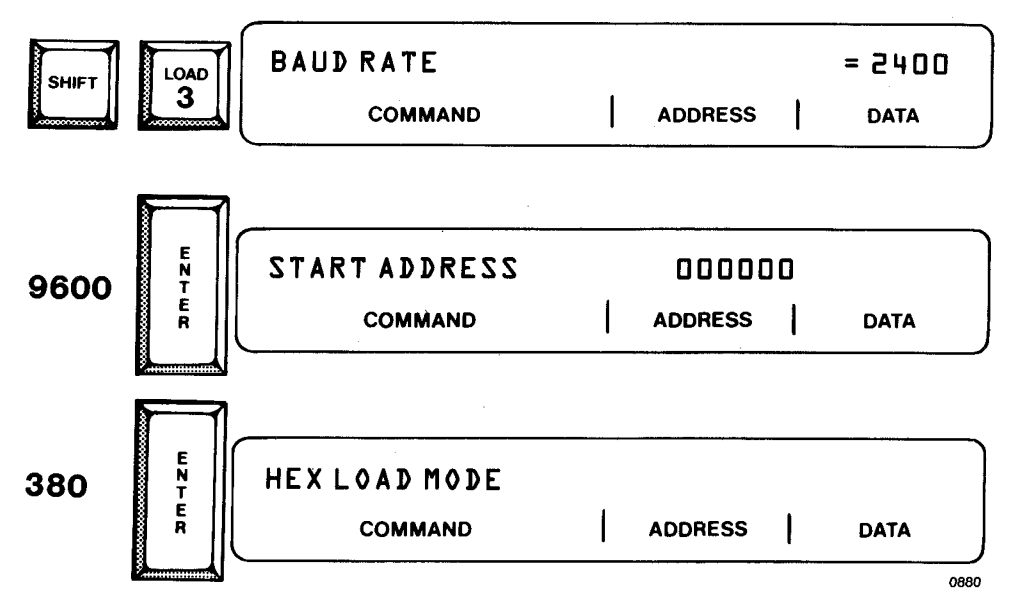

When you start the SHIFT-LOAD 3 function, you are prompted for a baud rate. You can select any standard baud rate from 110 to 9600. In this example, 9600 baud is entered. You are then prompted for a starting address in the file to be down-loaded. This file starting address is loaded into location 00H in the RAM buffer. In this case, a file starting address of 380H is selected. After you enter the starting address, the message "HEX LOAD MODE" is displayed. You can now initiate the down-load from the host system.

When using an Intel development system, enter ISIS commands to tell the development system to down-load the file to the teletype port as follows:

>SPEED 9600 >COPY :F1 :CODE4.IUP TO :TO: >COPIED :F1 :CODE4.IUP TO :TO: >

After the file is read, the message "END OF FILE" is displayed on the iUP-201A alphanumeric display. Press the <CLEAR> key to return to the IUP READY prompt. If the file is not in Intel 8080 hexadecimal format, the message "ILLE-GAL FILE TYPE" is displayed.

In this example, the file is loaded into the RAM buffer, with address 380H of the file stored at address 00H of the RAM buffer (see Figure 4-1).

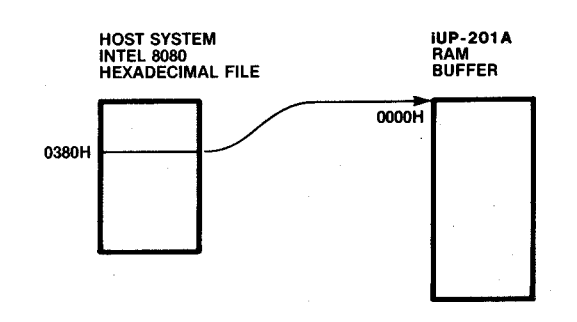

0824

#### Figure 4-1 Example Addresses of SHIFT-LOAD 3 Function

Once the file is loaded into RAM, you can copy it to a PROM as shown in the following example:

#### **Key-in Sequence**

|      | IUP READY<br>COMMAND   |   | ADDRESS          | B7<br>DATA     |
|------|------------------------|---|------------------|----------------|
| PROG | BLANKCK<br>Command     |   | ADDRESS          | DATA           |
|      | PROGRAMMING<br>COMMAND | l | ADDRESS          | DATA           |
|      | END VERIFY<br>COMMAND  |   | CKSUM<br>address | = 6472<br>DATA |

## Modifying Data in the iUP-201A RAM

The iUP-201A universal programmer lets you display data in its RAM buffer and modify selected bytes of data. Use the SHIFT-ADDR 0 function to display data.

**Key-in Sequence** 

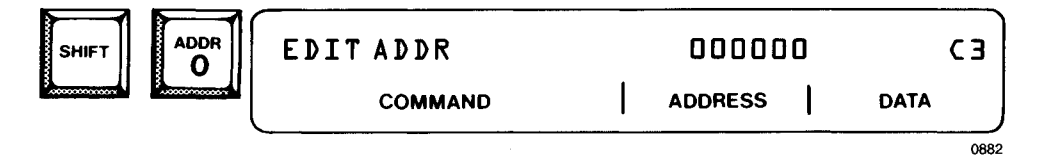

The least significant digit of the address field blinks to indicate that addresses are to be entered. To look at the contents of a specific byte, enter its address as shown in the following example.

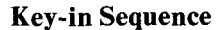

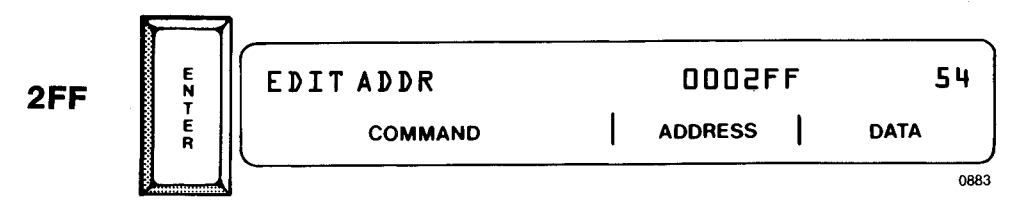

Pressing the ENTER key alone automatically increments the address by one.

#### **Key-in Sequence**

| E<br>N<br>T<br>E<br>R | EDIT ADDR<br>command | OOOJOO<br>Address | 4 C<br>DATA  |
|-----------------------|----------------------|-------------------|--------------|
| E<br>N<br>T           | EDITADDR             | 000301            | 20           |
| E<br>R                | COMMAND              | ADDRESS           | DATA<br>0884 |

If you enter an address greater than the highest allowable PROM address, the following message is displayed.

### **Key-in Sequence**

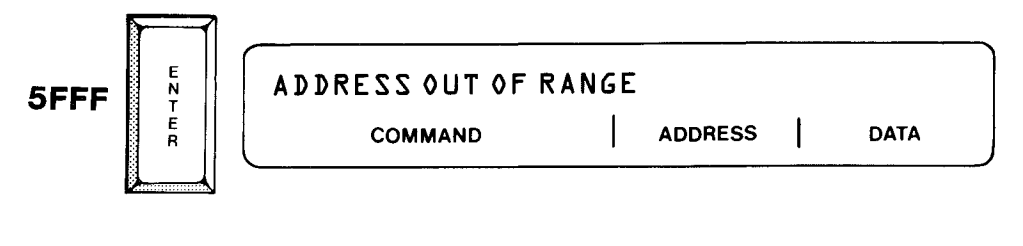

| EDITADDR | 000301  | 20   |
|----------|---------|------|
| COMMAND  | ADDRESS | DATA |
|          | ·····   | 0885 |

Approximately one second after the message "ADDRESS OUT OF RANGE" is displayed, the previous address and data are displayed again.

To modify the data in a byte, first select the address of the byte that you wish to modify.

### **Key-in Sequence**

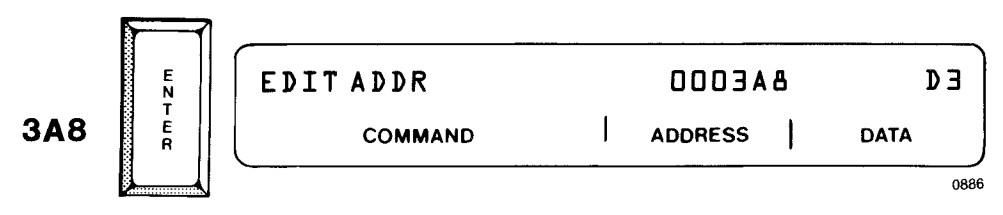

Then enter the data edit mode (SHIFT-DATA 1).

#### **Key-in Sequence**

| SHIFT | DATA | EDIT DATA | 6 A E O O O | ΒЭ   |
|-------|------|-----------|-------------|------|
|       |      | COMMAND   | ADDRESS     | DATA |
|       |      | <u></u>   |             | 0887 |

The least significant field of the data field blinks, indicating that you are in data modify mode.

Enter the new data to be stored at the selected address.

**Key-in Sequence** 

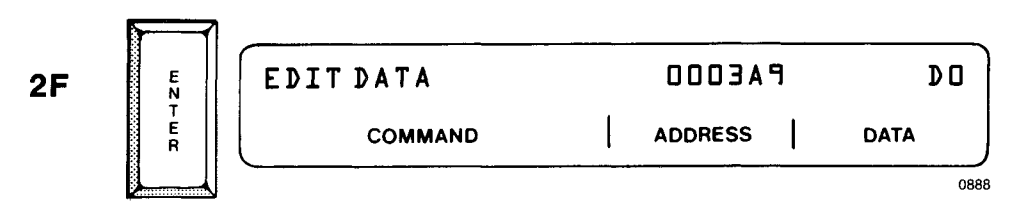

Once the data is modified, the address is automatically incremented and the least significant field on the data field blinks, indicating that you can modify the next byte. You can continue to modify bytes in sequential addresses in this manner.

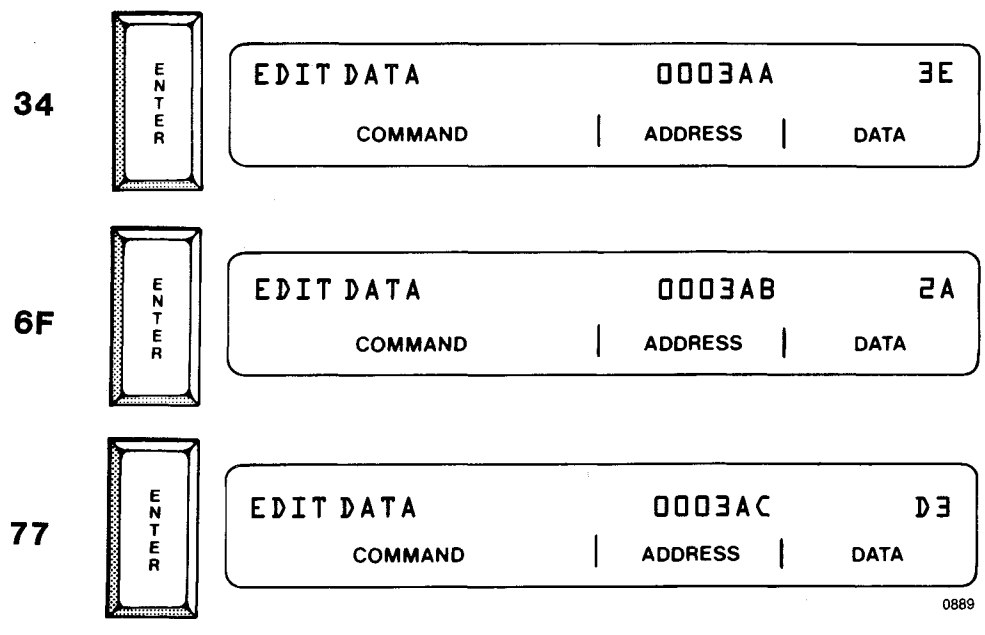

Key-in Sequence

To modify a byte that is not in sequence, enter display data mode (SHIFT-ADDR 0) to establish the address to be modified and then enter edit data mode again.

iUP-200A/201A

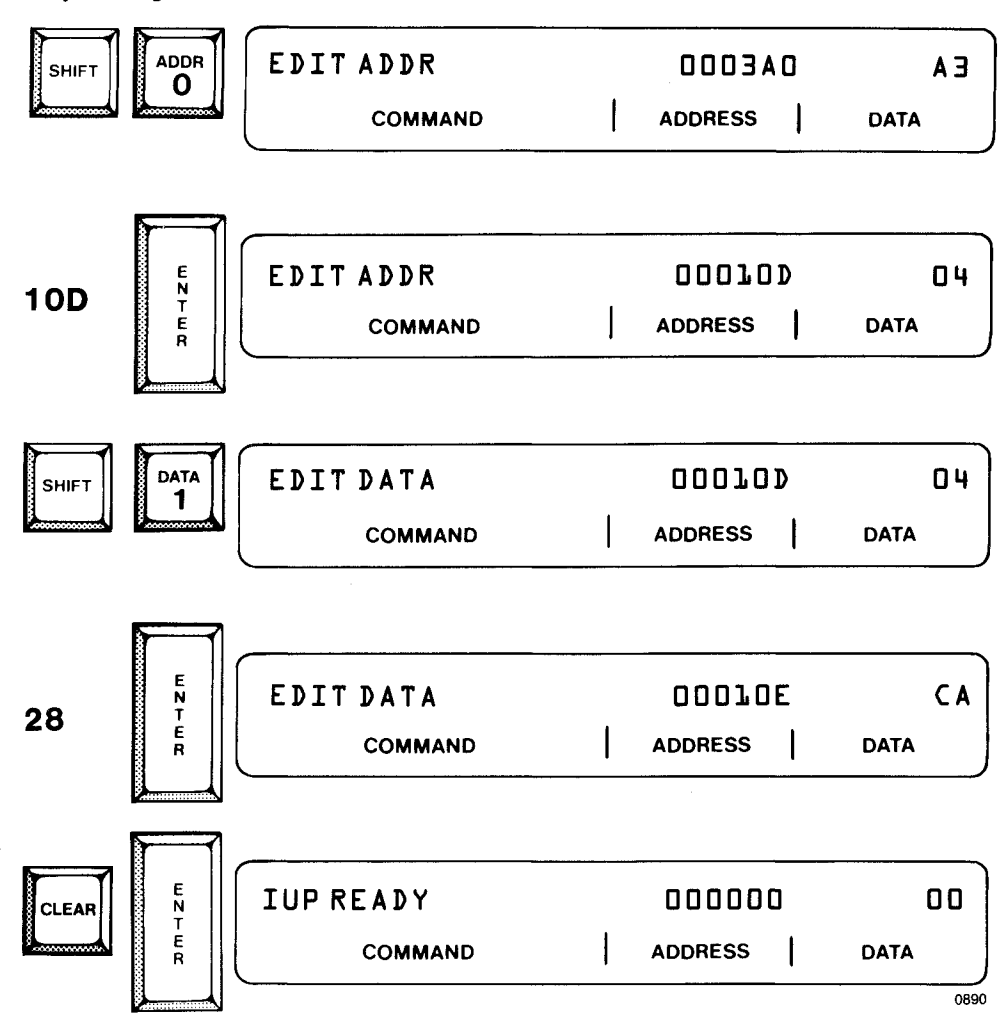

**Key-in Sequence** 

Pressing the CLEAR key returns program control to the IUP READY state.

The SHIFT-FILL 2 function is an alternate method of modifying the data in the iUP-201A RAM buffer. This function lets you set all the bytes in a selected address range to a specific constant. In the following example, the bytes from addresses 2ABH to 301H are filled with the constant 0FH.

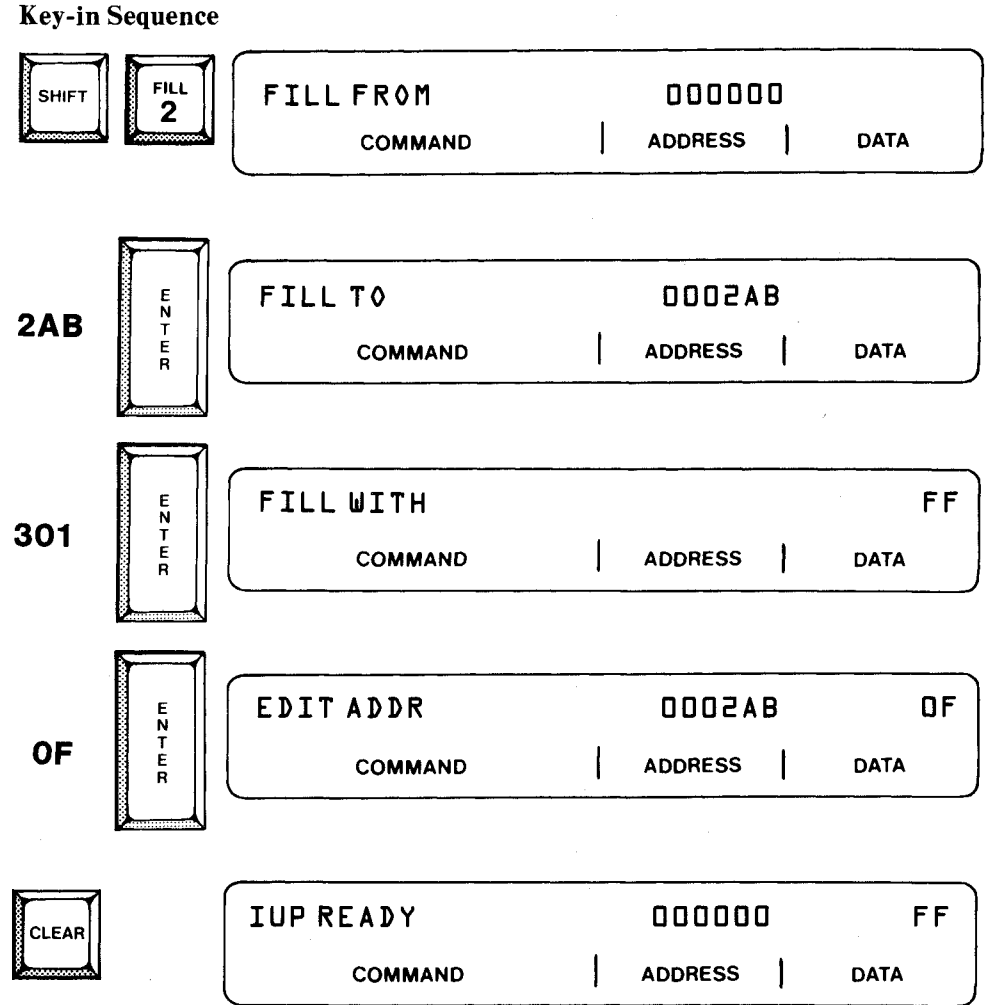

0891

Once the addresses are filled with the constant, the iUP-201A universal programmer goes into display address mode and the data in the first address to be filled is displayed. Press the  $\langle CLEAR \rangle$  key to return to the prompt "IUP READY."

Note that the maximum address that you can enter from a 2716 EPROM is 7FFH. If you enter an address greater than 7FFH, the message "ADDRESS OUT OF RANGE" is displayed.

## Locking an EPROM

After programming an EPROM, you can protect it from unauthorized access by locking it. You can lock two types of EPROMs: those with a security bit and those that are authenticated.

# NOTE

Prompts and error messages may vary among personality modules.

1865

The following example illustrates locking an 8751H microcontroller which has a security bit.

Key-in Sequence

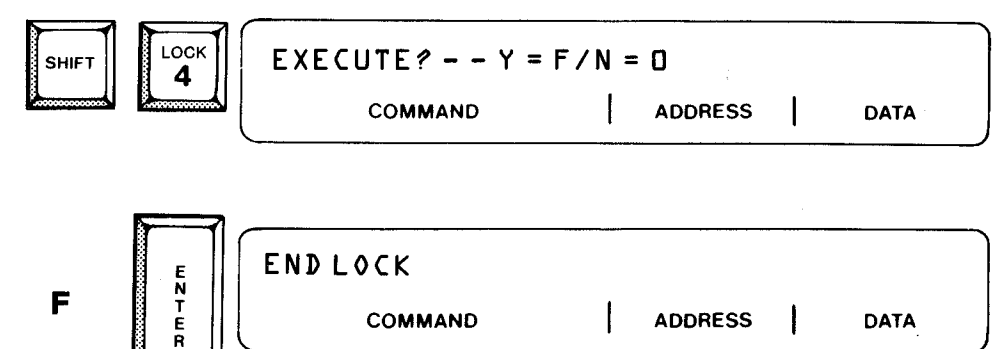

The following examples illustrate locking an 87128 authenticated EPROM.

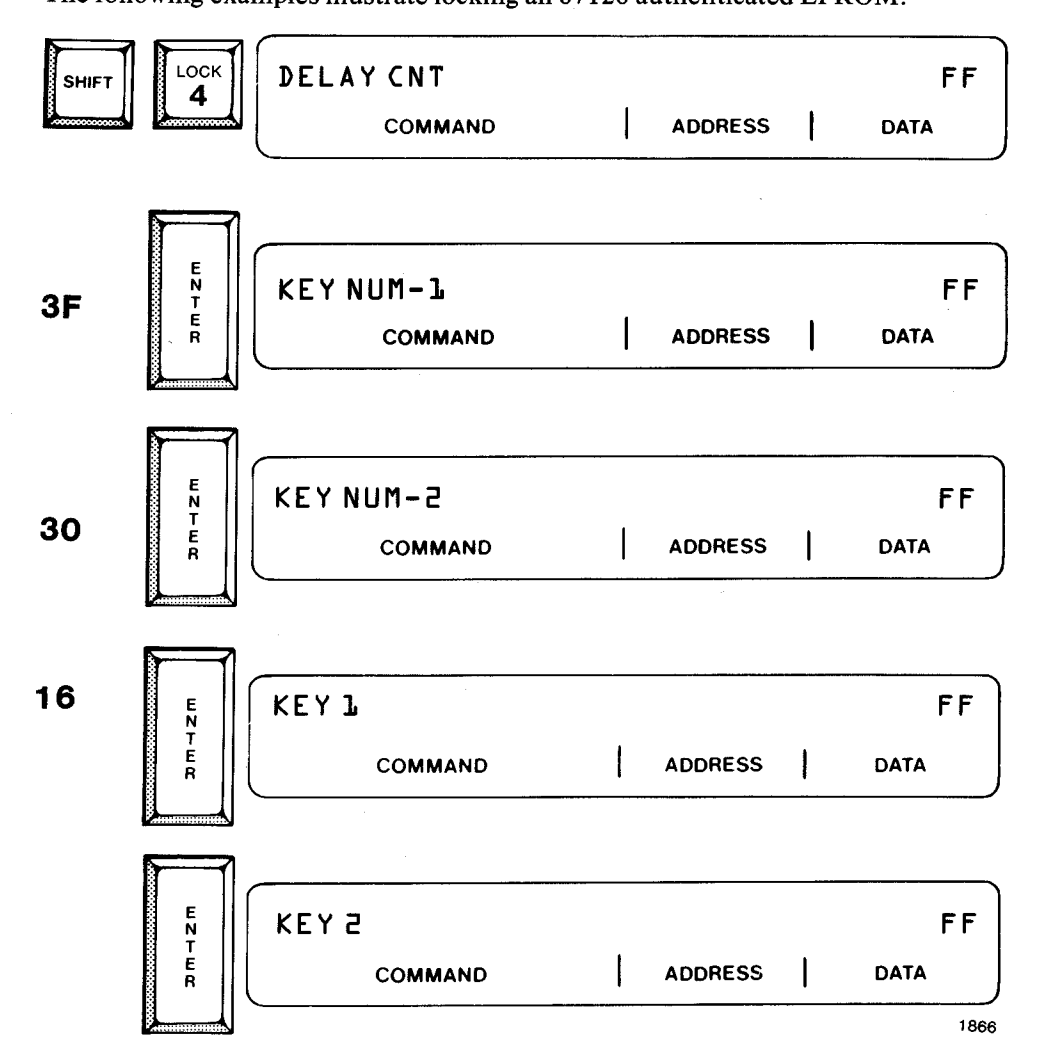

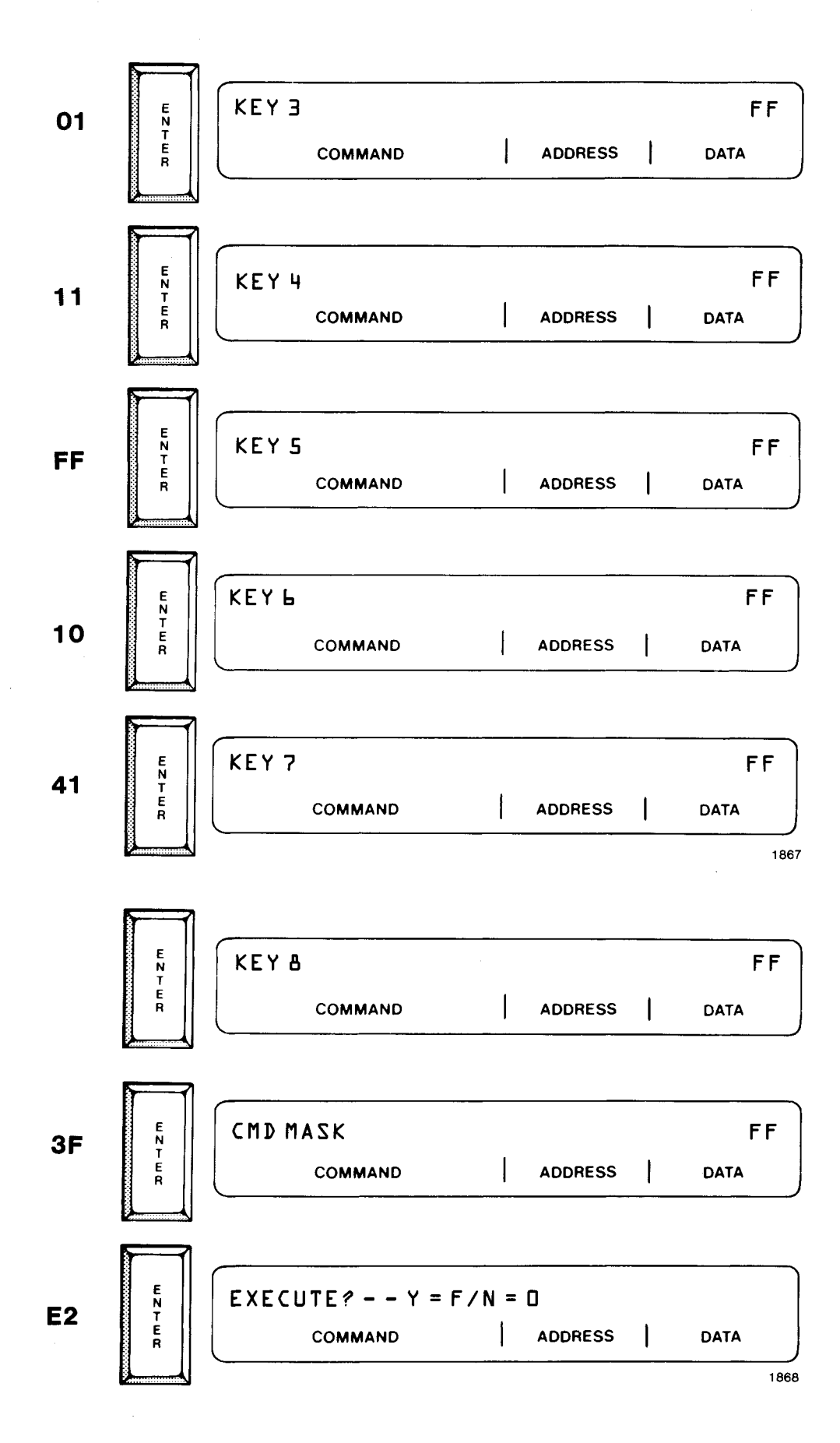

4-15

By entering 0 (no) to the EXECUTE? prompt, you are able to go through the command sequence again and verify your entries.

### **Key-in Sequence**

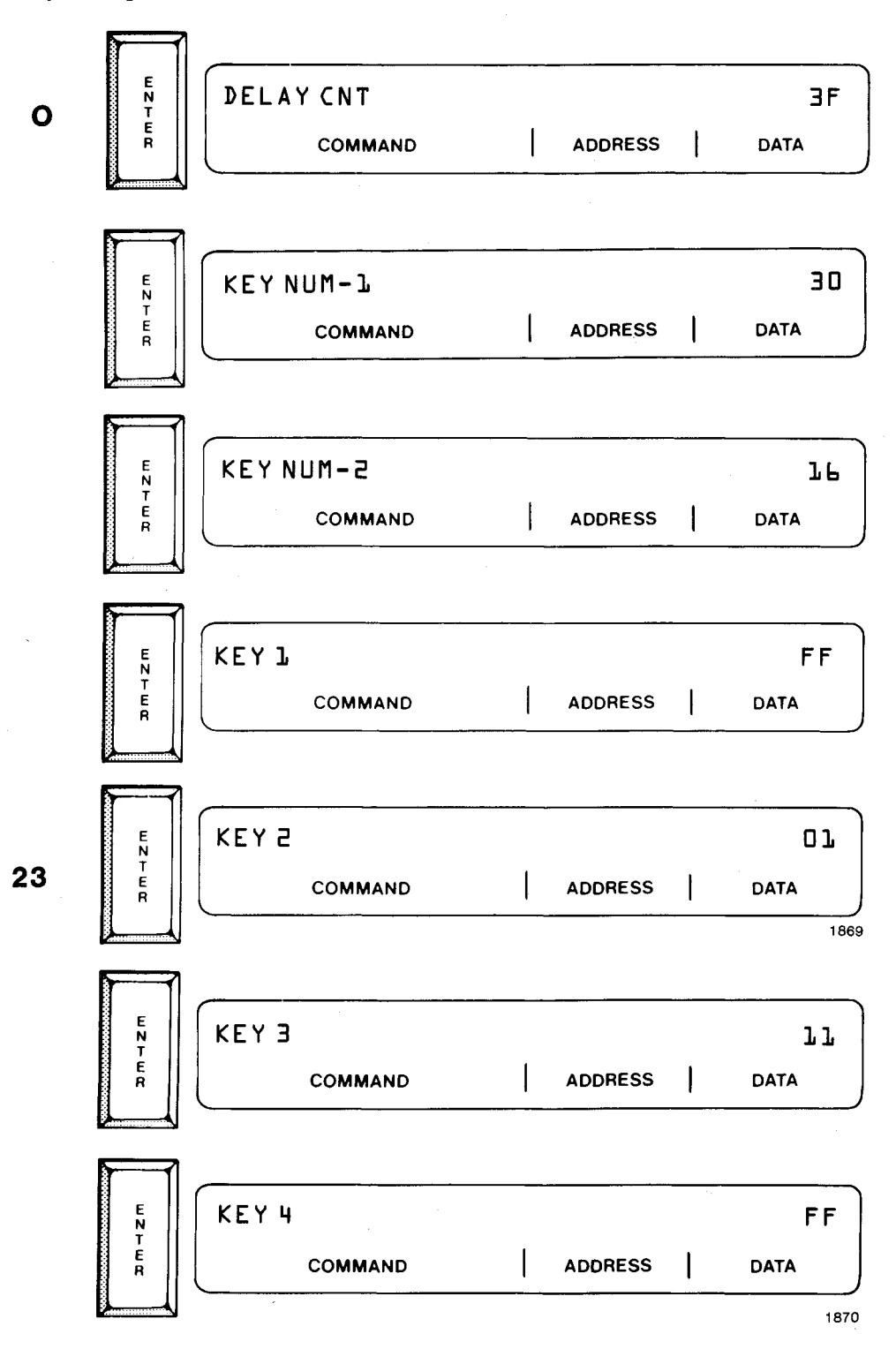

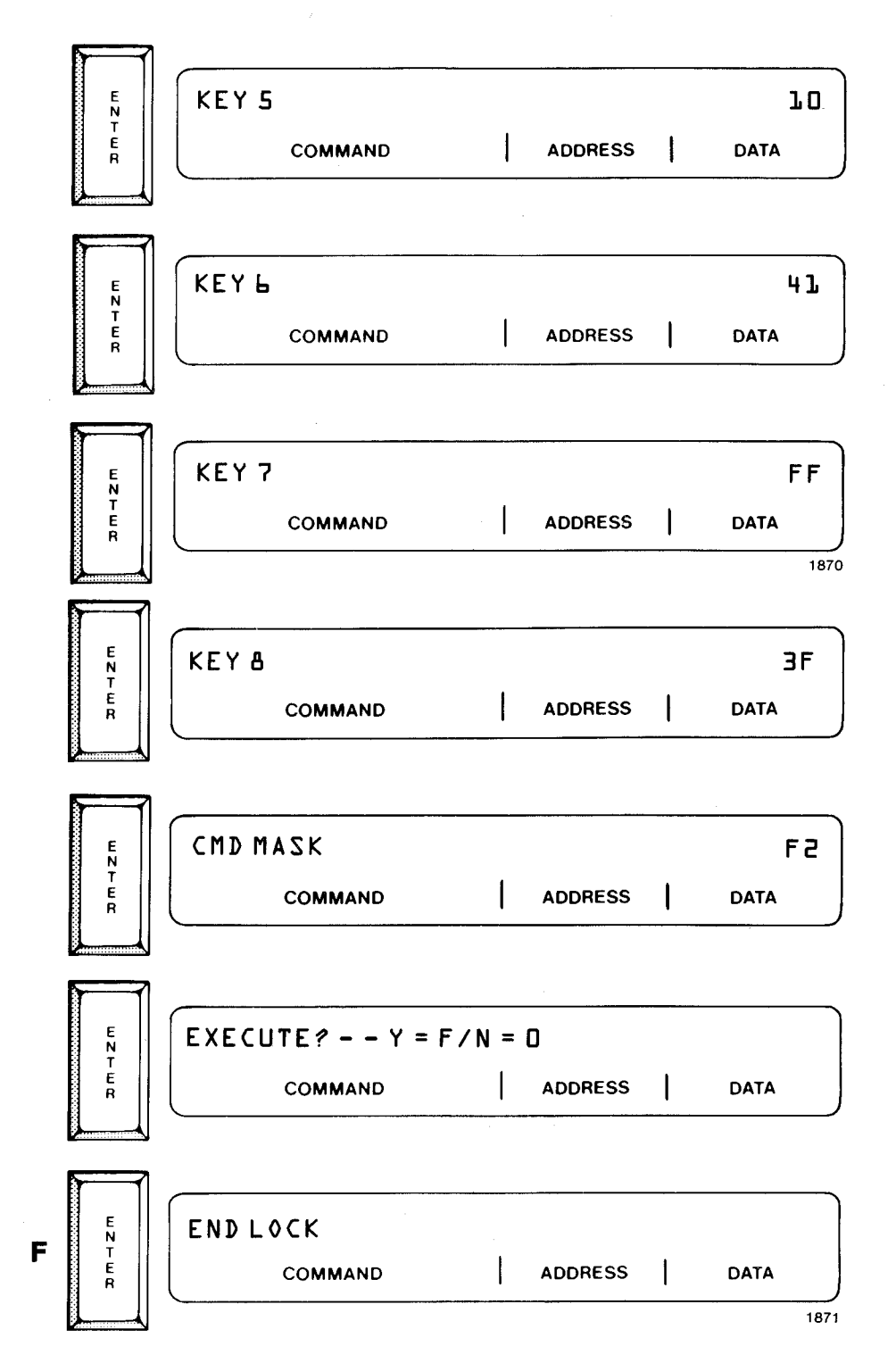

The EPROM is now locked and cannot be unlocked without the identity code.

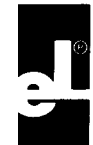

# **Self-Diagnostic Errors**

Self-test diagnostics are run when the universal programmer is powered on. Errors indicate hardware failures in the universal programmer. Refer to the Service Information section in the Preface for information about service for hardware failures. For any failing tests, the corresponding error messages are displayed on the iUP-201A alphanumeric display.

#### POWER SUPPLY FAILURE

The internal voltages in the iUP-200A/201A are not within correct tolerances.

#### MOTHER BOARD FAILURE

One of the components of the iUP-200A/201A mother board did not pass the diagnostics. The bad component could be the 8085 CPU, the ROM firmware, the RAM, or the timer.

#### **KEY/RAM BOARD FAILURE**

The circuit board containing the iUP-201A keyboard and URAM did not pass the diagnostics.

If your universal programmer is model iUP-201A, then these messages are displayed on the off-line alphanumeric display because the iUP-201A initializes in off-line mode. If your universal programmer is model iUP-200A, these messages appear on the host-development terminal only after you enter the TYPE command. The iPPS must be running before you turn on the iUP-200A.

If your universal programmer passes all the self-diagnostic tests, the iUP-201A displays the following in the command, address, and data fields of the alphanumeric display:

IUP READY 000000 55

# **Off-line Errors**

With the model iUP-201A, the following error messages can appear on the LED display to indicate an error during off-line functions:

#### MODULE CHECKSUM ERROR

A check-sum error was detected. The load function (ROM TO RAM key), verify function (VER key), and program PROM function (PROG key) all compute a check-sum on the data stored in the personality module's firmware ROM.

#### MODULE NOT INSTALLED

A personality module is not installed.

#### **CHECK PROM INSTALLATION**

A PROM device is not installed, or the PROM is installed improperly. Refer to Chapter 2 for instructions on installing the PROM.

#### **USE MASTER SOCKET**

The PROM device is not installed in the master socket, or the PROM device is installed improperly in the master socket.

#### VER ERR @ aaaaaa dd

The verify function (VER key) displays this error message if it detects a mismatch of data between the RAM and PROM. Refer to the VER function key description in Chapter 3.

### BLANKCK ERR aaaaaa dd

The program function (PROG key) displays this error message if the PROM fails the blank PROM test before programming begins. Refer to the PROG function key description in Chapter 3.

### DEVICE WILL NOT PROGRAM

The program function (PROG key) displays this error message if the preprogrammed bits in the PROM do not match the corresponding RAM bits and the PROM cannot be programmed. Refer to the PROG function key description in Chapter 3.

#### PROGRAMERR aaaaaa dd

The program function (PROG key) displays this error message if an error occurs during PROM programming and the PROM cannot be programmed to match the data in the RAM. Refer to the PROG function key description in Chapter 3.

#### ADDRESS OUT OF RANGE

The address keyed into the address field is greater than the largest valid address for the currently selected PROM device type. This error is also displayed during the FILL function when the ending address is less than the starting address or is out of range.

#### RANGE EXCEEDS BUFFER

For PROMs greater than 32K bytes, either the address range entered generates more than thirty-one 1K blocks or the address range exceeds the PROM size.

#### EDIT BUFFER FULL

Only thirty-one 1K blocks can be edited in a PROM larger than 32K.

#### **ILLEGAL BAUD RATE**

The baud rate keyed in is not a standard baud rate within the range of 110 to 9600. Enter the correct baud rate: 110, 150, 300, 600, 1200, 2400, 4800, or 9600.

#### CHECK SUM ERROR

The check-sum calculated for a record being read from a file does not match the check-sum in the file.

#### ILLEGAL FILE TYPE

The data being downloaded from a file in off-line mode does not match Intel 8080 hexadecimal file requirements.

# ILLEGAL OPERATION

The operation entered is not supported on this PROM.

## ILLEGAL PARAMETER VALUE

The value entered is not a valid parameter value.

#### ALREADY LOCKED The EPROM is blank or already locked.

LOCK FAILED The EPROM cannot be locked.

FAILED @ XXXXXX dd The lock failed at location XXXXXX.

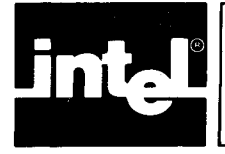

# APPENDIX B HOST SERIAL COMMAND PROTOCOL

This appendix describes the command protocols for connecting the universal programmer to a host system other than an Intel development system.

# **Universal Programmer to Host System Interface**

The universal programmer communicates with the host system using a serial interface. The processor in the universal programmer automatically sets the receive and transmit baud rates to those of the host system. The automatic baud rate adjustment selects one of the following rates between 110 and 9600 baud: 110, 150, 300, 600, 1200, 2400, 4800, and 9600.

# **Communication Protocol**

The universal programmer unit conforms to the E.I.A. Standard RS-232-C for data communication equipment. The RS-232 interface signals implemented in the hardware are shown in Table B-1.

### **Transmit Formats**

The types of information transferred using the serial interface are control commands and data.

The control commands are sent from the host development system to the universal programmer to control PROM programming, resetting, etc. These commands must be generated by host software such as the iPPS software that runs on an Intellec development system. A control command summary is shown in Table B-2.

Data is also transmitted with some of the controls commands.

Most of the commands are followed by a command status code response that is sent back to the host development system by the universal programmer.

| Pin | Signal<br>(from host) | Description      |
|-----|-----------------------|------------------|
| 1   | CGND                  | Chassis ground   |
| 2   | XTD                   | Transmitter data |
| 3   | RCD                   | Receiver data    |
| 7   | SGND                  | Signal ground    |

 Table B-1
 RS-232 Interface Signals

| ASCII<br>Character | Description                                                                                                    |
|--------------------|----------------------------------------------------------------------------------------------------|
| A                  | ACKNOWLEDGE. The A command tells the universal programmer<br>that the software running on the host system is ready to accept<br>data. The A command is used for handshaking.                                                                                                    |
| В                  | UNPROGRAMMED PROM TEST. The B command causes the uni-<br>versal programmer to perform a test that determines if the PROM<br>is unprogrammed (blank) and reflects the outcome of the test in<br>the command status code returned to the host.                                                                                                    |
| С                  | CLEAR. The C command resets any operation in progress and<br>clears all universal programmer flags. This command resets the<br>personality module and the device select pointer. The C command<br>must be the first command issued to the universal programmer be-<br>cause it calculates the baud rate.                                                                 |
| D                  | DOWNLOAD. The D command sends data from the host system to<br>the local RAM in the universal programmer. The user RAM begins<br>at absolute location 8000H.                                                                                                    |
| E                  | EXECUTE. The E command causes the universal programmer to transfer control to the personality module specific code at the pro-<br>cessor's local RAM address 7020H.                                                                                                    |
| F                  | FINISH. The F command terminates read (R) or program (P) commands. It clears the personality module control bits and turns off the personality module power supplies. You can use this command to re-establish the baud rate.                                                                                                    |
| L                  | LOCK. The L command transfers user-entered parameters to the<br>universal programmer (when needed) and locks the EPROM<br>device from unauthorized access. A sequence of L commands are<br>executed for each KEYLOCK command. The reply requests more<br>data, until all parameters are transferred.                                                                     |
| Р                  | PROGRAM. The P command programs a specified PROM location with data supplied by the host.                                                                                                    |
| R                  | READ PROM. The R command requests the universal programmer to transmit the contents of specified PROM locations.                                                                                                    |
| S                  | SELECT PROM TYPE. The S command selects the next PROM<br>type that is valid for a particular personality module. Some person-<br>ality modules can program more than one type of PROM. Each<br>time this command is issued by the host development system, the<br>universal programmer steps once through a list of valid PROMs<br>for the personality module installed. |
| U                  | UPLOAD. The U command requests that the universal programmer transmit data from the local RAM to the host system buffer. The user RAM begins at absolute location 8000H.                                                                                                    |
| v                  | VERIFY. The V command requests that the universal programmer transmit the currently selected PROM type and PROM parameters to the host system.                                                                                                    |

# Table B-2 ASCII Command Characters

Two different command formats are used to transmit information from the host to the universal programmer: commands with parameters and commands without parameters.

The following are commands with parameters.

Download (D) command Lock (L) command Program (P) command Read (R) command Upload (U) command

The P and D commands require up to 67 additional bytes, three bytes of address and up to 64 bytes of data. The R and U commands require only four additional bytes, three bytes of address and a byte that indicates the number of data bytes (which can be up to 64) to be read (0 bytes is illegal). The L command requires two additional bytes, one for sequence number and one for the user-entered data requested by the previous lock acknowledge message. The first L command contains a sequence number of 0; successive commands echo the sequence number of the previous reply.

Both command formats (with or without parameters) require a 20H start byte followed by a byte count prefix of the number of bytes to follow (i.e., ASCII CMD CHAR through CHECK SUM MSB). The start byte and byte count prefix precede the control command character (the ASCII character for the command shown in Table B-2).

Both command formats (with or without parameters) are followed by a 2-byte check-sum suffix. The check-sum is the 2's complement of the binary sum of the previous bytes in the record being transmitted. This check-sum does not include the start byte or the check-sum itself.

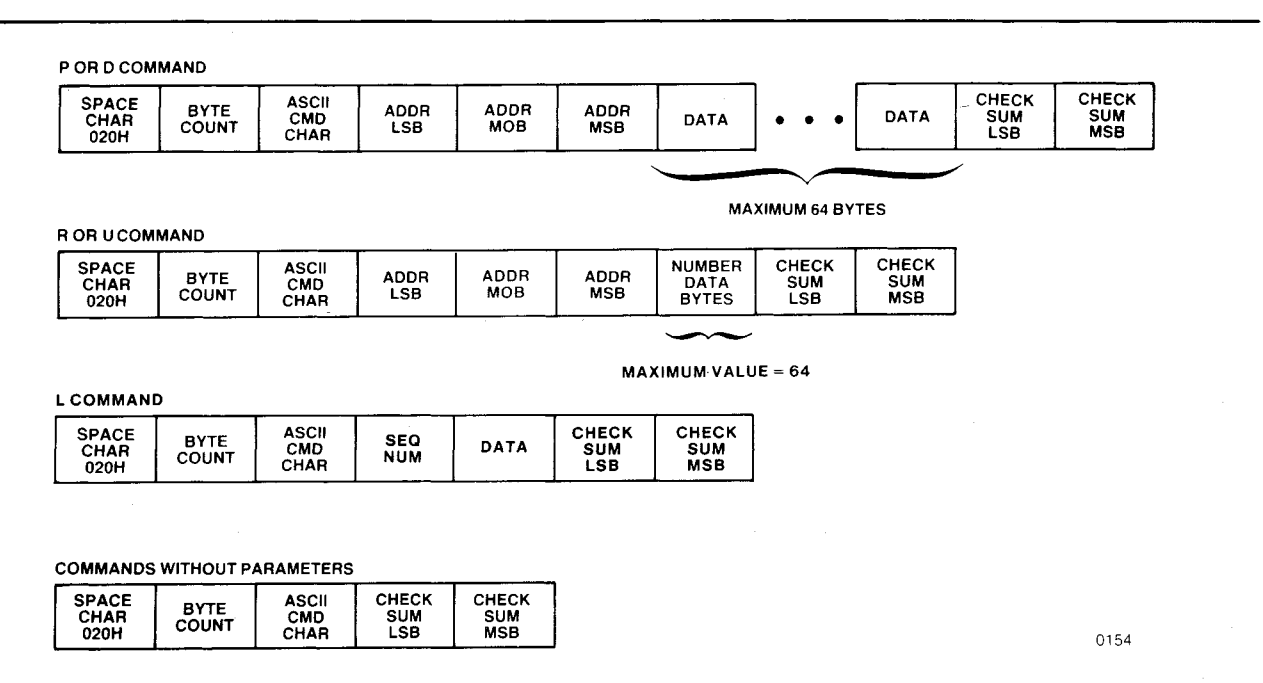

Figure B-1 shows both host transmit formats.

Figure B-1 Host Transmit Formats

#### Acknowledge Formats

The universal programmer acknowledges a host transmission (except for the host acknowledge command and the host execute command) by sending a block of information (acknowledge block) back to the host. The host software must be able to interpret the acknowledge block correctly. For example, if a message is sent back (status code 21H indicates that a message follows), the host software must receive the message data and display the message on the terminal.

The information contained in the acknowledge block varies depending on the command requested by the host and whether or not any check-sum errors were detected.

Every acknowledge block sent to the host contains a byte count prefix (i.e., number of bytes in STATUS CODE through CHECK SUM MSB), a status byte, an echo of the command character, and a check-sum suffix.

The echo of the command character is a repeat of the ASCII character for the command being acknowledged.

The check-sum is the 2's complement of the binary sum of the previous bytes in the record (including the byte count).

Only the first byte of the block is initially sent to the host; the remainder is transmitted after the host responds with an acknowledge command. If the host responds with any command besides acknowledge, the entire block awaiting transmission in the universal programmer is lost, and the universal programmer responds to the new command issued by the host.

The status word is coded as shown in Table B-3. The codes are in hexadecimal.

The entries in Table B-4 are logically ORed with the appropriate value in Table B-3 (00H or C0H) to produce the status byte.

| Code | Description                                                                                                    |  |  |
|------|----------------------------------------------------------------------------------------------------|--|--|
| 00   | OPERATION COMPLETED, NO ERRORS. The 00H status byte indicates that transmission completed correctly for the iUP-200A universal programmer.                                  |  |  |
| 80   | OPERATION COMPLETED, NO ERRORS. The 80H status byte indicates that transmission completed correctly for the iUP-201A universal pro-<br>grammer with the 16K URAM installed. |  |  |
| CO   | OPERATION COMPLETED, NO ERRORS. The COH status byte indicates that transmission completed correctly for the iUP-201A universal pro-<br>grammer with the 32K URAM installed. |  |  |

| 1 able D-5 Status word Code | Table B | -3 Sta | atus W | ord C | odes |
|-----------------------------|---------|--------|--------|-------|------|
|-----------------------------|---------|--------|--------|-------|------|
Table B-4
 Status Byte Codes

| Code    | Description                                                                                                    |
|---------|----------------------------------------------------------------------------------------------------|
| 01      | PROGRAMMING ERROR. The 01H status byte occurs in response to<br>the host program (P) command if a location cannot be programmed with<br>the specified data.                                                                                                    |
| 02      | CHECK SUM ERROR. The 02H status byte indicates that the command record received by the universal programmer contains an error.                                                                                                    |
| 03      | MODULE NOT INSTALLED. The 03H status byte indicates that an opera-<br>tion was attempted without a personality module installed.                                                                                                    |
| 04      | DEVICE INSTALLED IMPROPERLY. The 04H status byte indicates that<br>the device to be programmed or read is either installed improperly or is<br>not present at all. Note that not all personality modules can detect<br>whether a device is improperly installed. |
| 05      | UNPROGRAMMED ERROR. The 05H status byte is sent by the universal programmer in response to the UNPROGRAMMED PROM TEST (B) command if the PROM in question has been programmed.                                                                                   |
| 06      | MODULE UPLOAD ERROR. The 06H status byte indicates that the per-<br>sonality module specific code cannot be correctly loaded into address<br>7020H of universal programmer memory.                                                                               |
| 07      | ERROR. The 07H status byte indicates that a system error occurred and the command should be aborted.                                                                                                    |
| 08      | FORMAT ERROR. The 08H status byte indicates that the last transmis-<br>sion to the universal programmer did not meet the host-to-universal pro-<br>grammer command protocol.                                                                                     |
| 09      | COMMAND NOT SUPPORTED BY DEVICE. The 09H status byte indi-<br>cates that the KEYLOCK command does not support the device type<br>selected; the command will be aborted.                                                                                          |
| OA      | DEVICE IS LOCKED. The OA status byte indicates that the user tried to<br>lock a device that was already locked or was blank and appeared<br>locked; the command will be aborted.                                                                                 |
| OB      | LOCK FAILED. The OB status byte indicates that an error occurred while attempting to program the security bit to lock the device; the command will be aborted.                                                                                                   |
| ос      | LOCK FAILED AT <parameter>. The OC status byte indicates that an error occurred while attempting to program lock-related parameters into an authenticated EPROM.</parameter>                                                                                     |
| OD      | ILLEGAL PARAMETER VALUE. The OD status byte indicates that a specified parameter value is illegal.                                                                                                    |
| 0E & 0F | UNDEFINED.                                                                                                    |
| 10-1F   | SELF-TEST ERROR. One of these status bytes can be sent in response<br>to the clear (C) command if a universal programmer hardware failure is<br>detected. The assignment for these error codes is as follows:                                                    |
|         | 10HMOTHERBOARD FAILURE11HKEY/EXPANSION RAM FAILURE12HPOWER SUPPLY FAILURE13H - 1FHUNDEFINED                                                                                                    |

| Table B-4 | Status | Byte | Codes | (continued) |
|-----------|--------|------|-------|-------------|
|-----------|--------|------|-------|-------------|

| Code    | Description                                                                                                    |
|---------|----------------------------------------------------------------------------------------------------|
| 20      | REPEAT OPERATION. The 20H status byte requests that the host soft-<br>ware transmit the full data buffer again. You can use this feature to pro-<br>gram certain PROMs.                                                                    |
| 21      | MESSAGE FOLLOWS. The 21H status byte indicates that a message fol-<br>lows which can be displayed on the host terminal by the host software.<br>Following this message, another status message will be sent in response<br>to the command. |
| 22      | RESET DEAD-MAN TIMER. The 22H status byte indicates that the host system timer should be reset to prevent the host system from timing out.                                                                                                 |
| 23 - FF | Not used.                                                                                                    |

The amount of information the universal programmer sends back to the host depends on the command. The following host commands need only the status byte and check-sum:

CLEAR (C) DOWNLOAD (D) FINISH (F) LOCK (L) with error condition requiring no additional data PROGRAM (P) without error condition SELECT PROM TYPE (S) UNPROGRAMMED PROM TEST (B)

The following commands need additional information:

LOCK (L) PROGRAM (P) with error condition READ (R) UPLOAD (U) VERIFY PROM TYPE (V)

Figure B-2 shows all universal programmer acknowledge formats.

The ADDRESS RANGE bytes shown in Figure B-2 indicate (with a 24-bit number) the total available address space for a selected PROM type.

The DATA INFO byte in the V command acknowledge is defined as follows:

- BIT 0 BIT 5 These bits indicate the word length of the selected PROM type (e.g., 01000 = 8 bits long).
- BIT 6 This bit indicates whether the selected PROM type is programmed high or low. A zero in this bit position indicates that the PROM type can be programmed only with lows (zeros). A one in this bit position indicates that only highs (ones) can be programmed into the PROM type.

BIT 7 Not used.

The REQUEST FLAG byte in the L command acknowledge is defined as follows:

- BIT 0 Not used.
- BIT 1 Requests the iPPS software to prompt for a byte value.
- BIT 2 Requests the iPPS software to query the user for a yes/no
- decision.
- BITS 3-7 Not used.

The DATA byte in the L command acknowledge contains the current value associated with the parameter described by the ASCII characters.

The SEQUENCE number in the L command acknowledge is the code assigned by the universal programmer by which it identifies the parameter value being requested. A sequence number of 0 signals the end of the LOCK command to the iPPS software.

#### S,D,F,B,C,P COMMAND ACKNOWLEDGE, L COMMAND ERRORS EXCEPT OC AND OD

| BYTE STATUS<br>COUNT CODE | CMD<br>CHAR<br>ECHO | CHECK<br>SUM<br>LSB | CHECK<br>SUM<br>MSB |  |
|---------------------------|---------------------|---------------------|---------------------|--|
|---------------------------|---------------------|---------------------|---------------------|--|

P COMMAND ERROR CODE

| BYTE<br>COUNT | STATUS<br>CODE | CMD<br>CHAR<br>ECHO | ADDR<br>LSB | ADDR<br>MOB | ADDR<br>MSB | DATA<br>EXP | DATA<br>READ | CHECK<br>SUM<br>LSB | CHECK<br>SUM<br>MSB |
|---------------|----------------|---------------------|-------------|-------------|-------------|-------------|--------------|---------------------|---------------------|
|---------------|----------------|---------------------|-------------|-------------|-------------|-------------|--------------|---------------------|---------------------|

U AND R COMMAND ACKNOWLEDGE

| BYTE STATUS CMD<br>COUNT CODE ECHO DATA • | • | DATA | CHECK<br>SUM<br>LSB | CHECK<br>SUM<br>MSB |  |
|-------------------------------------------|---|------|---------------------|---------------------|--|
|-------------------------------------------|---|------|---------------------|---------------------|--|

MAXIMUM 64 BYTES L COMMAND ACKNOWLEDGE, L COMMAND ERRORS OC AND OD CHECK SUM LSB CMD CHAR ASCII CHAR ASCII Char CHECK BYTE STATUS SEQ REQ DATA SUM MSB CODE NUM FLAG COUNT 61 CHAR PROMPT MAXIMUM 61 BYTES V COMMAND ACKNOWLEDGE CMD CHAR ECHO ASCII CHAR ASCII CHAR ADDR RANGE ADDR RANGE MOB ADDR RANGE MSB CHECK SUM LSB CHECK SUM MSB BYTE DATA INFO STATUS CODE 1 8 LSB

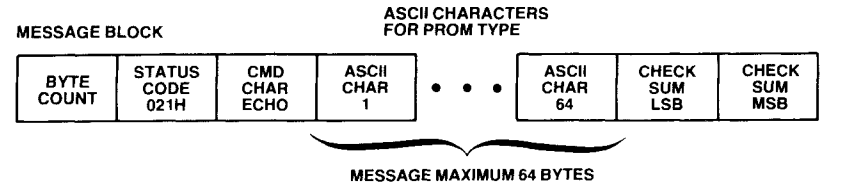

0155

### Figure B-2 Universal Programmer Acknowledge Formats

**B-7** 

### Data Link Format

All records passed between the host and the universal programmer are sent a byte at a time. Each byte received by the universal programmer must be prefixed by a start bit and suffixed with at least one stop bit. All bytes transmitted by the universal programmer are prefixed with one start bit and suffixed with one stop bit. Figure B-3 shows the typical format for passing bytes over the serial data link.

On power-up or reset or when the serial data link baud rate is changed, the host system must transmit a Clear (C) command. The C command is used by the universal programmer processor to automatically set the baud rate. If the baud rate is changed after it is initially identified, three sequential check-sum errors occur before the new rate is identified. This means that four clear commands must be sent before the new rate is identified.

| START |  | T | 1 | 1 |  |  |  |  | 0700 |
|-------|--|---|---|---|--|--|--|--|------|
|-------|--|---|---|---|--|--|--|--|------|

### Figure B-3 Serial Byte Format

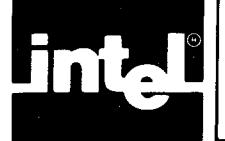

Table C-1 shows hexadecimal to decimal and decimal to hexadecimal conversion. To find the decimal equivalent of a hexadecimal number, locate the hexadecimal number in the correct position and note the decimal equivalent. Add the decimal numbers.

To find the hexadecimal equivalent of a decimal number, perform the following steps:

- 1. Find the largest decimal number that does not exceed your starting number. Record its hexadecimal equivalent, including place holders (zeros).
- 2. Subtract the decimal number you found from the starting decimal number. The difference is your new starting number. If the new starting number is greater than zero, repeat steps one and two.
- 3. Add the hexadecimal equivalents.

Table C-2 contains base conversions for decimal, binary, hexadecimal, and octal.

Table C-3 contains powers of two.

Table C-4 shows conversions between powers of 2 and 16.

Table C-5 contains powers of 16.

Table C-6 lists ASCII code.

Table C-7 defines ASCII control codes.

Table C-8 translates ASCII code to binary.

**Table C-1** Hexadecimal to Decimal Conversion

|     | Most Si | gnifican | t Byte |     | Least | Significant | Byte  |
|-----|---------|----------|--------|-----|-------|-------------|-------|
| Dig | git 4   | Diç      | jit 3  | Di  | git 2 | Dig         | git 1 |
| HEX | DEC     | HEX      | DEC    | HEX | DEC   | НЕХ         | DEC   |
| 0   | 0       | 0        | 0      | 0   | 0     | 0           | 0     |
| 1   | 4 096   | 1        | 256    | 1   | 16    | 1           | 1     |
| 2   | 8 1 9 2 | 2        | 512    | 2   | 32    | 2           | 2     |
| 3   | 12 288  | 3        | 768    | 3   | 48    | 3           | 3     |
| 4   | 16 384  | 4        | 1 024  | 4   | 64    | 4           | 4     |
| 5   | 20 480  | 5        | 1 280  | 5   | 80    | 5           | 5     |
| 6   | 24 576  | 6        | 1 536  | 6   | 96    | 6           | 6     |
| 7   | 28 672  | 7        | 1.792  | 7   | 112   | 7           | 7     |
| 8   | 32 768  | 8        | 2 048  | 8   | 128   | 8           | 8     |
| 9   | 36 864  | 9        | 2 304  | 9   | 144   | 9           | 9     |
| Α   | 40 960  | Α        | 2 560  | A   | 160   | A           | 10    |
| В   | 45 056  | в        | 2 816  | В   | 176   | В           | 11    |
| С   | 49 152  | С        | 3 072  | С   | 192   | С           | 12    |
| D   | 53 248  | D        | 3 328  | D   | 208   | D           | 13    |
| Е   | 57 344  | Е        | 3 548  | Ε   | 224   | E           | 14    |
| F   | 61 440  | F        | 3 840  | F   | 240   | F           | 15    |
| 76  | 54      | 32       | 10     | 76  | 354   | 32          | 10    |
|     | Byte    |          |        |     | By    | te          |       |

| DEC      | BIN          | HEX | ост | DEC      | BIN       | HEX      | ост |
|----------|--------------|-----|-----|----------|-----------|----------|-----|
| 0        | 0000 0000    | 00  | 000 | 51       | 0011 0011 | 33       | 063 |
|          | 0000 0001    | 01  | 001 | 52       | 0011 0100 | 34       | 064 |
| 2        | 0000 0010    | 02  | 002 | 53       | 0011 0101 | 35       | 065 |
| 3        | 0000 0011    | 03  | 003 | 54       | 0011 0110 | 36       | 066 |
| 4        | 0000 0100    | 04  | 004 | 55       | 0011 0111 | 37       | 067 |
| 5        | 0000 0101    | 05  | 005 | 56       | 0011 1000 | 38       | 070 |
| 6        | 0000 0110    | 06  | 006 | 57       | 0011 1001 | 39       | 071 |
| 7        | 0000 0111    | 07  | 007 | 58       | 0011 1010 | ЗA       | 072 |
| 8        | 0000 1000    | 08  | 010 | 59       | 0011 1011 | 3B       | 073 |
| 9        | 0000 1001    | 09  | 011 | 60       | 0011 1100 | 3C       | 074 |
| 10       | 0000 1010    | OA  | 012 | 61       | 0011 1101 | 3D       | 075 |
| 11       | 0000 1011    | OB  | 013 | 62       | 0011 1110 | ЗE       | 076 |
| 12       | 0000 1100    | OC  | 014 | 63       | 0011 1111 | 3F       | 077 |
| 13       | 0000 1 1 0 1 | 0D  | 015 | 64       | 0100 0000 | 40       | 100 |
| 14       | 0000 1110    | 0E  | 016 | 65       | 0100 0001 | 41       | 101 |
| 15       | 0000 1111    | 0F  | 017 | 66       | 0100 0010 | 42       | 102 |
| 16       | 0001 0000    | 10  | 020 | 67       | 0100 0011 | 43       | 103 |
| 17       | 0001 0001    | 11  | 021 | 68       | 0100 0100 | 44       | 104 |
| 18       | 0001 0010    | 12  | 022 | 69<br>70 | 0100 0101 | 45       | 105 |
| 19       | 0001 0011    | 13  | 023 | 70       | 01000110  | 40       | 100 |
| 20       | 0001 0100    | 14  | 024 | 71       | 01000111  | 47       | 110 |
| 21       | 0001 0101    | 15  | 025 | 72       | 01001000  | 40       | 110 |
| 22       | 0001 0110    | 16  | 026 | 73       | 01001001  | 49       | 112 |
| 23       | 00010111     | 10  | 027 | 74       | 0100 1010 | 48       | 113 |
| 24       | 0001 1000    | 10  | 030 | 76       | 0100 1100 | 40       | 114 |
| 20       | 0001 1001    | 10  | 032 | 70       | 01001101  | 4D       | 115 |
| 20       | 0001 1010    | 18  | 033 | 78       | 0100 1110 | 4E       | 116 |
| 21       | 0001 1100    | 10  | 034 | 79       | 0100 1111 | 4F       | 117 |
| 20       | 0001 1100    | 10  | 035 | 80       | 0101 0000 | 50       | 120 |
| 30       | 0001 1110    | 1F  | 036 | 81       | 0101 0001 | 51       | 121 |
| 31       | 0001 1111    | 1F  | 037 | 82       | 0101 0010 | 52       | 122 |
| 32       | 0010 0000    | 20  | 040 | 83       | 0101 0011 | 53       | 123 |
| 33       | 0010 0001    | 21  | 041 | 84       | 0101 0100 | 54       | 124 |
| 34       | 0010 0010    | 22  | 042 | 85       | 0101 0101 | 55       | 125 |
| 35       | 0010 0011    | 23  | 043 | 86       | 0101 0110 | 56       | 126 |
| 36       | 0010 0100    | 24  | 044 | 87       | 0101 0111 | 57       | 127 |
| 37       | 0010 0101    | 25  | 045 | 88       | 0101 1000 | 58       | 130 |
| 38       | 0010 0110    | 26  | 046 | 89       | 0101 1001 | 59       | 131 |
| 39       | 0010 0111    | 27  | 047 | 90       | 0101 1010 | .5A      | 132 |
| 40       | 0010 1000    | 28  | 050 | 91       | 0101 1011 | 5B       | 133 |
| 41       | 0010 1001    | 29  | 051 | 92       | 0101 1100 | 5C       | 134 |
| 42       | 0010 1010    | 2A  | 052 | 93       | 0101 1101 | 50       | 135 |
| 43       | 0010 1011    | 2B  | 053 | 94       |           | DE<br>5E | 136 |
| 44       | 0010 1100    | 2C  | 054 | 95       |           | 10       | 137 |
| 45       | 0010 1101    | 20  | 055 | 96       | 0110 0000 | 60       | 140 |
| 46       | 00101110     | 2E  | 056 | 97       | 0110 0001 | 62       | 141 |
| 47       |              | 21  | 05/ | 90       | 0110.0010 | 62       | 1/2 |
| 48       | 0011 0000    | 30  | 060 | 100      | 0110.0100 | 64       | 144 |
| 49<br>50 | 0011 0010    | 32  | 062 | 101      | 01100101  | 65       | 145 |

 Table C-2
 Base Conversions

| DEC | BIN       | HEX | ост | DEC | BIN       | HEX | ост |
|-----|-----------|-----|-----|-----|-----------|-----|-----|
| 102 | 0110 0110 | 66  | 146 | 153 | 1001 1001 | 99  | 231 |
| 103 | 0110 0111 | 67  | 147 | 154 | 1001 1010 | 9A  | 232 |
| 104 | 01101000  | 68  | 150 | 155 | 1001 1011 | 9B  | 233 |
| 105 | 0110 1001 | 69  | 151 | 156 | 1001 1100 | 9C  | 234 |
| 106 | 01101010  | 6A  | 152 | 157 | 1001 1101 | 9D  | 235 |
| 107 | 0110 1011 | 6B  | 153 | 158 | 1001 1110 | 9E  | 236 |
| 108 | 0110 1100 | 6C  | 154 | 159 | 1001 1111 | 9F  | 237 |
| 109 | 0110 1101 | 6D  | 155 | 160 | 1010 0000 | AO  | 240 |
| 110 | 01101110  | 6E  | 156 | 161 | 1010 0001 | A1  | 241 |
| 111 | 0110 1111 | 6F  | 157 | 162 | 1010 0010 | A2  | 242 |
| 112 | 0111 0000 | 70  | 160 | 163 | 1010 0011 | A3  | 243 |
| 113 | 0111 0001 | 71  | 161 | 164 | 1010 0100 | A4  | 244 |
| 114 | 0111 0010 | 72  | 162 | 165 | 1010 0101 | A5  | 245 |
| 115 | 0111 0011 | 73  | 163 | 166 | 1010 0110 | A6  | 246 |
| 116 | 0111 0100 | 74  | 164 | 167 | 1010 0111 | A7  | 247 |
| 117 | 0111 0101 | 75  | 165 | 168 | 1010 1000 | A8  | 250 |
| 118 | 0111 0110 | 76  | 166 | 169 | 1010 1001 | A9  | 251 |
| 119 | 0111 0111 | 77  | 167 | 170 | 1010 1010 | AA  | 252 |
| 120 | 0111 1000 | 78  | 170 | 171 | 1010 1011 | AB  | 253 |
| 121 | 0111 1001 | 79  | 171 | 172 | 1010 1100 | AC  | 254 |
| 122 | 0111 1010 | 7A  | 172 | 173 | 1010 1101 | AD  | 255 |
| 123 | 0111 1011 | 7B  | 173 | 174 | 1010 1110 | AÉ  | 256 |
| 124 | 0111 1100 | 7C  | 174 | 175 | 1010 1111 | AF  | 257 |
| 125 | 0111 1101 | 7D  | 175 | 176 | 1011 0000 | B0  | 260 |
| 126 | 0111 1110 | 7E  | 176 | 177 | 1011 0001 | B1  | 261 |
| 127 | 0111 1111 | 7F  | 177 | 178 | 1011 0010 | B2  | 262 |
| 128 | 1000 0000 | 80  | 200 | 179 | 1011 0011 | B3  | 263 |
| 129 | 1000 0001 | 81  | 201 | 180 | 1011 0100 | B4  | 264 |
| 130 | 1000 0010 | 82  | 202 | 181 | 1011 0101 | B5  | 265 |
| 131 | 1000 0011 | 83  | 203 | 182 | 1011 0110 | B6  | 266 |
| 132 | 1000 0100 | 84  | 204 | 183 | 1011 0111 | B7  | 267 |
| 133 | 1000 0101 | 85  | 205 | 184 | 1011 1000 | B8  | 270 |
| 134 | 1000 0110 | 86  | 206 | 185 | 1011 1001 | B9  | 271 |
| 135 | 1000 0111 | 87  | 207 | 186 | 1011 1010 | BA  | 272 |
| 136 | 1000 1000 | 88  | 210 | 187 | 1011 1011 | BB  | 273 |
| 137 | 1000 1001 | 89  | 211 | 188 | 1011 1100 | BC  | 274 |
| 138 | 1000 1010 | 8A  | 212 | 189 | 1011 1101 | BD  | 275 |
| 139 | 1000 1011 | 8B  | 213 | 190 | 1011 1110 | BE  | 276 |
| 140 | 1000 1100 | 8C  | 214 | 191 | 1011 1111 | BF  | 277 |
| 141 | 1000 1101 | 8D  | 215 | 192 | 1100 0000 | B0  | 300 |
| 142 | 1000 1110 | 8E  | 216 | 193 | 1100 0001 | C1  | 301 |
| 143 | 1000 1111 | 8F  | 217 | 194 | 1100 0010 | C2  | 302 |
| 144 | 1001 0000 | 90  | 220 | 195 | 1100 0011 | C3  | 303 |
| 145 | 1001 0001 | 91  | 221 | 196 | 1100 0100 | C4  | 304 |
| 146 | 1001 0010 | 92  | 222 | 197 | 1100 0101 | C5  | 305 |
| 147 | 1001 0011 | 93  | 223 | 198 | 1100 0110 | C6  | 306 |
| 148 | 1001 0100 | 94  | 224 | 199 | 1100 0111 | C7  | 307 |
| 149 | 1001 0101 | 95  | 225 | 200 | 1100 1000 | C8  | 310 |
| 150 | 1001 0110 | 96  | 226 | 201 | 1100 1001 | C9  | 311 |
| 151 | 1001 0111 | 97  | 227 | 202 | 1100 1010 | CA  | 312 |
| 152 | 1001 1000 | 98  | 230 | 203 | 1100 1011 | СВ  | 313 |

| Table C-2 | <b>Base Conversions</b> | (continued) |
|-----------|-------------------------|-------------|
|           |                         |             |

| DEC | BIN       | HEX | ост | DEC | BIN       | HEX | ост |
|-----|-----------|-----|-----|-----|-----------|-----|-----|
| 204 | 1100 1100 | 00  | 314 | 230 | 1110.0110 | F6  | 346 |
| 205 | 1100 1101 |     | 315 | 231 | 11100111  | E7  | 347 |
| 206 | 1100 1110 | CF  | 316 | 232 | 1110 1000 | E8  | 350 |
| 207 | 1100 1111 | CF  | 317 | 233 | 1110 1001 | E9  | 351 |
| 208 | 1101 0000 | DO  | 320 | 234 | 1110 1010 | EA  | 352 |
| 209 | 1101 0001 | D1  | 321 | 235 | 1110 1011 | EB  | 353 |
| 210 | 1101 0010 | D2  | 322 | 236 | 1110 1100 | EC  | 354 |
| 211 | 1101 0011 | D3  | 323 | 237 | 1110 1101 | ED  | 355 |
| 212 | 1101 0100 | D4  | 324 | 238 | 11101110  | EE  | 356 |
| 213 | 1101 0101 | D5  | 325 | 239 | 11101111  | EF  | 357 |
| 214 | 1101 0110 | D6  | 326 | 240 | 1111 0000 | FO  | 360 |
| 215 | 1101 0111 | D7  | 327 | 241 | 1111 0001 | F1  | 361 |
| 216 | 1101 1000 | D8  | 330 | 242 | 1111 0010 | F2  | 362 |
| 217 | 1101 1001 | D9  | 331 | 243 | 1111 0011 | F3  | 363 |
| 218 | 1101 1011 | DA  | 332 | 244 | 1111 0100 | F4  | 364 |
| 219 | 1101 1011 | DB  | 333 | 245 | 1111 0101 | F5  | 365 |
| 220 | 1101 1100 | DC  | 334 | 246 | 1111 0110 | F6  | 366 |
| 221 | 1101 1101 | DD  | 335 | 247 | 1111 0111 | F7  | 367 |
| 222 | 1101 1110 | DE  | 336 | 248 | 1111 1000 | F8  | 370 |
| 223 | 1101 1111 | DF  | 337 | 249 | 1111 1001 | F9  | 371 |
| 224 | 1110 0000 | E0  | 340 | 250 | 1111 1010 | FA  | 372 |
| 225 | 1110 0001 | E1  | 341 | 251 | 1111 1011 | FB  | 373 |
| 226 | 1110 0010 | E2  | 342 | 252 | 1111 1100 | FC  | 374 |
| 227 | 1110 0011 | E3  | 343 | 253 | 1111 1101 | FD  | 375 |
| 228 | 1110 0100 | E4  | 344 | 254 | 11111110  | FE  | 376 |
| 229 | 1110 0101 | E5  | 345 | 255 | 1111 1111 | FF  | 377 |

Table C-2 Base Conversions (continued)

Table C-3 Powers of Two

| 2 <sup>n</sup> | n  |
|----------------|----|
| 256            | 8  |
| 512            | 9  |
| 1 024          | 10 |
| 2 048          | 11 |
| 4 096          | 12 |
| 8 192          | 13 |
| 16 384         | 14 |
| 32 768         | 15 |
| 65 536         | 16 |
| 131 072        | 17 |
| 262 144        | 18 |
| 524 288        | 19 |
| 1 048 576      | 20 |
| 2 097 152      | 21 |
| 4 194 304      | 22 |
| 8 388 608      | 23 |
| 16777216       | 24 |

Table C-4 Conversion Between Powers of Two and Sixteen

| 2 <sup>m</sup>  | = | 16 <sup>n</sup>  |
|-----------------|---|------------------|
|                 |   |                  |
| 2 <sup>0</sup>  | = | 16 <sup>0</sup>  |
| 2 <sup>4</sup>  |   | 16 <sup>1</sup>  |
| 2 <sup>8</sup>  |   | 16 <sup>2</sup>  |
| 2 <sup>12</sup> | = | 16 <sup>3</sup>  |
| 2 <sup>16</sup> | - | 16 <sup>4</sup>  |
| 2 <sup>20</sup> | = | 16 <sup>5</sup>  |
| 2 <sup>24</sup> | - | 16 <sup>6</sup>  |
| 2 <sup>28</sup> | = | 16 <sup>7</sup>  |
| 2 <sup>32</sup> |   | 16 <sup>8</sup>  |
| 2 <sup>36</sup> | = | 16 <sup>9</sup>  |
| 2 <sup>40</sup> | - | 16 <sup>10</sup> |
| 244             | - | 1611             |
| 2 <sup>48</sup> | = | 16 <sup>12</sup> |
| 2 <sup>52</sup> | - | 16 <sup>13</sup> |
| 2 <sup>56</sup> | = | 16 <sup>14</sup> |
| 2 <sup>60</sup> | = | 16 <sup>15</sup> |
| 2 <sup>64</sup> | = | 16 <sup>16</sup> |
|                 |   |                  |

| 16 <sup>n</sup>           | n  |
|---------------------------|----|
| 1                         | 0  |
| 16                        | 1  |
| 256                       | 2  |
| 4 096                     | 3  |
| 65 536                    | 4  |
| 1 048 576                 | 5  |
| 16 777 216                | 6  |
| 268 435 456               | 7  |
| 4 294 967 296             | 8  |
| 68 719 476 736            | 9  |
| 1 099 511 627 776         | 10 |
| 17 592 186 044 416        | 11 |
| 281 474 976 710 656       | 12 |
| 4 503 599 627 370 496     | 13 |
| 72 057 594 037 927 936    | 14 |
| 1 152 921 504 606 846 976 | 15 |

Table C-5 Powers of Sixteen

 Table C-6
 ASCII Code List

| Decimal | Octal | Hexadecimat | Character | Decimal | Octal | Hexadecimal | Character |
|---------|-------|-------------|-----------|---------|-------|-------------|-----------|
| 0       | 000   | 00          | NUL       | 32      | 040   | 20          | SP        |
| 1 .     | 001   | 01          | SOH       | 33      | 041   | 21          | !         |
| 2       | 002   | 02          | STX       | 34      | 042   | 22          | "         |
| 3       | 003   | 03          | ETX       | 35      | 043   | 23          | #         |
| 4       | 004   | 04          | EOT       | 36      | 044   | 24          | \$        |
| 5       | 005   | 05          | ENQ       | 37      | 045   | 25          | %         |
| 6       | 006   | 06          | ACK       | 38      | 046   | 26          | & .       |
| 7       | 007   | 07          | BEL       | 39      | 047   | 27          | ,         |
| 8       | 010   | 08          | BS        | 40      | 050   | 28          | (         |
| 9       | 011   | 09          | HT        | 41      | 050   | 29          | )         |
| 10      | 012   | 0A          | LF        | 42      | 052   | 2A          | *         |
| 11      | 013   | OB          | VT        | 43      | 053   | 2B          | +         |
| 12      | 014   | OC          | FF        | 44      | 054   | 2C          | ,         |
| 13      | 015   | OD          | CR        | 45      | 055   | 2D          | -         |
| 14      | 016   | OE          | SO        | 46      | 056   | 2E          |           |
| 15      | 017   | OF          | SI        | 47      | 057   | 2F          | /         |
| 16      | 020   | 10          | DLE       | 48      | 060   | 30          | 0         |
| 17      | 021   | 11          | DC1       | 49      | 061   | 31          | 1         |
| 18      | 022   | 12          | DC2       | 50      | 062   | 32          | 2         |
| 19      | 023   | 13          | DC3       | 51      | 063   | 33          | 3         |
| 20      | 024   | 14          | DC4       | 52      | 064   | 34          | 4         |
| 21      | 025   | 15          | NAK       | 53      | 065   | 35          | 5         |
| 22      | 026   | 16          | SYN       | 54      | 066   | 36          | 6         |
| 23      | 027   | 17          | ETB       | 55      | 067   | 37          | 7         |
| 24      | 030   | 18          | CAN       | 56      | 070   | 38          | 8         |
| 25      | 031   | 19          | EM        | 57      | 071   | 39          | 9         |
| 26      | 032   | 1A          | SUB       | 58      | 072   | ЗA          | :         |
| 27      | 033   | 1B          | ESC       | 59      | 073   | 3B          | ;         |
| 28      | 034   | 10          | FS        | 60      | 074   | 3C          | <         |
| 29      | 035   | 1D          | GS        | 61      | 075   | 3D          | =         |
| 30      | 036   | 1E          | RS        | 62      | 076   | ЗE          | >         |
| 31      | 037   | 1F          | US        | 63      | 077   | 3F          | ?         |

### **Reference Tables**

| Decimal | Octal | Hexadecimal | Character | Decimal | Octal | Hexadecimal | Character |
|---------|-------|-------------|-----------|---------|-------|-------------|-----------|
| 64      | 100   | 40          | <u>@</u>  | 96      | 140   | 60          | `         |
| 65      | 101   | 40          | Ă         | 97      | 141   | 61          | а         |
| 66      | 102   | 41          | B         | 98      | 142   | 62          | b         |
| 67      | 103   | 43          | ċ         | 99      | 143   | 63          | c         |
| 68      | 104   | 44          | Ď         | 100     | 144   | 64          | d         |
| 9       | 105   | 45          | E         | 101     | 145   | 65          | e         |
| 70      | 106   | 46          | F         | 102     | 146   | 66          | f         |
| 71      | 107   | 47          | G         | 103     | 147   | 67          | g         |
| 72      | 110   | 48          | н         | 104     | 150   | 68          | ĥ         |
| 73      | 111   | 49          | 1         | 105     | 151   | 69          | i         |
| 74      | 112   | 4A          | J         | 106     | 152   | 6A          | j         |
| 75      | 113   | 4B          | к         | 107     | 153   | 6B          | k         |
| 76      | 114   | 4C          | L         | 108     | 154   | 6C          | 1         |
| 77      | 115   | 4D          | м         | 109     | 155   | 6D          | m         |
| 78      | 116   | 4E          | N         | 110     | 156   | 6E          | n         |
| 79      | 117   | 4F          | 0         | 111     | 157   | 6F          | 0         |
| 80      | 120   | 50          | Р         | 112     | 160   | 70          | p         |
| 81      | 121   | 51          | Q         | 113     | 161   | 71          | q         |
| 82      | 122   | 52          | R         | 114     | 162   | 72          | r         |
| 83      | 123   | 53          | S         | 115     | 163   | 73          | s         |
| 84      | 124   | 54          | Т         | 116     | 164   | 74          | t         |
| 85      | 125   | 55          | U         | 117     | 165   | 75          | u         |
| 86      | 126   | 56          | v         | 118     | 166   | 76          | v         |
| 87      | 127   | 57          | w         | 119     | 167   | 77          | w         |
| 88      | 130   | 58          | х         | 120     | 170   | 78          | x         |
| 89      | 131   | 59          | Y         | 121     | 171   | 79          | У         |
| 90      | 132   | 5A          | Z         | 122     | 172   | 7A          | z         |
| 91      | 133   | 5B          | [         | 123     | 173   | 7B -        | {         |
| 92      | 134   | 5C          | ١         | 124     | 174   | 7C          |           |
| 93      | 135   | 5D          | ]         | 125     | 175   | 7D          | }         |
| 94      | 136   | 5E          | ^         | 126     | 176   | 7E          | ~         |
| 95      | 137   | 5F          | -         | 127     | 177   | 7F          | DEL       |

## Table C-6 ASCII Code List (continued)

| Abbreviation | Meaning                   | Decimal Code |
|--------------|---------------------------|--------------|
| NUL          | NULL Character            | 0            |
| SOH          | Start of Heading          | 1            |
| STX          | Start of Text             | 2            |
| ETX          | End of Text               | 3            |
| EOT          | End of Transmission       | 4            |
| ENQ          | Inquiry                   | 5            |
| ACK          | Acknowledge               | 6            |
| BEL          | Bell                      | 7            |
| BS           | Backspace                 | 8            |
| HT           | Horizontal Tabulation     | 9            |
| LF           | Line Feed                 | 10           |
| VT           | Vertical Tabulation       | 11           |
| FF           | Form Feed                 | 12           |
| CR           | Carriage Return           | 13           |
| SO           | Shift Out                 | 14           |
| SI           | Shift In                  | 15           |
| DLE          | Data Link Escape          | .16          |
| DC1          | Device Control 1          | 17           |
| DC2          | Device Control 2          | 18           |
| DC3          | Device Control 3          | 19           |
| DC4          | Device Control 4          | 20           |
| NAK          | Negative Acknowledge      | 21           |
| SYN          | Synchronous Idle          | 22           |
| ETB          | End of Transmission Block | 23           |
| CAN          | Cancel                    | 24           |
| EM           | End of Medium             | 25           |
| SUB          | Substitute                | 26           |
| ESC          | Escape                    | 27           |
| FS           | File Separator            | 28           |
| GS           | Group Separator           | 29           |
| RS           | Record Separator          | 30           |
| US           | Unit Separator            | 31           |
| SP           | Space                     | 32           |
| DEL          | Delete                    | 127          |

# Table C-7 ASCII Control Code Definition

## Table C-8 ASCII Code in Binary

| мѕв                                                                                                    | 0                                                                            | 1                                                                                                 | 2                        | 3                                                                  | 4                             | 5                             | 6                                                                       | 7                                                                       |
|----------------------------------------------------------------------------------------------------|------------------------------------------------------------------------------|---------------------------------------------------------------------------------------------------|--------------------------|--------------------------------------------------------------------|-------------------------------|-------------------------------|-------------------------------------------------------------------------|-------------------------------------------------------------------------|
| LSB                                                                                                    | 000                                                                          | 001                                                                                               | 010                      | 011                                                                | 100                           | 101                           | 110                                                                     | 111                                                                     |
| 0 0000<br>1 0001<br>2 0010<br>3 0011<br>4 0100<br>5 0101<br>6 0110<br>7 0111<br>8 1000<br>9 1001<br>A 1010<br>B 1011<br>C 1100<br>D 1101<br>E 1110 | NUL<br>SOTX<br>ETX<br>EOT<br>ENQ<br>ACK<br>BEL<br>BS<br>HT<br>FF<br>CR<br>SO | DLE<br>DC1<br>DC2<br>DC3<br>DC4<br>NAK<br>SYN<br>ETB<br>CAN<br>EM<br>SUB<br>ESC<br>FS<br>GS<br>RS | SP<br>!"#\$%<br>&,(), +, | 0<br>1<br>2<br>3<br>4<br>5<br>6<br>7<br>8<br>9<br>: ; < <b>=</b> > | ◎ < B C D E F G H - J K L M Z | P Q R S T U V ¥ X Y Z [ \ ] ∧ | ∖<br>a<br>b<br>c<br>d<br>e<br>f<br>g<br>h<br>i<br>j<br>k<br>I<br>m<br>n | p<br>q<br>r<br>s<br>t<br>u<br>v<br>w<br>x<br>y<br>z<br>{<br> <br>}<br>~ |
| F 1111                                                                                                    | SI                                                                           | vs                                                                                                | /                        | ?                                                                  | 0                             | -                             | 0                                                                       | DEL                                                                     |

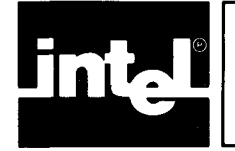

# APPENDIX D RS-232 TO 20 ma CONVERTER SCHEMATIC

Refer to Figure D-1 to build your own RS-232 to 20ma converter. Keep the connections between MDS 800 and the converter as short as possible because the power supply is derived from the Intellec 800 through the TTY connector.

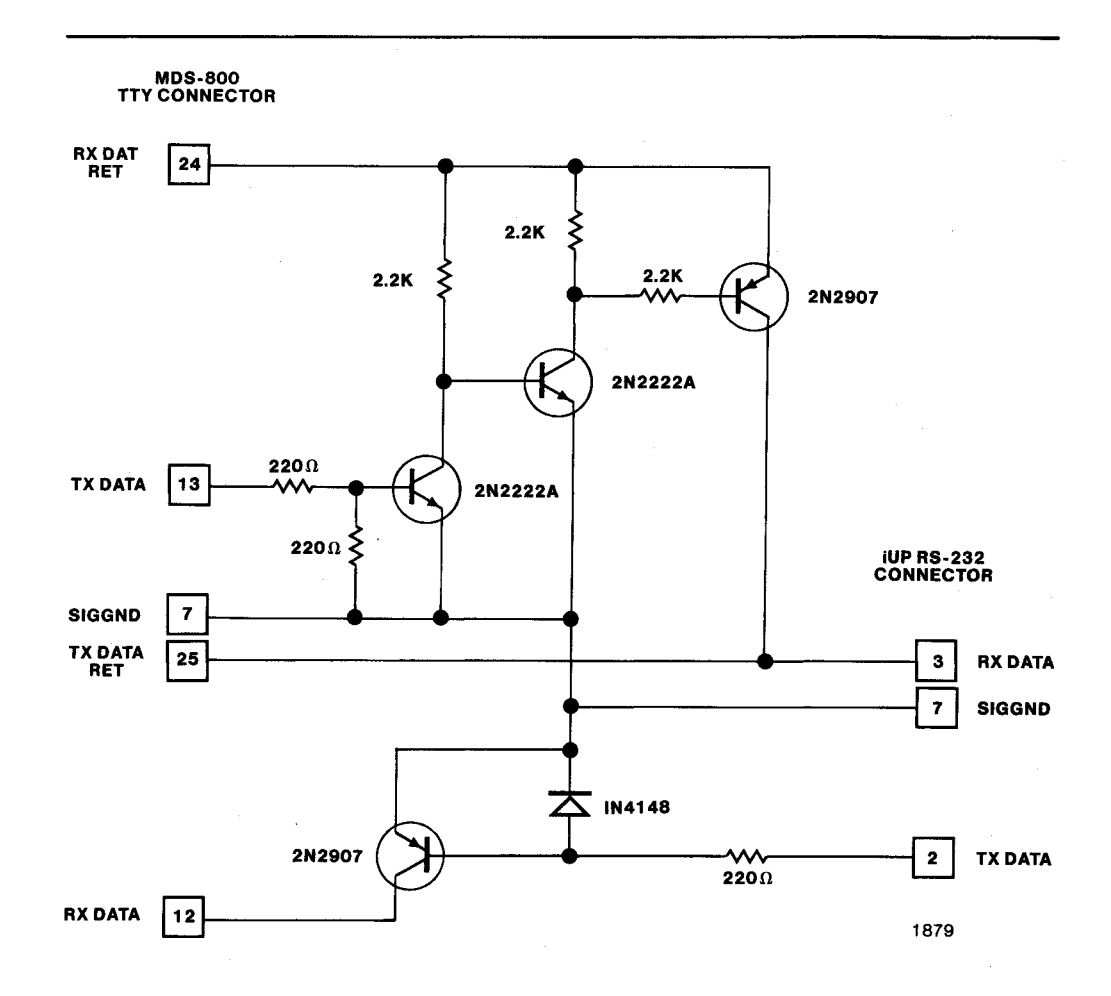

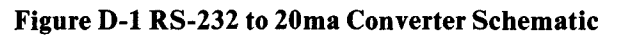

r.

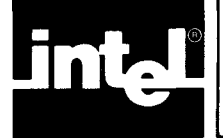

# INDEX

Acknowledge formats, B-4 ADDR function key, 3-7, 4-9,12 Address display, 3-7 Address entry, 3-7 Alphanumeric display, 3-2 ASCII code in binary, C-7 ASCII code list, C-5 ASCII command characters, B-2 ASCII control code definitions, C-7 Authenticated EPROMs, 3-12

Back panel of universal programmer, 1-4 Base conversions, C-2 Baud rate entry, 3-7 Blank check, 3-4,5

Cable (RS-232) installation, 2-5 Cautions and warnings, xi CLEAR function key, 3-6, 4-13 Clearing entries, 3-6 Command characters, ASCII, B-2 Commands, on-line, 1-7 Communication protocol, B-1 Comparing PROM against RAM data, 3-4 Compatible hosts, 2-1 Conversion between powers of two and sixteen, C-4 Converting bases, C-2 Converting hexadecimal to decimal, C-1 Copying a development system file to a PROM, 4-6

Data display selection, 3-7 Data entry, 3-7 Data flow, off-line, 1-7 Data flow, on-line, 1-6 DATA function key, 3-8, 4-10,12 Data link format, B-8 Data modification, 3-8, 4-9 Decimal to hexadecimal conversion, C-1 Developing firmware, 1-5 DEVICE SELECT function keys, 3-6, 4-2 Diagnostics for universal programmer, 2-7 Display, alphanumeric, 3-2 Display data selection, 3-7 Downloading data from host system off-line, 3-10 Duplicating a PROM (example), 4-2

Electrical specifications, 1-4 Editing data at a specified address, 3-8 ENTER function key, 3-7 Entering addresses, data, and baud rates, 3-7 EPROM erasure, 2-2 EPROM locking, 4-13 Erasing EPROMs, 2-2 Error messages, A-1 Examples of off-line PROM programming, 4-1

File copying from the development system to a PROM, 4-6 FILL function key, 3-8, 4-13 Filling RAM with a constant, 3-8 Firmware development, 1-5 Function keys, 3-3 CLEAR, 3-6, 4-13 DEVICE SELECT, 3-6, 4-2 ENTER, 3-7 ON LINE, 3-3, 4-2, 7 PROG, 3-5, 4-4-7, 9 ROM TO RAM, 3-3, 4-3 SHIFT-ADDR 0, 3-7, 4-9, 12 SHIFT-DATA 1, 3-8, 4-10, 12 SHIFT-FILL 2, 3-8, 4-13 SHIFT-LOAD 3, 3-10, 4-7 SHIFT-LOCK 4, 3-12, 4-14 VER, 3-4, 4-3 Hexadecimal to decimal conversion, C-1 Host compatibility, 2-1 Host serial command protocol, B-1 Host system to universal programmer interface, B-1 Host transmit formats, B-3 Initializing off-line, 2-8, 4-2 Initializing on-line, 2-8 Initializing the universal programmer, 2-6

Installation procedures, universal programmer, 2-2 Installing personality modules, 2-6 Installing PROM devices, 2-8 Interface signals, RS-232, B-1 Interface test, 2-8 Interface, universal programmer to host system, B-1 Internal memory, 3-1 iPPS software, 1-1

### Keyboard, 3-2

Line voltage settings, 2-2 LOAD function key, 3-10, 4-7 Loading data off-line, 3-10 Loading PROM data off-line, 3-3 LOCK function key, 3-12, 4-14 Locking EPROMs, 3-12, 4-13 Logical word length, 1-5

Manuals, vi Memory, internal, 3-1 Modifying data in the RAM, 3-8, 4-9 Mother board tests, 2-8 Off-line command summary, 1-9 Off-line errors, A-1 Off-line initialization, 2-8 Off-line iUP-201A initialization, 4-2 Off-line mode, 1-1 Off-line operation, 3-1 Off-line PROM programming examples, 4-1 Off-line system data flow, 1-7 ON LINE function key, 3-3, 4-2,7 On-line command summary, 1-7 On-line initialization, 2-8 On-line mode, 1-1 On-line/off-line mode selection, 3-3 On-line system data flow, 1-6 Overview of PROM programming, 1-5 Overview of the universal programmer, 1-1

Personality module, 1-1,3, 2-8 Personality module installation, 2-6 Physical specifications, 1-4 Physical word length, 1-5 Power fuse checking and replacement, 2-3 Power supply test, 2-7 Powering on the unviversal programmer, 2-7 Powers of two, C-4 Powers of two and sixteen, conversion between, C-4 Powers of sixteen, C-5 Product Service Center, ix PROG function key, 3-5, 4-4-7,9 Programming PROM with RAM data, 3-5 PROM device installation, 2-8 PROM device type selection, 3-6 PROM duplication (example), 4-2 PROM programming examples, 4-1 PROM programming overview, 1-5 PROM programming software (iPPS), 1-1 Protecting EPROMs from unauthorized access, 4-13 Protocol, host serial command, B-1

RAM data modification, 4-9 Reference tables, C-1 Related manuals, vi ROM TO RAM function key, 3-3, 4-3 RS-232 cable installation, 2-5 RS-232 interface signals, B-1

Security bit, 3-12 Selecting display data, 3-7 Selecting PROM device type, 3-6 Self-diagnostics errors, A-1 Self-test diagnostics for universal programmer, 2-7 Serial byte format, B-8 Service information, ix Setting line voltage, 2-2 SHIFT-ADDR 0 function key, 3-7, 4-9,12 SHIFT-DATA 1 function key, 3-8, 4-10,12 SHIFT-FILL 2 function key, 3-8, 4-13 SHIFT-LOAD 3 function key, 3-10, 4-7 SHIFT-LOCK 4 function key, 3-12, 4-14 Software, 1-1 Specifications, electrical, 1-4 Specifications, physical, 1-4 Status byte codes, B-5 Status word codes, B-4 Stuck bit check, 3-5 System configurations, 1-6 System initialization, 2-6

Terminating current off-line functions, 3-6 Transmit formats, B-1 Transmit format, B-3 Type selection, 3-6

Universal programmer acknowledge formats, B-7 Universal programmer back panel, 1-4 Universal programmer installation procedures, 2-2 Universal programmer internal memory, 3-1 Universal programmer off-line initialization, 4-2 Universal programmer off-line operation, 3-1 Universal programmer overview, 1-1 Universal programmer system configuration, 1-6 Universal programmer to host system interface, B-1 URAM (user RAM), 3-1

VER function key, 3-4, 4-3 Verifying PROM against RAM data, 3-4

Warnings and cautions, xi Word length, 1-5

### Index

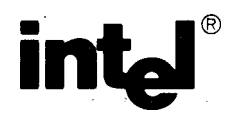

# **REQUEST FOR READER'S COMMENTS**

Intel's Technical Publications Departments attempt to provide publications that meet the needs of all Intel product users. This form lets you participate directly in the publication process. Your comments will help us correct and improve our publications. Please take a few minutes to respond.

Please restrict your comments to the usability, accuracy, readability, organization, and completeness of this publication. If you have any comments on the product that this publication describes, please contact your Intel representative. If you wish to order publications, contact the Intel Literature Department (see page ii of this manual).

1. Please describe any errors you found in this publication (include page number).

|   | Does the publication cover the information you expected or required improvement.                   | ? Please make suggestions             |
|---|----------------------------------------------------------------------------------------------------|---------------------------------------|
|   | ······································                                                             |                                       |
|   |                                                                                                    |                                       |
|   |                                                                                                    |                                       |
|   | Is this the right type of publication for your needs? Is it at the rig<br>publications are needed? | ht level? What other types            |
|   |                                                                                                    | ······                                |
|   |                                                                                                    |                                       |
|   |                                                                                                    |                                       |
|   |                                                                                                    |                                       |
|   | Did you have any difficulty understanding descriptions or wording? Whe                             | ere?                                  |
|   |                                                                                                    |                                       |
|   |                                                                                                    |                                       |
|   | Please rate this publication on a scale of 1 to 5 (5 being the best rating).                       |                                       |
| N | 1E                                                                                                 | DATE                                  |
| ι | Ε                                                                                                  | · · · · · · · · · · · · · · · · · · · |
| N |                                                                                                    |                                       |
|   | PRESS                                                                                              |                                       |
| Ľ | / STATE<br>(COUNTRY)                                                                               | ZIP CODE                              |
|   |                                                                                                    |                                       |

### WE'D LIKE YOUR COMMENTS ...

This document is one of a series describing Intel products. Your comments on the back of this form will help us produce better manuals. Each reply will be carefully reviewed by the responsible person. All comments and suggestions become the property of Intel Corporation.

NO POSTAGE NECESSARY IF MAILED IN U.S.A.

# BUSINESS REPLY MAIL

FIRST CLASS PERMIT NO. 79 BEAVERTON, OR

POSTAGE WILL BE PAID BY ADDRESSEE

Intel Corporation 5200 N.E. Elam Young Parkway. Hillsboro, Oregon 97123

**DSHO Technical Publications** 

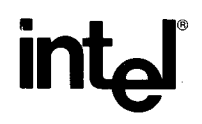

INTEL CORPORATION, 3065 Bowers Avenue, Santa Clara, California 95051 (408) 987-8080

Printed in U.S.A.

DS-103/3K/0484/WCP INSTRUMENTATION